# SYBASE\*

Utility Guide

# Sybase IQ

15.2

#### DOCUMENT ID: DC00168-01-1520-01

#### LAST REVISED: April 2010

Copyright © 2010 by Sybase, Inc. All rights reserved.

This publication pertains to Sybase software and to any subsequent release until otherwise indicated in new editions or technical notes. Information in this document is subject to change without notice. The software described herein is furnished under a license agreement, and it may be used or copied only in accordance with the terms of that agreement.

To order additional documents, U.S. and Canadian customers should call Customer Fulfillment at (800) 685-8225, fax (617) 229-9845.

Customers in other countries with a U.S. license agreement may contact Customer Fulfillment via the above fax number. All other international customers should contact their Sybase subsidiary or local distributor. Upgrades are provided only at regularly scheduled software release dates. No part of this publication may be reproduced, transmitted, or translated in any form or by any means, electronic, mechanical, manual, optical, or otherwise, without the prior written permission of Sybase, Inc.

Sybase trademarks can be viewed at the Sybase trademarks page at http://www.sybase.com/detail?id=1011207. Sybase and the marks listed are trademarks of Sybase, Inc. (1) indicates registration in the United States of America.

Java and all Java-based marks are trademarks or registered trademarks of Sun Microsystems, Inc. in the U.S. and other countries.

Unicode and the Unicode Logo are registered trademarks of Unicode, Inc.

All other company and product names mentioned may be trademarks of the respective companies with which they are associated.

Use, duplication, or disclosure by the government is subject to the restrictions set forth in subparagraph (c)(1)(ii) of DFARS 52.227-7013 for the DOD and as set forth in FAR 52.227-19(a)-(d) for civilian agencies.

Sybase, Inc., One Sybase Drive, Dublin, CA 94568.

# Contents

| About This Book | vii                                                                                                    |
|-----------------|----------------------------------------------------------------------------------------------------|
| CHAPTER 1       | Running the Database Server1Starting the database server1start_iq syntax2start_iq server options2start_iq database file parameters36start_iq database options37start_iq recovery option41Stopping the database server with dbstop (Windows and UNIX)42dbstop syntax42dbstop options43Stopping the database server with stop_iq (UNIX and Linux only)43stop_iq syntax44stop_iq options45Stopping servers in cron or at jobs45stop_iq example46Troubleshooting the database server47 |
| CHAPTER 2       | Using Interactive SQL (dbisql)49dbisql utility features49dbisql utility syntax50dbisql utility options50Setting quiet mode prerequisites53dbisql-command   command file option53Interactive SQL prerequisites53Starting Interactive SQL54Command prompt examples (dbisql)55Interactive SQL connection parameters56Supplying connection parameters58Supplying connection parameters:54Database tab59                                                                                |

|           | Supplying connection parameters: Network tab                   | 61       |
|-----------|----------------------------------------------------------------|----------|
|           | Supplying connection parameters: Advanced tab                  | 63       |
|           | Connect window tools                                           | 63       |
|           | Main Interactive SQL window description                        | 64       |
|           | Opening multiple windows                                       | 64       |
|           | Keyboard shortcuts                                             | 65       |
|           | Using the Interactive SQL toolbar                              | 66       |
|           | Using Interactive SQL to display data                          | 67       |
|           | Working with commands in Interactive SQL                       | 68       |
|           | Combining multiple statements                                  | 69       |
|           | Looking up tables, columns, and procedures                     | 69       |
|           | Recalling commands                                             | 70       |
|           | Saving, loading, and running command files                     |          |
|           | Logging commands                                               | 72       |
|           | Canceling an Interactive SQL command                           | 72       |
|           | Configuring Interactive SQL                                    | 73       |
|           | Options window: General                                        |          |
|           | Options window: Import/Export                                  |          |
|           | Options window: Messages                                       |          |
|           | Options window: Source Control                                 |          |
|           | Options window: Toolbar                                        |          |
|           | Options window: Editor                                         |          |
|           | Options window: Sybase IQ                                      | 81       |
|           | Exiting Interactive SQL                                        | 85       |
|           | Lloing Interactive SOL Classic (dhiagle)                       | 07       |
| CHAFTER 3 |                                                                | 01<br>00 |
|           | Interactive SQL Classic realures                               | 00       |
|           | (dhiada)                                                       | SIC      |
|           | (UDISQIC)                                                      | 00<br>00 |
|           | dhiada utility antiona                                         |          |
|           | dhiada command Loommand file antiona                           |          |
|           | Storting Interactive SOL Classic                               |          |
|           |                                                                |          |
|           | Command prompt examples                                        |          |
|           | Interactive SQL Classic command window on UNIX                 |          |
|           | Executing commands                                             |          |
|           | Displaying data in Interactive SQL Classic                     |          |
|           | Interactive SQL Classic command window on windows              |          |
|           | Entering commands                                              |          |
|           | Displaying data in interactive SQL Classic                     |          |
|           | Using command recall in Interactive SQL Classic                | 100      |
|           |                                                                | 101      |
|           | Canceling an Interactive SQL Classic command on Windows<br>102 | and UNIX |

| CHAPTER 4 | Database Administration Utilities      | 103 |
|-----------|----------------------------------------|-----|
|           | Administration utilities overview      | 104 |
|           | Backup utility (dbbackup)1             | 104 |
|           | CP874toUTF8 utility                    | 107 |
|           | Data Source utility (iqdsn) 1          | 108 |
|           | DBSpace Header utility (igheader)      | 111 |
|           | File Hiding utility (dbfhide)          | 114 |
|           | Information utility (dbinfo) 1         | 116 |
|           | Initialization utility (iginit)        | 117 |
|           | Log Translation utility (dbtran)1      | 118 |
|           | Ping utility (dbping)                  | 126 |
|           | Server Location utility (dblocate)     | 130 |
|           | Transaction Log utility (dblog)        | 131 |
|           | Validation utility (dbvalid)           | 136 |
| CHAPTER 5 | The SQL Preprocessor                   | 141 |
|           | Introduction to the SQL preprocessor   | 142 |
|           | Running the SQL preprocessor (iqsqlpp) | 143 |
| Index     |                                        | 147 |
|           |                                        |     |

# **About This Book**

| Audience          | s guide is for Sybase <sup>®</sup> IQ utility program users who requi<br>terial for the utility programs. Utility programs are comma-<br>oke directly from the operating system. Familiarity with r<br>abase systems and introductory user-level experience with<br>ssumed. Use this book to get information about available<br>ameters, and options. Other books in the Sybase IQ 15.2<br>cumentation set provide more context on how to carry out<br>cs. | re reference<br>nds that you<br>elational<br>a Sybase IQ<br>syntax,<br>particular |
|-------------------|----------------------------------------------------------------------------------------------------|-----------------------------------------------------------------------------------|
| Related Sybase IQ | e Sybase IQ 15.2 documentation set includes:                                                                                                    |                                                                                   |
| uocuments         | <i>Release Bulletin</i> for your platform – contains last-minute that was too late to be included in the books.                                                                                                    | information                                                                       |
|                   | A more recent version of the release bulletin may be ava<br>check for critical product or document information that v<br>after the release of the product CD, use the Sybase Produ<br>Web site.                                                                                                    | ilable. To<br>was added<br>act Manuals                                            |
|                   | Installation and Configuration Guide for your platform -<br>installation, upgrading, and some configuration procedur<br>Sybase IQ.                                                                                                    | - describes<br>res for                                                            |
|                   | <i>New Features Summary Sybase IQ 15.2</i> – summarizes ne and behavior changes for the current version.                                                                                                    | ew features                                                                       |
|                   | Advanced Security in Sybase $IQ$ – covers the use of user columns within the Sybase IQ data repository. You need license to install this product option.                                                                                                    | -encrypted<br>a separate                                                          |
|                   | <i>Error Messages</i> lists Sybase IQ – error messages referent<br>Sybase error code, SQLCode, and SQLState, and SQL p<br>errors and warnings.                                                                                                    | iced by<br>reprocessor                                                            |
|                   | IMSL Numerical Library User's Guide: Volume 2 of 2 C $_{-}$ contains a concise description of the IMSL C Stat Libr series C functions. This book is available only to RAP – T Edition <sup>TM</sup> Enterprise users.                                                                                                    | Stat Library<br>ary time<br>Гhe Trading                                           |

- *Introduction to Sybase IQ* includes exercises for those unfamiliar with Sybase IQ or with the Sybase Central<sup>TM</sup> database management tool.
- *Performance and Tuning Guide* describes query optimization, design, and tuning issues for very large databases.
- *Quick Start* discusses how to build and query the demo database provided with Sybase IQ for validating the Sybase IQ software installation. Includes information on converting the demo database to multiplex.
- *Reference Manual* reference guides to Sybase IQ:
  - *Reference: Building Blocks, Tables, and Procedures* describes SQL, stored procedures, data types, and system tables that Sybase IQ supports.
  - *Reference: Statements and Options* describes the SQL statements and options that Sybase IQ supports.
- System Administration Guide includes:
  - *System Administration Guide: Volume 1* describes start-up, connections, database creation, population and indexing, versioning, collations, system backup and recovery, troubleshooting, and database repair.
  - System Administration Guide: Volume 2 describes how to write and run procedures and batches, program with OLAP, access remote data, and set up IQ as an Open Server. This book also discusses scheduling and event handling, XML programming, and debugging.
- *Time Series Guide* describes SQL functions used for time series forecasting and analysis. You need RAP – The Trading Edition<sup>TM</sup> Enterprise to use this product option.
- Unstructured Data Analytics in Sybase IQ explains how to store and retrieve unstructured data in Sybase IQ databases. You need a separate license to install this product option.
- *User-Defined Functions Guide* provides information about user-defined functions, their parameters, and possible usage scenarios.
- Using Sybase IQ Multiplex tells how to use multiplex capability, which manages large query loads across multiple nodes.
- *Utility Guide* provides Sybase IQ utility program reference material, such as available syntax, parameters, and options.

The Sybase IQ 15.2 documentation set is available online at Product Manuals at http://sybooks.sybase.com.

Because Sybase IQ shares many components with SQL Anywhere Server, a component of the SQL Anywhere® package, Sybase IQ supports many of the same features as SQL Anywhere Server. The IQ documentation set refers you to SQL Anywhere documentation, where appropriate.

Documentation for SQL Anywhere includes:

- SQL Anywhere Server Database Administration describes how to run, manage, and configure SQL Anywhere databases. It describes database connections, the database server, database files, backup procedures, security, high availability, and replication with Replication Server®, as well as administration utilities and options.
- SQL Anywhere Server Programming describes how to build and deploy database applications using the C, C++, Java, PHP, Perl, Python, and .NET programming languages such as Visual Basic and Visual C#. This book also describes a variety of programming interfaces, such as ADO.NET and ODBC.
- SQL Anywhere Server SQL Reference provides reference information for system procedures, and the catalog (system tables and views). It also provides an explanation of the SQL Anywhere implementation of the SQL language (search conditions, syntax, data types, and functions).
- SQL Anywhere Server SQL Usage describes how to design and create databases; how to import, export, and modify data; how to retrieve data; and how to build stored procedures and triggers.

You can also refer to the SQL Anywhere documentation in the SQL Anywhere 11.0.1 collection at Product Manuals at http://sybooks.sybase.com and in DocCommentXchange at http://dcx.sybase.com/dcx\_home.php.

#### Related SQL Anywhere documentation

## CHAPTER 1 Running the Database Server

| About this chapter | This chapter describes the available startup switches and the util<br>programs used to start and stop the Sybase IQ database server. To<br>other ways to start and stop the database server in addition to the<br>programs. For a complete discussion of methods to start and stop<br>database server, and when each method is appropriate to use, see<br>2, "Running Sybase IQ" in the <i>System Administration Guide: Ve</i> | ity<br>'here are<br>se utility<br>p the<br>Chapter<br><i>olume 1</i> . |
|--------------------|----------------------------------------------------------------------------------------------------|------------------------------------------------------------------------|
| Contents           | Торіс                                                                                                    | Page                                                                   |
|                    | Starting the database server                                                                                                    | 1                                                                      |
|                    | Stopping the database server with dbstop (Windows and UNIX)                                                                                                    | 42                                                                     |
|                    | Stopping the database server with stop_iq (UNIX and Linux only)                                                                                                    | 43                                                                     |
|                    | Troubleshooting the database server                                                                                                    | 47                                                                     |

### Starting the database server

The database startup utility start\_iq starts a Sybase IQ network database server.

The UNIX versions of Sybase IQ provide the script start\_iq, and the Windows version of IQ provides start\_iq.exe. These scripts verify that your environment is set correctly and start the server with all required switches preset to recommended defaults (along with any switches you add). The start\_iq utility also includes some parameters and calculates others. For switches that are specific to your operating system, see the *Installation and Configuration Guide*.

**Note** The Start Database Server utility in Sybase Central provides an easy graphical interface for starting servers and is the recommended method for starting IQ multiplex servers. See Chapter 2, "Running Sybase IQ" in the *System Administration Guide: Volume 1*.

### start\_iq syntax

start\_iq [ server-options ] [ database-file [ database-options ], ...]

Sybase recommends that you specify the -n switch to run Sybase IQ effectively. The -n command-line switch is a server switch that names the server. For example start\_iq -n myServer @iqdemo.cfg iqdemo.db. Specifying the -n switch prevents you from unintentionally connecting to the wrong server.

You can list the start\_iq switches using the command:

start\_iq -?

### start\_iq server options

The following table lists the available switches for the start\_iq *server options* parameters.

**Note** For switch descriptions in the following table that cite SQL Anywhere documentation, please note that references to *dbsrv11 / dbeng11*, Mobilink, OS X, Ultralite, and Windows Mobile do not apply to Sybase IQ.

| Switch    | Description                                                                                                    |
|-----------|----------------------------------------------------------------------------------------------------|
| @filename | Read in switches from configuration file.                                                                                                    |
|           | The file may contain line breaks, and may contain any set of<br>command-line switches. For example, the following Windows<br>command file holds a set of command-line switches for a server<br>named iqdemo that allows 10 connections, sets the maximum<br>catalog page size to 4096 bytes, and loads the iqdemo database: |
|           | # iqdemo.cfg                                                                                                    |
|           | #                                                                                                    |
|           | # Default startup parameters for the IQ demo<br>database                                                                                                    |
|           | #                                                                                                    |
|           |                                                                                                    |
|           | -x tcpip{port=2638}                                                                                                    |
|           | <pre># The following parameters are also found in<br/>the configuration file<br/># %IQDIR!%\scripts\default.cfg. Any<br/>parameters not specified below<br/># and not in the start up parameter list,<br/>will be added by start_iq<br/># using default.cfg as a guide.</pre>                                               |
|           | -c 48m<br>-gc 20<br>-gd all<br>-gl all<br>-gm 10<br>-gp 4096<br>-iqmc 32<br>-iqtc 24                                                                                                    |
|           | If this configuration file is saved as <i>c:\config.txt</i> , the file can be used in a command line as follows:<br>start ig @c:\config.txt                                                                                                    |
|           |                                                                                                    |

| Switch                        | Description                                                                                                    |
|-------------------------------|----------------------------------------------------------------------------------------------------|
| @envvar                       | Reads in command-line switches from the supplied environment<br>variable. The environment variable may contain any set of<br>command-line switches. For example, the first of the following<br>pair of Windows statements sets an environment variable<br>holding a set of command-line switches and loads the sample<br>database. The second statement starts the database server:<br>set envvar= -gp 4096 -gm 15<br>c:\sybase\IQ-15_2\demo\start_iq -n myserver<br>@envvar iqdemo.db |
|                               | <b>Note</b> If you have both a file and an environment variable with the value of your @ command-line switch, the result is unpredictable. Use only one of these methods to set a given @ command-line switch.                                                                                                    |
| -c cache-size[ k/<br>m/ g/ p] | Sets initial memory reserved for caching catalog store pages and<br>other server information. The database server uses extra memory<br>for caching database pages if the memory is set aside in the<br>cache. Any cache size less than 10000 is assumed to be KB (1K<br>= 1024 bytes). Any cache size 10000 or greater is assumed to be<br>in bytes. You can also specify the cache size nK, nM or nP (1M<br>= 1024 KB), where P is a percentage of the physical system<br>memory.     |
|                               | The default value of -c in the <i>default.cfg</i> file and start_iq is 32MB (-c 32M) for Windows platforms, and 48MB (-c 48M) for UNIX platforms. For IQ databases, Sybase recommends that you use this default or set -c to a higher value.                                                                                                    |
|                               | You can use % as an alternative to P, but as most non-UNIX<br>operating systems use % as an environment variable escape<br>character, you must escape the % character. For example, to use<br>20 percent of the physical system memory, specify:<br>start_iq -c 20%%                                                                                                    |
|                               | For information on how the database server on UNIX operating systems calculates the maximum cache size if the cache size specified with -c is greater than the amount of available memory, see "Calculating initial catalog store cache size when start_iq server option -c is not specified" on page 33.                                                                                                    |
|                               | Do not use -c in the same configuration file or command line with -ch or -cl. For related information, see the -ch cache-size option and the -ca 0 option.                                                                                                    |

| Switch                   | Description                                                                                                    |
|--------------------------|----------------------------------------------------------------------------------------------------|
| -ca 0                    | Enforces a static catalog cache size. The zero argument is required.                                                                                                    |
|                          | See "-ca server option" in the SQL Anywhere documentation at SQL Anywhere 11.0.1 > SQL Anywhere Server - Database Administration > Starting and Connecting to Your Database > The database server > Database server options.                              |
| -cc {+ -}                | Collects information about database pages to be used for cache warming the next time the database is started.                                                                                                    |
|                          | See "-cc server option" in the SQL Anywhere documentation at SQL Anywhere 11.0.1 > SQL Anywhere Server - Database Administration > Starting and Connecting to Your Database > The database server > Database server options.                              |
| -ch size[ k/ m/ g/<br>p] | Set catalog store cache size upper limit in bytes. By default, the upper limit is approximately the lower of 256MB and 90% of the physical memory of the machine.                                                                                         |
|                          | You specify the cache-size using the K, M, and P characters as in<br>the -c option. For the meaning and usage of the cache size<br>argument and the K, M, and P characters, see -c cache-size.                                                            |
|                          | In some cases the standard catalog cache size may be too small, for example, to accommodate certain queries that need a lot of parsing. In these cases, you may find it helpful to set -cl and -ch. For example, on 32-bit platforms, try these settings: |
|                          | -cl 128M<br>-ch 512M                                                                                                    |
|                          | <b>Warning!</b> To control catalog store cache size explicitly, you must do <i>either</i> of the following, but not both, in your configuration file ( <i>.cfg</i> ) or on the UNIX command line for server startup:                                      |
|                          | • Set the -c parameter.                                                                                                    |
|                          | • Set specific upper and lower limits for the catalog store cache size using the -ch and -cl parameters.                                                                                                    |
|                          | Specifying different combinations of the parameters above can produce unexpected results.                                                                                                    |

| Switch                   | Description                                                                                                    |
|--------------------------|----------------------------------------------------------------------------------------------------|
| -cl size[ k/ m/ g/<br>p] | Sets a minimum cache size as a lower limit to automatic cache resizing.                                                                                                    |
|                          | See "-cl server option" in the SQL Anywhere documentation at<br>SQL Anywhere 11.0.1 > SQL Anywhere Server - Database<br>Administration > Starting and Connecting to Your Database ><br>The database server > Database server options. |
|                          | For more information, see Chapter 11, "International Languages<br>and Character Sets" in the <i>System Administration Guide:</i><br><i>Volume 1.</i>                                                                                  |
| -cm size                 | Specifies the amount of address space allocated for an Address<br>Windowing Extensions (AWE) cache on Windows.                                                                                                    |
|                          | See "-cm server option" in the SQL Anywhere documentation at<br>SQL Anywhere 11.0.1 > SQL Anywhere Server - Database<br>Administration > Starting and Connecting to Your Database ><br>The database server > Database server options. |
| -ср                      | Specifies set of directories or jar files in which to search for classes. Use ; to separate directories and jar files.                                                                                                    |
|                          | See "-cp server option" in the SQL Anywhere documentation at<br>SQL Anywhere 11.0.1 > SQL Anywhere Server - Database<br>Administration > Starting and Connecting to Your Database ><br>The database server > Database server options. |
| -cr {+ -}                | Reloads (warms) the cache with database pages using information collected the last time the database was run.                                                                                                    |
|                          | See "-cr server option" in the SQL Anywhere documentation at<br>SQL Anywhere 11.0.1 > SQL Anywhere Server - Database<br>Administration > Starting and Connecting to Your Database ><br>The database server > Database server options. |
| -CS                      | Displays cache size changes in the database server messages window.                                                                                                    |
|                          | See "-cs server option" in the SQL Anywhere documentation at<br>SQL Anywhere 11.0.1 > SQL Anywhere Server - Database<br>Administration > Starting and Connecting to Your Database ><br>The database server > Database server options. |
| -cv {+ -}                | Controls the appearance of messages about cache warming in the database server messages window.                                                                                                    |
|                          | See "-cv server option" in the SQL Anywhere documentation at<br>SQL Anywhere 11.0.1 > SQL Anywhere Server - Database<br>Administration > Starting and Connecting to Your Database ><br>The database server > Database server options. |

| Switch         | Description                                                                                                    |
|----------------|----------------------------------------------------------------------------------------------------|
| -CW            | Enables use of Address Windowing Extensions (AWE) on<br>Windows 2000, Windows XP, and Windows Server 2003 for<br>setting the size of the catalog store cache.                                                                                                    |
|                | <ul> <li>Because Windows 2000, Windows XP, and Windows Server 2003 support Address Windowing Extensions, you can use the - cw option to take advantage of large cache sizes based on the maximum amount of physical memory in the system.</li> <li>Remember, though, that the size of the catalog store cache has much less impact on performance for IQ databases than the IQ main and temporary buffer caches.</li> </ul> |
|                | When using an AWE cache, almost all of the available physical memory in the system can be allocated for the cache.                                                                                                    |
|                | If you can set a catalog store cache of the desired size using a<br>non-AWE cache, Sybase recommends that you do so, because<br>AWE caches allocate memory that can only be used for the<br>catalog store. This means that while the database server is<br>running, the operating system and the IQ store caches cannot use<br>the memory that is allocated for the catalog store cache.                                    |
|                | AWE caches do not support dynamic cache sizing. Therefore, if<br>an AWE cache is used and you specify the -ch or -cl options to<br>set the upper and lower cache size, they are ignored.                                                                                                    |
|                | When the server uses an AWE cache, the catalog cache page size is at least 4KB, and dynamic cache sizing is disabled. On 64-bit Windows platforms, the cache page size is at least 8KB.                                                                                                    |
|                | See "AWE cache sizes per operating system [-cw]" on page 33.                                                                                                    |
|                | See "Starting a database server with an AWE cache [-cw]" on page 34                                                                                                    |
|                | See "AWE cache allocation [-cw]" on page 35                                                                                                    |
|                | For more information about dynamic cache sizing, see the -ch and -cl server options.                                                                                                    |
|                | See "- <i>cw server option</i> " in the SQL Anywhere documentation at<br>SQL Anywhere 11.0.1 > SQL Anywhere Server - Database<br>Administration > Starting and Connecting to Your Database ><br>The database server > Database server options.                                                                                                    |
| -dt <i>dir</i> | Specifies the directory where temporary files are stored.                                                                                                    |
|                | See "-dt server option" in the SQL Anywhere documentation at<br>SQL Anywhere 11.0.1 > SQL Anywhere Server - Database<br>Administration > Starting and Connecting to Your Database ><br>The database server > Database server options.                                                                                                    |

| Switch          | Description                                                                                                    |
|-----------------|----------------------------------------------------------------------------------------------------|
| -ec encryption- | Enable packet encryption on the network server.                                                                                                    |
| options         | See "-ec server option" in the SQL Anywhere documentation at<br>SQL Anywhere 11.0.1 > SQL Anywhere Server - Database<br>Administration > Starting and Connecting to Your Database ><br>The database server > Database server options.                                                                                                    |
| -ep             | Displays a dialog box that prompts you for an encryption key to<br>start an encrypted database. This option provides an extra<br>measure of security by never allowing the encryption key to be<br>seen in clear text. For a strongly encrypted database, you must<br>specify either -ep or -ek, but not both. The command fails if you<br>do not specify a key for a strongly encrypted database. |
|                 | The server cannot be a Windows service, or it must be a<br>Windows service with the interact with desktop option turned<br>ON.                                                                                                    |
|                 | The server cannot be a daemon (UNIX).                                                                                                    |
|                 | When used with supported tools, this option always prompts the<br>user for the encryption key, even if a key is not necessary. If you<br>know that a key is not necessary, click Cancel to continue when<br>the dialog box prompt appears.                                                                                                    |
|                 | See "-ep server option" in the SQL Anywhere documentation at<br>SQL Anywhere 11.0.1 > SQL Anywhere Server - Database<br>Administration > Starting and Connecting to Your Database ><br>The database server > Database server options.                                                                                                    |
| -es             | Allows unencrypted shared memory connections.                                                                                                    |
|                 | See "-es server option" in the SQL Anywhere documentation at<br>SQL Anywhere 11.0.1 > SQL Anywhere Server - Database<br>Administration > Starting and Connecting to Your Database ><br>The database server > Database server options.                                                                                                    |
| -fips           | All strong encryption done using FIPS-approved modules. This switch requires the IQ_SECURITY license. Specifying this option forces all strong database encryption to use FIPS-approved algorithms.                                                                                                    |
|                 | See "-fips server option" in the SQL Anywhere documentation<br>at SQL Anywhere 11.0.1 > SQL Anywhere Server - Database<br>Administration > Starting and Connecting to Your Database ><br>The database server > Database server options.                                                                                                    |
| -ga             | Causes the database server to automatically shut down after the last database closes.                                                                                                    |
|                 | See "-ga server option" in the SQL Anywhere documentation at<br>SQL Anywhere 11.0.1 > SQL Anywhere Server - Database<br>Administration > Starting and Connecting to Your Database ><br>The database server > Database server options.                                                                                                    |

| Switch           | Description                                                                                                    |
|------------------|----------------------------------------------------------------------------------------------------|
| -gb <i>level</i> | Sets the server process priority class.                                                                                                    |
|                  | See "-gb server option" in the SQL Anywhere documentation at SQL Anywhere 11.0.1 > SQL Anywhere Server - Database Administration > Starting and Connecting to Your Database > The database server > Database server options.          |
| -gc num          | Sets the maximum interval between checkpoints.                                                                                                    |
|                  | See "-gc server option" in the SQL Anywhere documentation at<br>SQL Anywhere 11.0.1 > SQL Anywhere Server - Database<br>Administration > Starting and Connecting to Your Database ><br>The database server > Database server options. |
| -gd <i>level</i> | Sets the permissions required to start or stop a database.                                                                                                    |
|                  | See "-gd server option" in the SQL Anywhere documentation at SQL Anywhere 11.0.1 > SQL Anywhere Server - Database Administration > Starting and Connecting to Your Database > The database server > Database server options.          |
| -ge size         | (Windows) Sets the stack size for external functions.                                                                                                    |
|                  | See "-ge server option" in the SQL Anywhere documentation at SQL Anywhere 11.0.1 > SQL Anywhere Server - Database Administration > Starting and Connecting to Your Database > The database server > Database server options.          |
| -gf              | Disables trigger firing.                                                                                                    |
|                  | See "-gf server option" in the SQL Anywhere documentation at<br>SQL Anywhere 11.0.1 > SQL Anywhere Server - Database<br>Administration > Starting and Connecting to Your Database ><br>The database server > Database server options. |
| -gk level        | Set the permission required to stop the server.                                                                                                    |
|                  | See "-gk server option" in the SQL Anywhere documentation at SQL Anywhere 11.0.1 > SQL Anywhere Server - Database Administration > Starting and Connecting to Your Database > The database server > Database server options.          |

| Switch           | Description                                                                                                    |
|------------------|----------------------------------------------------------------------------------------------------|
| -gl <i>level</i> | Set the permission required to load data using LOAD TABLE. The LOAD TABLE statement reads files from the database server machine. To control access to the file system using these statements, the -gl command-line switch allows you to control the level of database permission that is required to use these statements. <i>level</i> is either:                                               |
|                  | • DBA—Only users with DBA authority can load data.                                                                                                    |
|                  | • ALL—All users can load data.                                                                                                    |
|                  | • NONE—Data cannot be loaded.                                                                                                    |
|                  | You can use either uppercase and lowercase syntax for the options.                                                                                                    |
|                  | The default settings are all for servers started with start_iq and dba for other servers. Sybase recommends that, for consistency with earlier versions, you use the all value on all systems. The all setting is used in the <i>iqdemo.cfg</i> and <i>default.cfg</i> configuration files. See Table 2-1 in Chapter 2, "Running Sybase IQ" in the <i>System Administration Guide: Volume 1</i> . |
| -gm <i>num</i>   | Limits the number of concurrent connections to the server.                                                                                                    |
|                  | See "-gm server option" in the SQL Anywhere documentation at<br>SQL Anywhere 11.0.1 > SQL Anywhere Server - Database<br>Administration > Starting and Connecting to Your Database ><br>The database server > Database server options.                                                                                                    |

| Switch                                     | Description                                                                                                    |
|--------------------------------------------|----------------------------------------------------------------------------------------------------|
| -gn <i>integer</i>                         | Sets the number of execution threads that will be used for the<br>catalog store and connectivity while running with multiple users.<br>This parameter applies to all operating systems and servers. Each<br>connection uses a thread for each request, and when the request<br>is completed, the thread is returned to the pool for use by other<br>connections. As no connection can have more than one request<br>in progress at one time, no connection uses more than one thread<br>at a time. |
|                                            | An exception to this rule is if a Java application uses threads.<br>Each thread in the Java application is a database server execution thread.                                                                                                    |
|                                            | On Windows, specify this parameter in start_iq. To calculate its value, use:<br>gn value >= gm value * 1.5                                                                                                    |
|                                            | Sybase recommends that you set the -gn value to at least 1.5 times the value of -gm. Specify a minimum of 25. The total number of threads must not exceed a platform-specific maximum; see -iqmt num for details.                                                                                                    |
|                                            | The start_iq utility sets this parameter. See the <i>Installation and Configuration Guide</i> for your platform for more information.                                                                                                    |
| -gp size                                   | Sets the maximum page size allowed, in bytes, for the catalog store.                                                                                                    |
|                                            | See "-gp server option" in the SQL Anywhere documentation at<br>SQL Anywhere 11.0.1 > SQL Anywhere Server - Database<br>Administration > Starting and Connecting to Your Database ><br>The database server > Database server options.                                                                                                    |
| -gr num                                    | Sets the maximum length of time, in minutes, that the database server takes to recover from system failure.                                                                                                    |
|                                            | See "RECOVERY_TIME option" in Chapter 2,<br>"Database Options" in <i>Reference: Statements and Options</i> .                                                                                                    |
| -gss {integer  <br>integerK  <br>integerM} | Sets, in part, the stack size for server execution threads that<br>execute requests for server connections. IQ calculates the stack<br>size of these server threads using the formula: (-gss + -iqtss).<br>See -iqtss.                                                                                                    |
|                                            | On Windows XP and later, the default value for -gss is 1MB on 32-bit operating systems, and 4MB on 64-bit operating systems. The maximum stack size is 16MB on 32-bit operating systems, and 256MB on 64-bit operating systems. The -gss option is ignored on Windows 2000.                                                                                                    |

| Switch           | Description                                                                                                    |
|------------------|----------------------------------------------------------------------------------------------------|
| -gt num          | Sets the maximum number of physical processors that can be<br>used (up to the licensed maximum). This option is only useful on<br>multiprocessor systems.                                                                                                    |
|                  | See "-gt server option" in the SQL Anywhere documentation at<br>SQL Anywhere 11.0.1 > SQL Anywhere Server - Database<br>Administration > Starting and Connecting to Your Database ><br>The database server > Database server options.                                                                                                    |
| -gtc num         | Controls the maximum processor concurrency (cores and hyperthreads) that the database server allows.                                                                                                    |
|                  | See "-gtc server option" in the SQL Anywhere documentation at<br>SQL Anywhere 11.0.1 > SQL Anywhere Server - Database<br>Administration > Starting and Connecting to Your Database ><br>The database server > Database server options.                                                                                                    |
| -gu <i>level</i> | Sets permission levels for utility commands such as CREATE DATABASE and DROP DATABASE.                                                                                                    |
|                  | See "-gu server option" in the SQL Anywhere documentation at<br>SQL Anywhere 11.0.1 > SQL Anywhere Server - Database<br>Administration > Starting and Connecting to Your Database ><br>The database server > Database server options.                                                                                                    |
| -iqfrec dbname   | Open database in forced recovery mode.                                                                                                    |
| -iqgovern num    | Sets the number of concurrent queries allowed by the server. The<br>number of concurrent queries is not the same as the number of<br>connectionsiqgovern can help Sybase IQ optimize paging of<br>buffer data out to disk and avoid overcommitting memory. The<br>default value of this switch is equal to 2 times the number of<br>CPUs on your machine, plus 10. You may find that another<br>value, such as 2 times the number of CPUs plus 4, provides<br>better throughput, especially when large numbers of users are<br>connected. |
| -iqmc size       | Specifies the main IQ store cache size in MB. Always specify the value for the size, but no units of measurement; for example specify 32 instead of 32MB. If you specify the unit of measurement, start_iq ignores this switch, unlike SQL Anywhere, which requires a unit of measurement.<br>The switch overrides default of 16MB, or the value, if any, set by the MAIN_CACHE_MEMORY_MB database switch. Applies to                                                                                                    |
|                  | all databases started from the time the IQ server is started until<br>the IQ server is shut down. In other words, if you start one<br>database at server startup and another later, you need 2 * -iqmc<br>available for the main cache. In general, Sybase recommends<br>that you do not run multiple databases with a Sybase IQ server.                                                                                                    |

| Switch                               | Description                                                                                                    |
|--------------------------------------|----------------------------------------------------------------------------------------------------|
| -iqmpx_failover                      | Initiates multiplex coordinator failover to establish the designat-<br>ed failover Secondary node as the new coordinator. Starting the<br>coordinator with this option has no effect. Users must be licensed<br>for the Multiplex Grid Option to run secondary nodes. For<br>iqmpx_failover values, see <i>Using Sybase IQ Multiplex</i> .                                                                                                    |
| -iqmpx_ov                            | Performs multiplex configuration override for the current node.<br>Used to change node properties during startup in the event that a<br>node's location or other property has changed. Users must be li-<br>censed for the Multiplex Grid Option to run secondary nodes.<br>For iqmpx_ov values, see <i>Using Sybase IQ Multiplex</i> .                                                                                                    |
| -<br>iqmpx_reclaimwri<br>terfreelist | This option applies only while restarting a coordinator node. The coordinator will forcefully reclaim the free-list of the writer node identified by server-name. This switch is only needed in the event that a writer fails and cannot be restarted. Users must be licensed for the Multiplex Grid Option to run secondary nodes. For iqmpx_reclaimwriterfreelist values, see <i>Using Sybase IQ Multiplex</i> .                                          |
| -iqmpx_sn                            | Runs the current node in multiplex in single node mode. This<br>mode is used exclusively for fixing problems with the multiplex<br>configuration and should be used with extreme caution. Requires<br>all other nodes in the multiplex to be shut down. Recommended<br>only for use on the coordinator node. Users must be licensed for<br>the Multiplex Grid Option to run secondary nodes. For iqmpx_sn<br>values, see <i>Using Sybase IQ Multiplex</i> . |

| Switch               | Description                                                                                                    |
|----------------------|----------------------------------------------------------------------------------------------------|
| -iqmsgnum <i>num</i> | Specifies the number of archives of the old message log<br>maintained by the server. Allowed values are integers 0 – 64<br>(inclusive). Default value is 0, which means that messages are<br>wrapped in the main message log file. Takes effect only if<br>-iqmsgsz or the IQMsgMaxSize server property is a value other<br>than zero.The IQMsgNumFiles server property corresponds to -<br>iqmsgnum and takes precedence over the value of -iqmsgnum. |
|                      | A -iqmsgnum value <i>n</i> greater than 0 means that the server<br>maintains <i>n</i> message log archives. For example, this command<br>specifies that the server maintain 3 archives of the message log:                                                                                                    |
|                      | start_iq -n iqdemo iqdemo.db <other<br>options&gt;iqmsgsz 100 -iqmsgnum 3</other<br>                                                                                                    |
|                      | For information on the IQMsgNumFiles server property, see "sa_server_option system procedure" in Chapter 7, "System Procedures" of <i>Reference: Building Blocks, Tables, and Procedures</i> .                                                                                                    |
|                      | For information on message log management, see "Message logging" in Chapter 1, "Overview of Sybase IQ System Administration" in the <i>System Administration Guide: Volume 1</i> .                                                                                                    |
| -iqmsgsz <i>size</i> | Limits the maximum size of the message logiqmsgsz is an<br>integer 0-2047 (inclusive), in MB. The default value is 0, which<br>specifies that there is no limit on message log size. The<br>IQMsgMaxSize server property corresponds to the -iqmsgsz<br>server switch and takes precedence over the value of -iqmsgsz.                                                                                                    |
|                      | A -iqmsgsz value <i>n</i> greater than 0 means that the message log can grow up to <i>n</i> megabytes in size. For example, the following command limits the size of the message log to 100MB:                                                                                                    |
|                      | start_iq -n iqdemo iqdemo.db <other<br>options&gt;iqmsgsz 100</other<br>                                                                                                    |
|                      | For information on the IQMsgMazSize server property, see "sa_server_option system procedure" in Chapter 7, "System Procedures" in <i>Reference: Building Blocks, Tables, and Procedures.</i>                                                                                                    |
|                      | For information on message log management, see "Message logging" in Chapter 1, "Overview of Sybase IQ System Administration" in the <i>System Administration Guide: Volume 1</i> .                                                                                                    |

| Switch               | Description                                                                                                    |
|----------------------|----------------------------------------------------------------------------------------------------|
| -iqmt <i>num</i>     | Specifies the number of Sybase IQ threads to create. The default<br>is 60 threads for each CPU for the first four CPUs and 50 threads<br>for each CPU for the remainder, plus threads needed for database<br>connections and background tasks.<br>For example, on a system with 12 CPUs and 10 connections,<br>60*4 + 50*(numCPUs - 4) + numConnections + 3 =<br>653.                                                                                                    |
|                      | The minimum value of num is num_conn + 3.                                                                                                    |
|                      | The total number of server threads cannot exceed 4096 on 64-bit platforms, or 2048 on 32-bit platforms.                                                                                                    |
| -iqnotemp size       | Creates a temporary file in place of the defined temporary dbspace. size is file size in MB.                                                                                                    |
| -iqnumbercpus<br>num | Specifies the number of CPUs available to IQ, overriding the physical number of CPUs for resource planning purposes. The value of -iqnumbercpus defaults to the total number of CPUs, but the range of available values is $1 - 128$ .                                                                                                    |
|                      | Sybase recommends that you use -iqnumbercpus only on:                                                                                                    |
|                      | <ul> <li>Machines with Intel CPUs and hyperthreading enabled,<br/>setting -iqnumbercpus to the number of CPUs available</li> </ul>                                                                                                    |
|                      | • Machines where an operating system utility has been used to restrict Sybase IQ to a subset of the CPUs within the machine                                                                                                    |
|                      | Setting -iqnumbercpus higher than the number of available CPUs may affect performance.                                                                                                    |
| -iqpartition         | Specifies the number of partitions in the IQ main and temp buffer<br>caches. Must be a power of 2. Allowed values are: 0 (default), 1,<br>2, 4, 8, 16, 32, 64. By default, IQ computes the number of<br>partitions automatically as <i>number_of_cpus/8</i> , rounded to the<br>nearest power of 2, up to a maximum of 64. You may be able to<br>improve performance by adjusting the number of cache<br>partitions. The -iqpartition switch sets this value for an IQ server,<br>and overrides the value set by the Cache_Partitions database<br>option. See "CACHE_PARTITIONS option" in Chapter 2,<br>"Database Options" in the <i>Reference: Statements and</i><br><i>Options</i> , and "Managing lock contention" in Chapter 10,<br>"Transactions and Versioning" in the <i>System Administration</i><br><i>Guide: Volume 1</i> for more information on whether you should<br>set one of these options, and factors that affect them. |

| Switch     | Description                                                                                                    |
|------------|----------------------------------------------------------------------------------------------------|
| -iqstart N | Provides startup diagnostics for dbspaces. The input parameter $N$ is a number value that represents an integer bit mask. You may combine values to provide more than one feature. Output generated before the IQ message file is generated goes to the console. The -z startup switch provides additional startup and connection information.                                                                                                    |
|            | The allowed values are as follows:                                                                                                    |
|            | • N=1—Returns basic information about the file names from SYSIQFILES that are used when opening the dbspace. It then displays the fully qualified names used. You can use this option to create a record of the files in use by the database in the IQ message file.                                                                                                    |
|            | • N=2—Stops after the transaction log replay before executing<br>RecoveryComplete allowing you to examine the database<br>without opening it all the way. You can combine N=2 with<br>other options. In certain modes using N=2 may rewrite the<br>commit_identity, but does not otherwise modify the database<br>in a permanent manner—the checkpoint that would commit<br>the recovery actions is not allowed to complete. All recovery<br>actions reexecute the next time the database is opened.                                                                                                    |
|            | • N=4—Returns full diagnostic information, including all rows<br>of SYSIQFILE, the subset of file names selected if the<br>database is a multiplex database, the fully resolved file<br>names, each individual dbspace file header block, the<br>database_identity, the commit_identity, each checkpoint log<br>entry, and each transaction log entry.                                                                                                    |
|            | • N=8—Allows the file paths in SYSIQFILE to be overridden.<br>Instead of the SYSIQFILE values, the file names<br><i>iqmsg.iqmsg, iqmain_1, iqmain_2,, iqtemp_1, iqtemp_2,</i><br>and so on. will be used. These may be links and must be in the<br>same directory as the <i>.db</i> file. You may use a link to the actual<br>.db file but if the server is given a link to a .db file that uses a<br>transaction log relative to the database, the server looks for<br>the transaction log relative to the link, rather than to the<br>database. In this case, create a link for the transaction log also |

| Switch             | Description                                                                                                    |
|--------------------|----------------------------------------------------------------------------------------------------|
| -iqtc size         | Specifies IQ temporary store cache size in MB. Always specify<br>the value for the size, but no units of measurement; for example<br>specify 32 instead of 32MB. If you specify the unit of<br>measurement, start_iq ignores this switch, unlike SQL<br>Anywhere, which requires a unit of measurement.                                                                                                    |
|                    | Overrides default of 8MB, or value, if any, set by<br>TEMP_CACHE_MEMORY_MB database option. Applies to all<br>databases started from the time the IQ server is started until the<br>IQ server is shut down. In other words, if you start one database<br>at server startup and another later, you need 2 * -iqtc available for<br>the temp cache. In general, Sybase recommends that you do not<br>run multiple databases with a Sybase IQ server. |
| -iqtss <i>size</i> | Specifies the stack size, in KB, for server execution threads<br>running either in the background or as part of a thread team<br>assisting the main server connection thread. The default is<br>512KB on 64-bit platforms, and 200KB on 32-bit platforms.                                                                                                    |
| -iqwmem size       | Creates a pool of "wired" memory on HP and Sun UNIX<br>systems. This memory is locked down so it cannot be paged by<br>the operating system. Specify the memory size, in MB. Use this<br>switch only if you have enough memory to dedicate for this<br>purpose. Otherwise, you may cause serious performance<br>degradation.                                                                                                    |
| -k                 | Controls the collection of Performance Monitor statistics.<br>See "-k server option" in the SQL Anywhere documentation at<br>SQL Anywhere 11.0.1 > SQL Anywhere Server - Database<br>Administration > Starting and Connecting to Your Database ><br>The database server > Database server options.                                                                                                    |
| -kl file           | <ul> <li>Specifies the file name of the Kerberos GSS-API library (or shared object on UNIX) and enables Kerberos authenticated connections to the database server.</li> <li>See "-kl server option" in the SQL Anywhere documentation at SQL Anywhere 11.0.1 &gt; SQL Anywhere Server - Database Administration &gt; Starting and Connecting to Your Database &gt; The database server &gt; Database server options.</li> </ul>                    |
| -kr <i>realm</i>   | <ul> <li>Specifies the realm of the Kerberos server principal and enable Kerberos authenticated connections to the database server.</li> <li>See "-kr server option" in the SQL Anywhere documentation at SQL Anywhere 11.0.1 &gt; SQL Anywhere Server - Database Administration &gt; Starting and Connecting to Your Database &gt; The database server &gt; Database server options.</li> </ul>                                                   |

| Switch          | Description                                                                                                    |
|-----------------|----------------------------------------------------------------------------------------------------|
| -krb            | Enables Kerberos-authenticated connections to the database server. This switch requires the IQ_SECURITY license.                                                                                                    |
|                 | See "- <i>krb server option</i> " in the SQL Anywhere documentation at SQL Anywhere 11.0.1 > SQL Anywhere Server - Database Administration > Starting and Connecting to Your Database > The database server > Database server options. |
| -ks 0           | Disables the creation of shared memory that the Performance<br>Monitor uses to collect counter values from the database server.                                                                                                    |
|                 | See "-ks server option" in the SQL Anywhere documentation at SQL Anywhere 11.0.1 > SQL Anywhere Server - Database Administration > Starting and Connecting to Your Database > The database server > Database server options.           |
| -ksc num        | Specifies the maximum number of connections that the Performance Monitor can monitor.                                                                                                    |
|                 | See "-ksc server option" in the SQL Anywhere documentation at<br>SQL Anywhere 11.0.1 > SQL Anywhere Server - Database<br>Administration > Starting and Connecting to Your Database ><br>The database server > Database server options. |
| -ksd <i>num</i> | Specifies the maximum number of databases that the Performance Monitor can monitor.                                                                                                    |
|                 | See "-ksd server option" in the SQL Anywhere documentation at SQL Anywhere 11.0.1 > SQL Anywhere Server - Database Administration > Starting and Connecting to Your Database > The database server > Database server options.          |

| Switch | Description                                                                                                    |
|--------|----------------------------------------------------------------------------------------------------|
| -m     | Deletes the transaction log when a checkpoint is done, either a<br>shutdown or as a result of a checkpoint scheduled by the server<br>This switch lets you automatically limit the growth of the<br>transaction log. Checkpoint frequency is still controlled by the<br>CHECKPOINT_TIME and RECOVERY_TIME options (which<br>also can be set in the command line). |
|        | The -m server switch is useful if you are processing high-volume<br>transactions requiring fast response times, and the contents of the<br>transaction log are not being relied upon for recovery or<br>replication.                                                                                                    |
|        | <b>Warning!</b> When you select the -m server switch, there is no protection against media failure on the device that contains the database files. Additionally, do not use the -m switch with databases that are being replicated, as replication inherently relies on transaction log information.                                                              |
|        | To avoid database file fragmentation, when you use this switch<br>place the transaction log on a separate device or partition from<br>the database itself.                                                                                                    |
|        | If you start the server with the -m switch, you cannot create a database.                                                                                                    |
|        | See "The transaction log file" in Chapter 4, "Managing System<br>Resources" in the <i>Performance and Tuning Guide</i> .                                                                                                    |
|        | See "- <i>m server option</i> " in the SQL Anywhere documentation a<br>SQL Anywhere 11.0.1 > SQL Anywhere Server - Database<br>Administration > Starting and Connecting to Your Database ><br>The database server > Database server options.                                                                                                    |

| Switch         | Description                                                                                                    |
|----------------|----------------------------------------------------------------------------------------------------|
| -n <i>name</i> | Sets the name of the database server.                                                                                                    |
|                | <b>Note</b> There are two -n switches. If -n appears after a database file name, the switch is a database option. Otherwise, the switch is a server option. For example, in the following start_iq command line, the first -n indicates a server name and the second -n, which follows the database file name <i>mydb.db</i> , indicates a database name:                                        |
|                | start_iq -n svrname mydb.db -n dbname                                                                                                    |
|                | By default, the database server receives the name of the database file with the path and extension removed. For example, if you start a server on the file <i>c:\sybase\IQ-15_2\demo\iqdemo.db</i> and do not specify the -n switch, the name of the server is iqdemo.To avoid using the default name, always specify a server name.                                                             |
|                | <b>Note</b> Sybase recommends that you use the -xd option for database servers being used by deployed applications, and that all clients explicitly specify the name of the database server to which they should connect by using the ENG connection parameter. This ensures that the database connects to the correct database server when a computer runs multiple Sybase IQ database servers. |
|                | Each server name must be unique across the local area network (domain). This prevents you from unintentionally connecting to the wrong server.                                                                                                    |
|                | See "Database server naming restrictions [-n]" on page 36.                                                                                                    |
|                | The server name must be used on the connect statement to<br>specify the server you are connecting to. In all environments,<br>there is always a default database server that is used if no server<br>name is specified, provided that at least one database server is<br>running on the system.                                                                                                  |
|                | Multiple database servers with the same name are not allowed to<br>run on TCP/IP anywhere on the network, even on separate ports.                                                                                                    |
|                | See "- <i>n server option</i> " in the SQL Anywhere documentation at SQL Anywhere 11.0.1 > SQL Anywhere Server - Database Administration > Starting and Connecting to Your Database > The database server > Database server options.                                                                                                    |
|                | ·                                                                                                    |

| Switch              | Description                                                                                                    |
|---------------------|----------------------------------------------------------------------------------------------------|
| -o filename         | Prints all server messages to the server message log file.                                                                                                    |
|                     | <b>Note</b> If the -o file is located within a file system that fills up, then the IQ server stops responding. Once this condition exists, the only way to bring down the server is to kill it.                              |
|                     | See "-o server option" in the SQL Anywhere documentation at SQL Anywhere 11.0.1 > SQL Anywhere Server - Database Administration > Starting and Connecting to Your Database > The database server > Database server options.  |
| -oe filename        | Specifies a file name to log startup errors, fatal errors, and assertions.                                                                                                    |
|                     | See "-oe server option" in the SQL Anywhere documentation at SQL Anywhere 11.0.1 > SQL Anywhere Server - Database Administration > Starting and Connecting to Your Database > The database server > Database server options. |
| -on size[ k  m  g]  | Specifies a maximum size for the database server message log, after which the file is renamed with the extension .old and a new file is started.                                                                             |
|                     | See "-on server option" in the SQL Anywhere documentation at SQL Anywhere 11.0.1 > SQL Anywhere Server - Database Administration > Starting and Connecting to Your Database > The database server > Database server options. |
| -os size [ k/ m/ g] | Specifies a maximum size for the server message log file, at which point the file is renamed.                                                                                                    |
|                     | See "-os server option" in the SQL Anywhere documentation at SQL Anywhere 11.0.1 > SQL Anywhere Server - Database Administration > Starting and Connecting to Your Database > The database server > Database server options. |
| -ot file            | Truncates the server message log file and appends output messages to it.                                                                                                    |
|                     | See "-ot server option" in the SQL Anywhere documentation at SQL Anywhere 11.0.1 > SQL Anywhere Server - Database Administration > Starting and Connecting to Your Database > The database server > Database server options. |

| Switch         | Description                                                                                                    |
|----------------|----------------------------------------------------------------------------------------------------|
| -p packet-size | Sets the maximum size of communication packets.<br>See "CommBufferSize connection parameter [CBSize]"<br>in Chapter 4, "Connection and Communication<br>Parameters" in the <i>System Administration Guide: Volume 1</i>               |
|                | See "- <i>p server option</i> " in the SQL Anywhere documentation at SQL Anywhere 11.0.1 > SQL Anywhere Server - Database Administration > Starting and Connecting to Your Database > The database server > Database server options.  |
| -рс            | Compresses all connections except for same-computer connections.                                                                                                    |
|                | See "-pc server option" in the SQL Anywhere documentation at SQL Anywhere 11.0.1 > SQL Anywhere Server - Database Administration > Starting and Connecting to Your Database > The database server > Database server options.          |
| -pt size       | Increases or decreases the size limit at which packets are compressed.                                                                                                    |
|                | See "-pt server option" in the SQL Anywhere documentation at<br>SQL Anywhere 11.0.1 > SQL Anywhere Server - Database<br>Administration > Starting and Connecting to Your Database ><br>The database server > Database server options. |
| -qi            | (Windows) Controls whether the database server tray icon and window appear.                                                                                                    |
|                | See "-qi server option" in the SQL Anywhere documentation at SQL Anywhere 11.0.1 > SQL Anywhere Server - Database Administration > Starting and Connecting to Your Database > The database server > Database server options.          |
| -db            | (Windows) Specifies that messages about performance do not appear in the database server messages window.                                                                                                    |
|                | See "-qp server option" in the SQL Anywhere documentation at SQL Anywhere 11.0.1 > SQL Anywhere Server - Database Administration > Starting and Connecting to Your Database > The database server > Database server options.          |
| -qs            | (Windows) Suppresses startup error windows.                                                                                                    |
|                | See "-qs server option" in the SQL Anywhere documentation at<br>SQL Anywhere 11.0.1 > SQL Anywhere Server - Database<br>Administration > Starting and Connecting to Your Database ><br>The database server > Database server options. |

| Switch       | Description                                                                                                    |
|--------------|----------------------------------------------------------------------------------------------------|
| -qw          | Specifies that the database server messages window does not appear.                                                                                                    |
|              | See "-qw server option" in the SQL Anywhere documentation at SQL Anywhere 11.0.1 > SQL Anywhere Server - Database Administration > Starting and Connecting to Your Database > The database server > Database server options.          |
| -s id        | (UNIX servers) Sets the system user ID used in messages to the syslog facility. The default is user, which uses the user ID for the database server process. A value of none prevents any syslog messages from being logged.          |
|              | See "-s server option" in the SQL Anywhere documentation at SQL Anywhere 11.0.1 > SQL Anywhere Server - Database Administration > Starting and Connecting to Your Database > The database server > Database server options.           |
| -sb {0   1}  | Specifies how the server reacts to broadcasts.                                                                                                    |
|              | See "-sb server option" in the SQL Anywhere documentation at SQL Anywhere 11.0.1 > SQL Anywhere Server - Database Administration > Starting and Connecting to Your Database > The database server > Database server options.          |
| -sf name     | Comma-separated list of features or feature sets to be secured.                                                                                                    |
|              | See "-sf server option" in the SQL Anywhere documentation at<br>SQL Anywhere 11.0.1 > SQL Anywhere Server – Database<br>Administration > Starting and Connecting to Your Database ><br>The database server > Database server options. |
| -sk key      | Specifies a key that can be used to enable features that are disabled for the database server.                                                                                                    |
|              | See "-sk server option" in the SQL Anywhere documentation at SQL Anywhere 11.0.1 > SQL Anywhere Server – Database Administration > Starting and Connecting to Your Database > The database server > Database server options.          |
| -su password | Sets the password for the DBA user of the utility database (utility_db), or disable connections to the utility database.                                                                                                    |
|              | See "-su server option" in the SQL Anywhere documentation at<br>SQL Anywhere 11.0.1 > SQL Anywhere Server – Database<br>Administration > Starting and Connecting to Your Database ><br>The database server > Database server options. |

| Switch                     | Description                                                                                                    |
|----------------------------|----------------------------------------------------------------------------------------------------|
| -ti <i>minutes</i>         | Disconnect connections that haven't submitted a request for the specified number of minutes. If you use the default.cfg file, the default is 4400 (72 hours), so that a user running a long query will not be logged off over a long weekend. If you do not use default.cfg, the default is 240 (4 hours). A client machine in the middle of a database transaction holds locks until the transaction is ended or the connection is terminated. By disconnecting inactive connections, -ti frees these locks. The -ti switch does not disconnect clients that use the shared memory communications link. Using -ti has no effect on connections to a local server using shared memory. Setting the value to zero disables checking of inactive connections, so that no connections are disconnected. |
|                            | You can use the IDLE connection parameter to set timeout values for individual connections. For more information, see "Idle connection parameter [IDLE]" in Chapter 4, "Connection and Communication Parameters" in the <i>System Administration Guide: Volume 1</i> .                                                                                                    |
|                            | See "-ti server option" in the SQL Anywhere documentation at<br>SQL Anywhere 11.0.1 > SQL Anywhere Server – Database<br>Administration > Starting and Connecting to Your Database ><br>The database server > Database server options.                                                                                                    |
| -tl seconds                | Sets the period at which to send liveness packets.<br>See "-tl server option" in the SQL Anywhere documentation at<br>SQL Anywhere 11.0.1 > SQL Anywhere Server – Database<br>Administration > Starting and Connecting to Your Database ><br>The database server > Database server options.                                                                                                    |
| -tmf                       | Forced transaction manager recovery. Used during recovery of distributed transactions when the distributed transaction coordinator is not available.                                                                                                    |
|                            | See "-tmf server option" in the SQL Anywhere documentation at SQL Anywhere 11.0.1 > SQL Anywhere Server – Database Administration > Starting and Connecting to Your Database > The database server > Database server options.                                                                                                    |
| -tq <i>datetime   time</i> | Shuts down the server at a specified time.<br>See "-tq server option" in the SQL Anywhere documentation at<br>SQL Anywhere 11.0.1 > SQL Anywhere Server – Database<br>Administration > Starting and Connecting to Your Database ><br>The database server > Database server options.                                                                                                    |

| Switch    | Description                                                                                                    |
|-----------|----------------------------------------------------------------------------------------------------|
| -u        | Opens files using the operating system disk cache in addition to the database cache.                                                                                                    |
|           | See "-u server option" in the SQL Anywhere documentation at<br>SQL Anywhere 11.0.1 > SQL Anywhere Server – Database<br>Administration > Starting and Connecting to Your Database ><br>The database server > Database server options.  |
| -ud       | (UNIX servers) Causes the process to run as a daemon in the root<br>directory. Sybase recommends that you do not use this switch in<br>IQ servers.                                                                                    |
| -uf       | (UNIX servers) Specifies the action to take when a fatal error occurs.                                                                                                    |
|           | See "-uf server option" in the SQL Anywhere documentation at<br>SQL Anywhere 11.0.1 > SQL Anywhere Server – Database<br>Administration > Starting and Connecting to Your Database ><br>The database server > Database server options. |
| -ut min   | (UNIX servers) Causes the server to touch catalog store temporary files at intervals specified by <i>min</i> .                                                                                                    |
| -v or -v2 | Displays the database server version in a message box<br>(Windows) or in a version string (UNIX / Linux).                                                                                                    |
| -x list   | Specifies server-side network communications protocols. <i>list</i> is a comma-separated list of tcpip or namedpipes settings. For example:                                                                                           |
|           | -x tcpip,ipx                                                                                                    |
|           | allows only TCP/IP and IPX communications.                                                                                                    |
|           | The default is to try all settings supported by the database server<br>on your operating system.                                                                                                    |
|           | For some protocols, you can provide additional parameters, in this format:                                                                                                    |
|           | <pre>-x tcpip(PARM1=value1;PARM2=value2;)</pre>                                                                                                    |
|           | For UNIX, quotation marks are required if more than one parameter is supplied:                                                                                                    |
|           | <pre>-x "tcpip(PARM1=value1;PARM2=value2;)"</pre>                                                                                                    |
|           | For a description of available parameters, see Chapter 4,<br>"Connection and Communication Parameters" in the <i>System</i><br><i>Administration Guide: Volume 1.</i>                                                                 |
|           | See "- <i>x server option</i> " in the SQL Anywhere documentation at SQL Anywhere 11.0.1 > SQL Anywhere Server – Database Administration > Starting and Connecting to Your Database > The database server > Database server options.  |

| Switch | Description                                                                                                    |
|--------|----------------------------------------------------------------------------------------------------|
| -xd    | Prevents the database server from becoming the default database server.                                                                                                    |
|        | When a database server starts, it attempts to become the default<br>database server on that computer. The first database server to<br>start when there is no default server becomes the default<br>database server. Shared memory connection attempts on that<br>computer that do not explicitly specify a database server name<br>connect to the default server.                                                            |
|        | Specifying this option prevents the database server from<br>becoming the default database server. If this option is specified,<br>clients that do not specify a database server name cannot find the<br>database server over shared memory. The -xd option also<br>prevents the database server from using the default TCP port. If<br>a TCP port is not specified, the database server uses a port other<br>than port 2638. |
| Switch | Description                                                                                                    |
|--------|----------------------------------------------------------------------------------------------------|
| xs     | Specifies server-side Web services communications protocols.                                                                                                    |
|        | -xs {protocol, }<br>protocol:<br>{NONE<br>  HTTP [(option=value;)]<br>  HTTPS [(option=value;)]<br>HTTPS-only options:<br>FIPS={Y   N}<br>IDENTITY=server-identity-filename<br>IDENTITY_PASSWORD=password                                                                     |
|        | Use the -xs option to specify the Web protocols you want to us                                                                                                    |
|        | to listen for client connection broadcasts.                                                                                                    |
|        | If you do not specify the -xs option, the server does not attemp<br>to listen for Web requests.                                                                                                    |
|        | If you specify one or more protocols, the server attempts to liste<br>for client requests using the specified protocol(s).                                                                                                    |
|        | You can use the HTTPS or the FIPS-approved HTTPS protocol for transport-layer security.                                                                                                    |
|        | Regardless of the settings you choose for the -xs option, the<br>server always listens for connection broadcasts using the share<br>memory protocol. You can specify any of the following:                                                                                    |
|        | • option—Use the supported network protocol option for a protocol.                                                                                                    |
|        | • HTTP—Listen for web requests by the client using the HTT protocol. The default port on which to listen is 80.                                                                                                    |
|        | • HTTPS—Listen for web requests by the client using the<br>HTTPS protocol. The default port on which to listen is 443<br>You must specify the server's certificate and password to us<br>HTTPS. The password must be an RSA certificate because<br>HTTPS uses RSA encryption. |
|        | The SQL Anywhere HTTP server supports HTTPS connections using SSL version 3.0 and TLS version 1.0.                                                                                                    |
|        | You can specify HTTPS, or HTTPS with FIPS=Y for FIPS approved RSA encryption. FIPS-approved HTTPS uses a separate approved library, but is compatible with HTTPS.                                                                                                    |
|        | • server-identity-filename—The path and file name of the server identity. For HTTPS, you must use an RSA certificate.                                                                                                    |
|        | <ul> <li>password –The password for the server private key. You<br/>specify this password when you create the server<br/>certificate.</li> </ul>                                                                                                    |
|        | • NONE—Do not listen for web requests. This is the default                                                                                                    |

| Switch | Description                                                                                                    |
|--------|----------------------------------------------------------------------------------------------------|
|        | For UNIX, you must use quotation marks if you are supplying more than one parameter:                                                                                                    |
|        | -xs                                                                                                    |
|        | "http(OPTION1=value1;OPTION2=value2;)"                                                                                                    |
|        | For a description of available parameters, see "Network<br>communications parameters" in Chapter 4, "Connection and<br>Communication Parameters" in the <i>System Administration</i><br><i>Guide: Volume 1</i> .                               |
|        | This command allows only shared memory and TCP/IP communications:                                                                                                    |
|        | <pre>start_iq web.db -xs http(port=80)</pre>                                                                                                    |
|        | See "CommLinks connection parameter [Links]" in Chapter 4,<br>"Connection and Communication Parameters" in the <i>System</i><br><i>Administration Guide: Volume 1</i> .                                                                        |
|        | See "-xs server option" in the SQL Anywhere documentation at<br>SQL Anywhere 11.0.1 > SQL Anywhere Server – Database<br>Administration > Starting and Connecting to Your Database ><br>The database server > Database server options.          |
| -Z     | Provides diagnostic information about communication links on<br>startup. Use this switch only when you are troubleshooting<br>problems.                                                                                                    |
|        | See "- <i>z server option</i> " in the SQL Anywhere documentation at<br>SQL Anywhere 11.0.1 > SQL Anywhere Server – Database<br>Administration > Starting and Connecting to Your Database ><br>The database server > Database server options.  |
| -ze    | Displays database server environment variables in the database server messages window.                                                                                                    |
|        | See "- <i>ze server option</i> " in the SQL Anywhere documentation at SQL Anywhere 11.0.1 > SQL Anywhere Server – Database Administration > Starting and Connecting to Your Database > The database server > Database server options.          |
| -zl    | Enables capturing of the most recently-prepared SQL statement for each connection to a database on the server.                                                                                                    |
|        | See "- <i>zl server option</i> " in the SQL Anywhere documentation at<br>SQL Anywhere 11.0.1 > SQL Anywhere Server – Database<br>Administration > Starting and Connecting to Your Database ><br>The database server > Database server options. |

| Switch         | Description                                                                                                    |
|----------------|----------------------------------------------------------------------------------------------------|
| -zn <i>num</i> | Specifies the number of request log file copies to retain. Used with -zs.                                                                                                    |
|                | See "- <i>zn server option</i> " in the SQL Anywhere documentation at SQL Anywhere 11.0.1 > SQL Anywhere Server – Database Administration > Starting and Connecting to Your Database > The database server > Database server options.                                                                                                    |
| -zo file       | Redirects request-level logging information to a file separate<br>from the regular log file. Request-level logging is turned on<br>using the -zr switch. The -zo switch directs the output from this<br>file to a separate file from that specified on a -o switch. This<br>switch also prevents request-level logging from being displayed<br>in the console. |
|                | See "-zo server option" in the SQL Anywhere documentation at SQL Anywhere 11.0.1 > SQL Anywhere Server – Database Administration > Starting and Connecting to Your Database > The database server > Database server options.                                                                                                    |
| -zoc file      | Redirects HTTP Web service client procedure debug log to a file.                                                                                                    |
|                | See "-zoc server option" in the SQL Anywhere documentation at SQL Anywhere 11.0.1 > SQL Anywhere Server – Database Administration > Starting and Connecting to Your Database > The database server > Database server options.                                                                                                    |

| Switch    | Description                                                                                                    |
|-----------|----------------------------------------------------------------------------------------------------|
| -zr level | Enables request-level logging of operations:                                                                                          |
|           | Specify maximum size of file for server request logging.                                                                              |
|           | • All—Logs all SQL statements and other requests to the server.                                                                       |
|           | <ul> <li>None—Turns off SQL statement logging. This is the default</li> <li>SQL—Logs the following types of requests only:</li> </ul> |
|           | CONTROL_START_DATABASE                                                                                                    |
|           | CONTROL_STOP_ENGINE                                                                                                    |
|           | CONTROL_STOP_DATABASE                                                                                                    |
|           | STMT_PREPARE                                                                                                    |
|           | STMT_EXECUTE                                                                                                    |
|           | STMT_EXECUTE_IMM                                                                                                    |
|           | STMT_EXECUTE_ANY_IMM                                                                                                    |
|           | SQL_OPTION_SET                                                                                                    |
|           | • BACKUP                                                                                                    |
|           | DELETE_FILE                                                                                                    |
|           | COMMIT                                                                                                    |
|           | ROLLBACK                                                                                                    |
|           | PREPARE_TO_COMMIT                                                                                                    |
|           | CONNECT                                                                                                    |
|           | DISCONNECT                                                                                                    |
|           | BEGIN_TRANSACTION                                                                                                    |
|           | STMT_DROP                                                                                                    |
|           | CURSOR_OPEN                                                                                                    |
|           | CURSOR_EXPLAIN                                                                                                    |
|           | CURSOR_CLOSE                                                                                                    |
|           | CURSOR_RESUME                                                                                                    |
|           | Errors                                                                                                    |

#### Switch

#### Description

-zr also prevents request-level logging from appearing in the console. See "Logging server requests" in Chapter 14, "Troubleshooting Hints" of *System Administration Guide: Volume 1.* To correlate connection information in the -zr log file with that in the *.iqmsg* file, see "Correlating connection information," and for information about reading the -zr log output, see "Request log file analysis," both in Chapter 14, "Troubleshooting Hints" in the *System Administration Guide: Volume 1.* 

See also "Request logging" in the SQL Anywhere documentation at SQL Anywhere 11.0.1 > SQL Anywhere Server - SQL Usage > Monitoring and Improving Database Performance > Improving database performance > Other diagnostic tools and techniques.

See also "-zo file" and "-zs { integer | integerG | integerK | integerM } ..." command-line switches.

| Switch                | Description                                                                                                    |
|-----------------------|----------------------------------------------------------------------------------------------------|
| -zs {size[k m g<br>]} | Limits the size of the request-level logging file. Request-level logging is turned on using the -zr switch, and redirected to a separate file using the -zo switch. You can limit the size of the file using the -zs switch.                                                                                                    |
|                       | You can specify G, K, and M units using either uppercase or<br>lowercase. If you do not specify units, any integer less than 10<br>000 is assumed to be in kilobytes, and any integer 10,000 or<br>greater is assumed to be in bytes.                                                                                                  |
|                       | When the request log file reaches the size specified by either the -zs option or the sa_server_option system procedure, the file is renamed with the extension <i>.old</i> appended (replacing an existing file with the same name if one exists). The request-level log file is then restarted.                                       |
|                       | By default there is no limit. The value is in kilobytes.                                                                                                    |
|                       | <b>Note</b> If the size of the query text being written to request log exceeds the specified limit, the query text is not truncated and is logged in its entirety.                                                                                                    |
|                       | The following example shows how the -zs option is used to control log file size. Suppose you start a database server with the following options on the command line:                                                                                                    |
|                       | A new log file <i>mydatabase.log</i> is created. When this file reaches 10K in size, any existing <i>mydatabase.old</i> files are deleted, <i>mydatabase.log</i> is renamed to <i>mydatabase.old</i> , and a new <i>mydatabase.log</i> file is started. This process is repeated each time the <i>mydatabase.log</i> file reaches 10K. |
|                       | See "-zs server option" in the SQL Anywhere documentation at<br>SQL Anywhere 11.0.1 > SQL Anywhere Server – Database<br>Administration > Starting and Connecting to Your Database ><br>The database server > Database server options.                                                                                                  |

### start\_iq error reporting

If there is a problem starting the server, start\_iq returns a non zero value. If you did not specify a log file after the -o switch on startup, the error is written to the first one of the following that is defined:

- (Windows)
- %ALLUSERSPROFILE%\SybaseIQ\IQ15\_2\logfiles\
- (UNIX / Linux) \$IQDIR15/logfiles/

# Calculating initial catalog store cache size when start\_iq server option -c is not specified

If you do not provide a value for the start\_iq server option -c switch (either on the command line or using the start\_iq default), the database server computes the initial catalog store cache allocation as follows:

- 1 The database server uses 32MB as the minimum default cache size.
- 2 The database server computes a runtime-specific minimum default cache size, which is the lesser of the following items:
  - 25% of the physical memory of the machine.
  - The sum of the sizes of the main database files specified on the command line. Additional dbspaces apart from the main database files are not included in the calculation. If no files are specified, this value is zero.
- 3 The database server allocates the greater of the two values computed.

### AWE cache sizes per operating system [-cw]

Use the following table as a reference if using the start\_iq server option -cw to use Address Windowing Extensions (AWE) when setting the size of the catalog store cache.

| Maximum non-   | Maximum amount of<br>physical memory                                                                                                    |
|----------------|----------------------------------------------------------------------------------------------------|
| AWE cache size | supported by Windows                                                                                                    |
| 1.8GB          | 4GB                                                                                                    |
|                |                                                                                                    |
| 1.8GB*         | 4GB                                                                                                    |
| 2.7GB*         | 8GB                                                                                                    |
|                |                                                                                                    |
| 2.7GB*         | 64GB                                                                                                    |
|                |                                                                                                    |
| 1.8GB          | 2GB                                                                                                    |
|                |                                                                                                    |
| 1.8GB          | 4GB                                                                                                    |
|                |                                                                                                    |
| 1.8GB          | 2GB                                                                                                    |
|                |                                                                                                    |
| 1.8GB          | 4GB                                                                                                    |
|                |                                                                                                    |
|                | Maximum non-<br>AWE cache size         1.8GB         1.8GB*         2.7GB*         1.8GB         1.8GB         1.8GB         1.8GB         1.8GB |

| Operating system                           | Maximum non-<br>AWE cache size | Maximum amount of<br>physical memory<br>supported by Windows |
|--------------------------------------------|--------------------------------|--------------------------------------------------------------|
| Windows Server 2003,<br>Enterprise Edition | 2.7GB*                         | 32GB                                                         |
| Windows Server 2003,<br>Datacenter Edition | 2.7GB*                         | 64GB                                                         |

\*You must restart the operating system using the /3GB option to use a cache of this size.

### Starting a database server with an AWE cache [-cw]

Start a database with an AWE cache to take advantage of the large cache sizes available with Windows 2000, Windows XP, and Windows Server 2003. You instruct Sybase IQ to use AWE in the using the start\_iq server option -cw.

This procedure assumes you are using Windows 2000. In this procedure you grant the Lock pages in memory privilege to the user ID under which the server is run.

### Starting a database server with an AWE cache

Prerequisites:

- You must have at least 130MB of memory available on your system.
- If your system has between 2GB and 16GB of memory, add the /3GB option to the Windows boot line in the *boot.ini* file.

If your system has more than 16GB of memory, do not add the /3GB option to the Windows boot line in the *boot.ini* file because Windows cannot address memory beyond 16GB.

- If your system has more than 4GB of memory, add the / PAE option to the Windows boot line in the *boot.ini* file.
- 1 Log in to Windows as Administrator
- 2 Select Start | Settings | Control Panel.
- 3 Open the Administrative Tools folder.
- 4 Double-click Local Security Policy.
- 5 In the left pane, open Local Policies.
- 6 In the left pane, double-click User Rights Assignment.

- 7 In the right pane, double-click the Lock Pages In Memory policy.
- 8 In the Local Security Policy Setting dialog, click Add.
- 9 Select the user ID and click Add.
- 10 In the Local Security Policy Setting dialog, click OK.
- 11 Restart the computer for the setting to take effect.

### AWE cache allocation [-cw]

If you specify start\_iq server options -cw and -c on the command line, the database server attempts the initial cache allocation as follows:

- 1 The AWE cache is no larger than the cache size specified by the -c option. If the value specified by the -c option is less than 2MB, AWE is not used.
- 2 The AWE cache is no larger than all available physical memory less 128MB.
- 3 The AWE cache is no smaller than 2MB. If this minimum amount of physical memory is not available, an AWE cache is not used.

When you specify the -cw option and do not specify the -c option, the database server attempts the initial cache allocation as follows:

- 1 The AWE cache uses 100% of all available memory except for 128MB that is left free for the operating system.
- 2 The AWE cache is no larger than the sum of the sizes of the main database files specified on the command line. Additional dbspaces apart from the main database files are not included in the calculation. If no files are specified, this value is zero.
- 3 The AWE cache is no smaller than 2MB. If this minimum amount of physical memory is not available, an AWE cache is not used.

When the server uses an AWE cache, the catalog cache page size is at least 4KB, and dynamic cache sizing is disabled. On 64-bit Windows platforms, the cache page size is at least 8KB.

For more information about dynamic cache sizing, see the -ch and -cl server options.

### Database server naming restrictions [-n]

If using the -n switch in start\_iq [*server-options*], note the naming restrictions described in this section.

No character set is conversion performed on the server name. If the client character set and the database server character set differ, using extended characters in the server name can cause the server to not be found. If clients and servers run on different operating systems or locales, use 7-bit ASCII characters in the server name. See "Connection strings and character sets" in Chapter 11, "International Languages and Character Sets," in the *System Administration Guide: Volume 1*.

Database server names must be valid identifiers. Long database server names are truncated to different lengths depending on the protocol. Database server names cannot:

- Begin with white space, single quotes, or double quotes
- End with white space
- Contain semicolons
- Exceed 128 bytes

**Note** On Windows and UNIX, Sybase IQ 12.7 and earlier clients cannot connect to Sybase IQ 15.0 and later database servers with names longer than the following lengths:

- 40 bytes for Windows shared memory
- 31 bytes for UNIX shared memory
- 40 bytes for TCP/IP

The server name specifies the name to be used on client application connection strings or profiles. Running multiple database servers with the same name is not recommended.

### start\_iq database file parameters

The following table lists the parameters of the database server/database file. You specify the database file after the server options in the command syntax.

| Parameter      | Description                                                                                                    |
|----------------|----------------------------------------------------------------------------------------------------|
| -n server-name | Specifies the name of the database server.                                                                                                    |
| database-file  | Specifies the database file name. If <i>database-file</i> is specified without a file extension, Sybase IQ looks for <i>database-file</i> with extension <i>.db</i> . |
|                | If you use a relative path, the path is read relative to the current<br>working directory of the server. You can supply a full path.                                  |
|                | On Windows you can supply a path that conforms to the<br>Universal Naming Convention (UNC) format:<br>\\server\volume\path\file.ext                                   |

Table 1-2: start\_iq database file parameters 1 -

. ..

Warning! The database file must be on the same machine as the database server. Managing a database file that is located on a network drive can lead to file corruption.

# start\_iq database options

The following table lists the available switches for the start\_iq database options parameters. These options apply only to the preceding database in the command syntax.

Specify these options after the database file. These options apply only to that database.

There are two forms of syntax for the following options:

When specifying options in a configuration file, do not enclose the option value in quotation marks. For example:

iqdemo.db -ek xxx

When specifying options on the command line, enclose the option value in quotation marks. For example:

start ig @igdemo.cfg igdemo.db -ek 'xxx'

**Note** For switch descriptions in the following table that cite SQL Anywhere documentation, please note that references to dbsrv11 / dbeng11, Mobilink, OS X, Ultralite, and Windows Mobile do not apply to Sybase IQ.

| Switch            | Description                                                                                                    |
|-------------------|----------------------------------------------------------------------------------------------------|
| -a log-filename   | Applies the named transaction log. The -a database option must<br>be specified after the database-file, and applies only to that<br>database.                                                                                                    |
|                   | See "-a database option" in the SQL Anywhere documentation at<br>SQL Anywhere 11.0.1 > SQL Anywhere Server – Database<br>Administration > Starting and Connecting to Your Database ><br>The database server > Database options.                         |
| -ad log-directory | Specifies the directory containing transaction log files to be<br>applied to the database. The -ad database option must be<br>specified after the database-file, and applies only to that<br>database.                                                  |
|                   | See "-ad database option" in the SQL Anywhere documentation<br>at SQL Anywhere 11.0.1 > SQL Anywhere Server – Database<br>Administration > Starting and Connecting to Your Database ><br>The database server > Database options.                        |
| -ar               | Specifies that any transaction log files located in the same<br>directory as the current transaction log should be applied to the<br>database. The -ar database option must be specified after the<br>database-file, and applies only to that database. |
|                   | See "-ar database option" in the SQL Anywhere documentation<br>at SQL Anywhere 11.0.1 > SQL Anywhere Server – Database<br>Administration > Starting and Connecting to Your Database ><br>The database server > Database options.                        |
| -as log-dir       | Specifies that the database should continue to run after<br>transaction logs have been applied (used in conjunction with -as<br>or -ar). The -as database option must be specified after the<br>database-file, and applies only to that database.       |
|                   | See "-as database option" in the SQL Anywhere documentation<br>at SQL Anywhere 11.0.1 > SQL Anywhere Server – Database<br>Administration > Starting and Connecting to Your Database ><br>The database server > Database options.                        |
| -dh               | Makes a database undetectable when the Server Location utility<br>dblocate -d is run against the server. See "Server Location utility<br>(dblocate)" on page 130.                                                                                       |

Table 1-3: start\_iq database options

| Switch         | Description                                                                                                    |
|----------------|----------------------------------------------------------------------------------------------------|
| -ds <i>dir</i> | Specifies the directory where the dbspaces for the database are<br>located. When a dbspace directory is specified, the database<br>server only searches this directory for dbspaces. This option only<br>affects SQL Anywhere dbspace files.                                                                                                    |
|                | See "-ds database option" in the SQL Anywhere documentation<br>at SQL Anywhere 11.0.1 > SQL Anywhere Server – Database<br>Administration > Starting and Connecting to Your Database ><br>The database server > Database options.                                                                                                    |
| -ek <i>key</i> | Specifies the database encryption key.                                                                                                    |
|                | Provided after the file name of a strongly encrypted database.<br>Requires the key value as an argument to start an encrypted<br>database. The key value is a string, including mixed cases,<br>numbers, letters, and special characters. If you have a strongly<br>encrypted database, you must provide the encryption key to use<br>the database or transaction log; if you do not, the command fails.<br>For a strongly encrypted database, you must specify either -ek or<br>-ep, but not both. |
| -m             | Truncates (deletes) the transaction log when a checkpoint is<br>done, either at shutdown or as a result of a checkpoint scheduled<br>by the server. This provides a way to automatically limit the<br>growth of the transaction log. Checkpoint frequency is still<br>controlled by the CHECKPOINT_TIME and RECOVERY_TIME<br>options (also definable on the command line).                                                                                                    |
|                | The -m option is useful where high volume transactions requiring<br>fast response times are being processed, and the contents of the<br>transaction log are not being relied upon for recovery or<br>replication. When this option is selected, there is no protection<br>provided against media failure on the device containing the<br>database files.                                                                                                    |
|                | To avoid database file fragmentation, Sybase recommends that if<br>you use the -m option, you place the transaction log on a separate<br>device or partition than the database itself.                                                                                                    |
|                | This option is the same as the -m server option, but applies only to the current database or the database identified by the <i>database-file</i> command-line variable.                                                                                                    |
|                | <b>Note</b> Do not use the -m option with databases that are being replicated, as replication inherently relies on transaction log information. For this reason, <i>never</i> use the -m option on a multiplex database.                                                                                                    |

| Switch         | Description                                                                                                    |
|----------------|----------------------------------------------------------------------------------------------------|
| -n <i>name</i> | Provides an alternate name, or nickname, for the database. Using<br>a nickname simplifies connections. For Open Client, the -n<br>nickname must be the same as the entry in the <i>interfaces</i> file.                                                                                                    |
|                | Since a database server can load several databases, the database<br>name is used to distinguish the different databases. However,<br>Sybase strongly recommends that you run only one database on<br>an IQ server. If you must run two databases, start two IQ database<br>servers on different ports.                                                                                                    |
|                | By default, the database receives as a name the file name with the path and extension removed. For example, you start a server on $c:\sybase\IQ-15_2\demo\iqdemo.db$ and do not specify the -n option, then the name of the database is iqdemo. To avoid using the default name, always specify a server name.                                                                                                    |
|                | For naming conventions, see the -n server option.                                                                                                    |
|                | <b>Note</b> There are two -n switches. If -n does not follow a database file name, the option names the server. If -n appears after a database file name, the switch is a database switch.                                                                                                    |
| -r             | Forces all databases that start on the database server to be read-<br>only. No changes to the database are allowed: the database server<br>doesn't modify the database file.                                                                                                    |
| -sm name       | Provides an alternate database server name that can be used to<br>access the read-only mirror database. The alternate-server-name<br>is only active when the database server is acting as mirror for the<br>database. By using the -sm and -sn command-line options, an<br>application can always connect to the database on the primary or<br>the mirror server, without knowing which physical server is<br>acting as primary or mirror.                                                                                                    |
| -sn name       | Provides an alternate server name for a single database running<br>on a database server. The database server can be configured to<br>listen for more than one server name for a particular database<br>server. Server names other than the real server name are called<br>alternate server names, and are specific to a particular database<br>running on the database server. Clients using the alternate server<br>name to connect can only connect to the database that specified<br>the alternate server name. Alternate server names must be unique<br>on the network; otherwise, the database fails to start. If the<br>database is started in the server command and the alternate server<br>name is not unique, the server fails to start. |

| Switch | Description                                                                                                    |
|--------|----------------------------------------------------------------------------------------------------|
| -хр    | Provides information to an operational server that allows it to<br>connect to its partner and to the arbiter when database mirroring<br>is being used. The -xp database option must be specified after the<br>database-file, and applies only to that database. |
|        | The syntax is:                                                                                                    |
|        | [server-options] database-file                                                                                                    |
|        | <pre>-xp partner= (partner-conn);</pre>                                                                                                    |
|        | auth=auth-str;                                                                                                    |
|        | [;arbiter=(arbiter-conn)]                                                                                                    |
|        | [ ;mode= sync   async   page]                                                                                                    |
|        | [ ;autofailover=[YES   NO]]                                                                                                    |
|        | [ ;pagetimeout=n]                                                                                                    |
|        | [ ;preferred=[YES   NO]]                                                                                                    |
|        | See "-xp database option" in the SQL Anywhere documentation                                                                                                    |
|        | at SQL Anywhere 11.0.1 > SQL Anywhere Server – Database                                                                                                    |
|        | Administration > Starting and Connecting to Your Database >                                                                                                    |
|        | The database server> Database options.                                                                                                    |

# start\_iq recovery option

The following table lists the -iqfrec option for restoring the IQ portion of the database.

| Switch                | Description                                                                                                    |
|-----------------------|----------------------------------------------------------------------------------------------------|
| -iqfrec <i>dbname</i> | Marks the specified database as in use and restores the IQ portion<br>of the database to its last known consistent state. Do not use<br>-iqfrec during normal operations; use it only while force-<br>recovering a database after seeing s_buf or free list errors during<br>recovery after IQ server failure. The <i>dbname</i> must be the physical<br>database name, not a logical name or nickname. |

Table 1-4: start\_iq recovery option

**Note** The option -iqfrec applies only to the IQ part of the database, not to the catalog store. -iqfrec does not enable a forced recovery on the SQL Anywhere part of the database (the catalog store).

Follow correct procedures when using -iqfrec. See Chapter 13, "System Recovery and Database Repair" in the *System Administration Guide: Volume 1*.

# Stopping the database server with dbstop (Windows and UNIX)

dbstop stops a database server. The dbstop utility is a command-line utility only, available on both UNIX and Windows platforms.

In UNIX, dbstop can shut down a server on any node on the network. You must specify a *server-name*, as well as any connection parameters you specified when you started the server. Without the proper connection parameters, dbstop does not know how to connect to the server to tell it to shutdown.

The dbstop command-line options let you control whether a server is stopped, even if there are active connections.

**Note** On Windows platforms, you can quickly stop a database server by clicking Shutdown on the server window or by right-clicking the server icon in the taskbar and choosing Exit.

For a full discussion of all of the server shutdown methods and when you need to stop the database server, see the section "Stopping the database server" in Chapter 2, "Running Sybase IQ" in the *System Administration Guide: Volume 1*.

# dbstop syntax

dbstop [ options ] server-name

For example, to stop a database named iqdemo on the server myserver, enter:

dbstop -c "uid=DBA;pwd=sql;eng=myserver;dbn=iqdemo"

The following example stops a server myserver, regardless of the database running:

```
dbstop -c
"uid=DBA;pwd=sql;eng=myserver;dbn=utility_db"
```

# dbstop options

| Switch                | Description                                                                                                    |
|-----------------------|----------------------------------------------------------------------------------------------------|
| @filename             | Read in options from the specified environment variable or configuration file.                                                                                                    |
| server-name           | Server name of a running server to stop. If you supply a server name, do not supply connection parameters as well.                                                                                                    |
| -c "keyword=value; …" | When stopping a network server, you must<br>supply a connection string with a user ID that has<br>permissions to stop the server. By default, DBA<br>permission is required on the network server, and<br>all users can shut down a personal server; you can<br>use the -gk server command-line option to change<br>the default behavior. |
|                       | For a description of the connection parameters, see Chapter 4, "Connection and Communication Parameters" in the <i>System Administration Guide: Volume 1</i> .                                                                                                    |
|                       | If there are active connections, dbstop prompts<br>whether you want to shut down the server. If you<br>specify unconditional=true on the command<br>line, the server shuts down without prompting,<br>even if there are active connections.                                                                                               |
| -d                    | Does not stop the database server. Instead, only<br>stops the database specified in the connection<br>string.                                                                                                    |
| -o filename           | Logs output messages to the named file.                                                                                                    |
| -q                    | Quiet mode-does not print messages.                                                                                                    |
| -x                    | Does not stop if there are active connections.<br>Including this option prevents dbstop from<br>prompting for confirmation if there are active<br>connections.                                                                                                    |
| -у                    | Stops without prompting even if there are active connections.                                                                                                    |

### Table 1-5: dbstop options

# Stopping the database server with stop\_iq (UNIX and Linux only)

On UNIX and Linux platforms, you can also stop the database server using stop\_iq as well as using dbstop. For full details on when to use stop\_iq, see the section "Stopping the database server" in Chapter 2, "Running Sybase IQ" in the *System Administration Guide: Volume 1*.

stop\_iq is an interactive utility that lists all of the servers owned by other users, then lists the servers you own, then asks you if you want to stop your server. If you respond Y (yes), stop\_iq shuts down your server and closes all user connections to your server. If you respond N (no), stop\_iq returns to the operating system command prompt, and your server continues to run.

When you issue stop\_iq, you see this message:

"Please note that 'stop\_iq' will shutdown a server completely without regard for users connections or load processes status. For a finer level of detail the utility 'dbstop' has the options to control whether a server is stopped based on active connections."

Normally, do not shut down a server while it is still connected to one or more clients. If you try this, you get a warning that any uncommitted transactions will be lost. Disconnect or close all the clients and try again.

# stop\_iq syntax

stop\_iq [ -agent | -cleanup ] [ -stop [ one | all ] ] [ -user <user\_name> ] [ -version [ 12 | 15 | all ]> ] [ -wait <seconds> ]

### stop\_iq options

| Switch              | Description                                                                                                    |
|---------------------|----------------------------------------------------------------------------------------------------|
| -agent              | Stops the IQ Agent on UNIX or Linux systems.                                                                                                    |
| -cleanup            | Removes the orphan IQ process on Linux.                                                                                                    |
| -stop [ one   all ] | Removes user interaction with stop_iq.<br>Assumes a yes response to all questions.<br>See "Stopping servers in cron or at jobs"<br>on page 45.                                                                                                    |
| -user               | Performs two functions:                                                                                                    |
|                     | • If, due to truncation or substitution,<br>stop_iq cannot find the server or agent<br>owned by the current user, the system<br>manager can specify the name and id<br>found in the process table in the -user<br>argument to shut down the<br>server/agent with the stop_iq utility. |
|                     | • A user with root privileges can shut<br>down another user's server or agent<br>without having to log in as that user.<br>The stop_iq utility has no superuser<br>(su) or root powers, so a nonprivileged<br>user cannot shut down a server owned<br>by another user.                |
| -version            | Specifies the version of Sybase IQ that is being used.                                                                                                    |
| -wait               | Specify the time to wait for the server to shut down before timeout expires.                                                                                                    |

Table 1-6: stop\_iq options

### Stopping servers in cron or at jobs

To use stop\_iq in a cron or at job, use the appropriate -stop option:

stop\_iq -stop one

Setting -stop one shuts down a single server, when exactly one running server was started by the user ID that starts the cron or at job. This prevents the wrong server from being shut down if several are running.

stop\_iq -stop all

Setting -stop all shuts down all servers that were started by the user ID that starts the server.

You can specify both options on the same command, for example:

```
stop iq -agent -stop all
```

**Note** In a cron statement, you must specify the complete path name to the stop\_iq executable.

# stop\_iq example

The following example illustrates how to use stop\_iq interactively to list all the servers that are running, and then shut down one server.

```
% stop iq
Checking system ...
The following 1 server(s) are owned by 'TEST'
##
                    Started CPU Time Additional Information
      Owner
             PID
 -- ---- -----
                    _____
    TEST 22399 08:56:39 1:43 SVR:QA sun7qa DB:iqdemo PORT:8888
1:
/sun7qa1/users/QA/090513/IQ-15 2/bin64/iqsrv15 @iqdemo.cfg iqdemo.db -ti 4400
      Please note that 'stop iq' will shutdown a server completely
      without regard for users connections or load processes status.
      For a finer level of detail the utility 'dbstop' has the options
      to control whether a server is stopped based on active connections.
```

Do you want to stop the server displayed above <Y/N>? Y

Shutting down server (22399) ... Checkpointing server (22399) ... Server shutdown.

### Stopping servers with long paths

Depending on the operating system, the stop\_iq utility may fail to report running servers when the path to the server exceeds 74 characters.

As a workaround, use a ps -ef command to display servers with long paths. For example:

```
ps -ef|grep myserver
rsmithson 1133 1 0 07:04:32 ? 223:35
/sunsys1234/users/rsmithson/mybigtest1234_withdeletion
_allcol/IQ-15_2/bin64/myserver
rsmithson 2046 862 0 10:02:30 pts/3 0:00 grep
myserver
```

# Troubleshooting the database server

If you have problems with the operation of the server, including startup, shutdown, unresponsiveness, and abnormal termination, refer to Chapter 14, "Troubleshooting Hints" in the *System Administration Guide: Volume 1* for troubleshooting information.

# Using Interactive SQL (dbisql)

Interactive SQL executes SQL commands and runs command files against a database.

Contents

| Торіс                                    | Page |
|------------------------------------------|------|
| dbisql utility features                  | 49   |
| dbisql utility syntax                    | 50   |
| dbisql utility options                   | 50   |
| dbisql-command   command file option     | 53   |
| Starting Interactive SQL                 | 54   |
| Interactive SQL connection parameters    | 56   |
| Main Interactive SQL window description  | 64   |
| Using Interactive SQL to display data    |      |
| Working with commands in Interactive SQL |      |
| Configuring Interactive SQL              |      |
| Exiting Interactive SQL                  |      |
|                                          |      |

**Note** For backward compatibility, Sybase IQ includes the older Interactive SQL Classic (dbisqlc) utility. Sybase recommends using Interactive SQL (dbisql) rather than Interactive SQL Classic. Interactive SQL Classic is deprecated and will be removed in a future release of Sybase IQ. See Chapter 3, "Using Interactive SQL Classic (dbisqlc)" for information on the Interactive SQL Classic utility.

# dbisql utility features

The Interactive SQL (dbisql) utility provides an interactive environment for database browsing and for sending SQL statements to the database server.

You can use Interactive SQL to:

- Browse the information in a database.
- Try out SQL statements that you plan to include in an application.
- Load data into a database and carry out other administrative tasks.

In addition, Interactive SQL can run command files. You can build repeatable scripts to run against a database, then use dbisql to execute these scripts. See "Saving, loading, and running command files" on page 71.

Interactive SQL also provides feedback about the number of rows affected, the time required for each command, the execution plan of queries, and any error messages.

# dbisql utility syntax

Use the following syntax when invoking Interactive SQL (dbisql) from a command prompt:

dbisql [ options ] [ dbisql-command | command-file ]

See "dbisql utility options" on page 50 for information on [ options ].

See "dbisql-command | command file option" on page 53 for information on [ *dbisql-command* | *command-file* ].

**Note** Interactive SQL does not accept @filename parameters. Exit codes are 0 (success) or non-zero (failure).

# dbisql utility options

| Option               | Description                                                                                                    |
|----------------------|----------------------------------------------------------------------------------------------------|
| -c "keyword=value;"  | Specifies connection parameters. See Chapter 4,<br>"Connection and Communication Parameters" in the<br><i>System Administration Guide: Volume 1</i> for a description<br>of the connection parameters. If you do not specify this<br>option, the environment variable SQLCONNECT is used.<br>If Interactive SQL cannot connect, you see a dialog box<br>where you can enter the connection parameters.                                                                    |
|                      | <b>Note</b> Sybase recommends that you always specify connection parameters for dbisql instead of relying on defaults. If you start more than one database on a server, for example, specify the database name, and in a network with subnets, specify the communications protocol parameter with host number. See Chapter 3, "Sybase IQ Connections" in the <i>System Administration Guide: Volume 1.</i>                                                                |
| -d delimiter         | Specifies a command delimiter. Quotation marks around<br>the delimiter are optional, except when the command shell<br>itself interprets the delimiter in some special way.                                                                                                    |
|                      | Command delimiters are used for all connections in that<br>Interactive SQL session, regardless of the setting stored in<br>the database (for the user, or the PUBLIC setting).                                                                                                    |
| -d1                  | (The final character is the number 1, not a lower case L.)<br>Echoes all statements that Interactive SQL executes to the<br>Command window (STDOUT). This feedback is useful<br>when debugging SQL scripts, or when Interactive SQL is<br>processing a long SQL script                                                                                                    |
| -datasource dsn-name | Specifies an ODBC data source to connect to. You do not<br>need to be using the iAnywhere JDBC driver to use this<br>option. However, if the data source to which you are<br>connecting is not configured to use TCP/IP, you must use<br>the iAnywhere JDBC driver to connect. By default,<br>Sybase IQ data sources are configured to use TCP/IP.                                                                                                    |
| -f file name         | Opens (but does not run) the file called <i>file name</i> . You<br>must enclose the file name in quotes if the file name<br>contains a blank; otherwise, quotes are optional. If the file<br>does not exist, or if it is a directory instead of a file,<br>Interactive SQL prints an error message to the console and<br>quits. If the file name does not include a full drive and path<br>specification, the file is assumed to be relative to the<br>current directory. |

Table 2-1: dbisql options

| Option                                | Description                                                                                                    |
|---------------------------------------|----------------------------------------------------------------------------------------------------|
| -host host name                       | Specifies the host name or IP address of the computer on<br>which the database server is running. You can use the<br>name localhost to represent the current machine.                                                                           |
| -nogui                                | Runs Interactive SQL in a command-prompt mode, with<br>no windowed user interface. This is useful for batch<br>operations. If you specify either <i>dbisql-command</i> or<br><i>command-file</i> , then -nogui is assumed.                      |
|                                       | In -nogui mode, Interactive SQL sets the program exit<br>code to indicate success or failure. On Windows operating<br>systems, the environment variable ERRORLEVEL is set<br>to the program exit code. Exit codes are:                          |
|                                       | • 0—Success.                                                                                                    |
|                                       | <ul> <li>1 — General failure. At some point, a SQL or<br/>Interactive SQL statement did not execute successfully<br/>and the you chose to stop executing SQL statements.<br/>Alternatively, Interactive SQL noted an internal error.</li> </ul> |
|                                       | • 5 — User terminated Interactive SQL. When an error occurs during execution, you are prompted to ignore the error, stop, or exit Interactive SQL. If you opt to exit, the program returns code 5.                                              |
|                                       | • 9 — Unable to connect.                                                                                                    |
|                                       | • 255 — Bad command. The command line contained incomplete or invalid switches.                                                                                                    |
|                                       | Note In -nogui mode, any SQL text you enter at the command prompt is executed when you press [Enter], even if you specify a command delimiter using the -d switch. Ensure the SQL command is complete before you press [Enter].                 |
| -onerror ( <i>continue</i>  <br>exit) | Controls what happens if an error is encountered while<br>reading statements from a command file. This option<br>overrides the on_error setting. This option is useful when<br>using Interactive SQL in batch operations.                       |
| -port portnumber                      | Specifies the port number on which the database server is running. The default port number for Sybase IQ is 2638.                                                                                                    |
| -q                                    | Runs in quiet mode—does not display output messages.<br>This option is useful only if you start Interactive SQL with<br>a command or command file. Specifying this option does<br>not suppress error messages.                                  |
|                                       | See "Setting quiet mode prerequisites" on page 53.                                                                                                    |
| -version                              | Displays the version number of Interactive SQL.                                                                                                    |

| Option | Description                                                                                                    |
|--------|----------------------------------------------------------------------------------------------------|
| -x     | Scans commands but does not execute them. You may<br>find this option useful for checking long command files<br>for syntax errors. |

# Setting quiet mode prerequisites

If you use dbisql with the -q option (quiet mode), and if the data extraction commands (primarily setting the option TEMP\_EXTRACT\_NAME1 to an output file) are in a command file, you must first set and make permanent the Show all result sets option. If you do not set this option, the data extraction output file is not created.

#### \* Setting quiet mode prerequisites

- 1 Start Interactive SQL.
- 2 In the Interactive SQL window, select Tools | Options. The Options window appears.
- 3 Select Sybase IQ in the left pane.
- 4 Click the Results tab.
- 5 In the Results Processing area, select Show all results sets.
- 6 Click OK.

# dbisql-command | command file option

*dbisql-command* | *command-file* If you specify *dbisql-command*, dbisql executes the command. You can also specify a command file name. If you do not specify *dbisql-command*, dbisql enters interactive mode, where you can type a command into a command window.

# Interactive SQL prerequisites

For Interactive SQL to function correctly, \$HOME must exist and must be writable by the user.

Interactive SQL requires that you set the QUOTED\_IDENTIFIER database option ON because a number of database functions, including some statements, rely on this setting to function. Interactive SQL automatically sets this option ON when connecting to a database.

# **Starting Interactive SQL**

You can start Interactive SQL (dbisql) in two ways: from Sybase Central or in standalone mode.

For detailed information on connecting to databases, see Chapter 3, "Running and Connecting to Servers" in *Introduction to Sybase IQ*.

#### Starting Interactive SQL from Sybase Central

- 1 In the left pane, select the Sybase IQ plug-in.
- 2 Choose Tools | Sybase IQ 15 | Open Interactive SQL.
- 3 In the Connect window, supply parameters as described in "Interactive SQL connection parameters" on page 56.

#### Tip

You can also access Interactive SQL from within Sybase Central by :

- Selecting a database in the left pane, and choosing File | Open Interactive SQL.
- Right-clicking a database, and choosing Open Interactive SQL.
- Right-clicking a stored procedure, and choosing Execute from Interactive SQL. Interactive SQL opens with a CALL to the procedure in the SQL Statements pane and executes the stored procedure.

#### Starting Interactive SQL from the Windows Start menu

- 1 Select Start | Programs | Sybase | Sybase IQ 15.2 | Interactive SQL.
- 2 In the Connect window, supply parameters as described in "Interactive SQL connection parameters" on page 56.

#### Starting Interactive SQL from a command prompt (Windows)

1 Start the IQ server. Change to a directory where the configuration and database files reside and issue a command in this format:

start\_iq @configuration\_file.cfg dbname.db

For example, to start the demo database, enter:

start\_iq @iqdemo.cfg iqdemo.db

See the following for detailed information on starting the database server:

- "Starting servers with the startup utility" in the *System Administration Guide: Volume 1*
- Quick Start
- 2 Do one of the following:
  - In a command shell, enter dbisql
  - Select Start | Run and enter dbisql

#### Starting Interactive SQL from a command prompt (UNIX)

1 Start the IQ server. Change to a directory where the configuration and database files reside and issue a command in this format:

start\_iq @configuration\_file.cfg dbname.db

For example, to start the demo database, enter:

start\_iq @iqdemo.cfg iqdemo.db

See the following for detailed information on starting the database server:

- "Starting servers with the startup utility" on page 24
- "Starting servers with the startup utility" in the *System Administration Guide: Volume 1*
- Quick Start
- 2 Type the following command at a system prompt:

dbisql

### Command prompt examples (dbisql)

The examples below show how to use Interactive SQL (dbisql) at the system command prompt level.

• The following command, entered at a system prompt, runs the command file *mycom.sql* against the current default server, using the user ID dba and the password sql. If there is an error in the command file, the process terminates.

dbisql -c "uid=DBA;pwd=sql" -onerror exit mycom.sql

• The following command, when entered on a single line at a command prompt, adds a user to the current default database:

```
dbisql -c "uid=DBA;pwd=sql" grant connect to joe
identified by passwd
```

# Interactive SQL connection parameters

When no database is connected, Sybase IQ displays the Connect window to request connection parameters. Information you enter in the Connect window is not preserved between sessions.

The connection parameters you specify in the Connect window are dependent on the number of databases running on the database server. To connect to a single database, you complete the User ID and Password fields. If there are multiple databases running on the database server, you must specify additional connection parameters such as the server or database name.

Enter connection parameters in the Connect window using one of these methods:

- Use the Connect Assistant. See "Supplying connection parameters using the Connect Assistant" on page 57.
- Manually enter connection parameters using the following tabs:
  - Identification tab- see "Supplying connection parameters: Identification tab" on page 58.
  - Database tab see "Supplying connection parameters: Database tab" on page 59.
  - Network tab see "Supplying connection parameters: Network tab" on page 61.

 Advanced tab – see "Supplying connection parameters: Advanced tab" on page 63.

**Note** You can bypass the Connect window by supplying the connection parameters on the command line with the -c option as shown in "Command prompt examples (dbisql)" on page 55.

You can also click Cancel to start Interactive SQL with no database connected. You can then enter a CONNECT command in the SQL Statements window. For example, to connect to the sample database on a local server, you can use:

```
CONNECT USING 'UID=DBA; PWD=sql'
```

If the Connect window or an error message about missing information appears, you may need to enter the -host and -port or other missing information in the Advanced tab. If your database is on a remote server, enter the -host and -port parameters on separate lines, as in:

-host fiona -port 1870

For a complete list of connection parameters, see Chapter 4, "Connection and Communication Parameters" in the *System Administration Guide: Volume 1*.

After connecting to the database, the Interactive SQL utility appears.

# Supplying connection parameters using the Connect Assistant

The Connect Assistant is a wizard that helps you connect to a database.

The Connect window has a Connect Assistant to help you connect to a database. To display or hide the Connect Assistant, click the arrow in the top right corner of the window.

To run the Connect Assistant, click the Next button in the Connect Assistant area of the Connect window and follow the on-screen prompts.

**Note** If you are connecting using an ODBC source, do not use the Connect Assistant. Close the Connect Assistant and click the Identification tab. See "Supplying connection parameters: Identification tab" on page 58.

# Supplying connection parameters: Identification tab

When no database is connected, Sybase IQ displays the Identification tab, requesting connection details.

### \* Specifying identification information

- 1 If you are not using integrated login on Windows, select Supply user ID and password.
  - In the User ID field, enter dba for the iqdemo database. The user ID is not case-sensitive.
  - In the Password field, enter sql for the iqdemo database. The password is case-sensitive.
- 2 If applicable, select Use integrated login instead of supplying a user ID and password.
- 3 Choose one of these default connection profiles:
  - None
  - ODBC Data Source name
  - ODBC Data Source file
- 4 Click the Database tab when finished.

See "Connect window: Identification tab components" on page 58 for information on the fields, buttons, and options that appear on the Identification tab.

### **Connect window: Identification tab components**

The Identification tab has the following components:

**Supply user ID and password** Select this option to specify a user ID and password for the connection.

- User ID type a user ID for the connection. The default user ID is dba. The user ID must have permissions to connect to the database.
- Password type a password for the connection. The default password for the iqdemo database is sql when you connect with the default user, dba. Passwords are case-sensitive.

**Use integrated login** Select this option to connect to the database using an integrated login on Windows. To use this option, the DBA must define an integrated login for you. See "Using an integrated login" in Chapter 3, "Sybase IQ Connections" in the *System Administration Guide: Volume 1*.

**None** Select this option if you are not using an ODBC data source for the connection.

**ODBC data source name** Select this option to choose a data source, which is a stored set of connection parameters, for connecting to your database. This field is equivalent to the DSN connection parameter, which references a data source in the registry. You can view a list of data sources by clicking Browse or select a recently used ODBC data source from a list.

• Open the ODBC Data Source Administrator button – Open the ODBC Administrator window, where you can select an ODBC data source from the list of available data sources. You may also choose to create a new data source or configure an existing data source to use for the connection.

### Тір

ODBC data sources allow you to store connection information. If you have connection information stored in an ODBC data source, do not repeat this information in the Connect window. For example, if the ODBC data source already contains a user ID, then do not supply the user ID in the User ID field of this Connect window.

Any information you enter in the Connect window, such as the user ID or database name, takes precedence over the parameters stored in an ODBC data source or an ODBC data source file.

**ODBC data source file** Select this option to choose a data source file for the connection. You can search for the file by clicking Browse or selecting a recently used ODBC data source file from a list. The ODBC data source file is often used for UNIX systems.

# Supplying connection parameters: Database tab

Use the Database tab to identify the database server and database.

### Specifying database information

1 Enter the server name you used when starting the server.

- 2 To connect to a local database server that is not currently running, and to set your own start parameters rather than using the defaults, enter a start line.
- 3 If there is more than one database running on the database server, enter the database file name, without any suffix.
- 4 If the database you are connecting to is not currently running on a database server, specify the database file.
- 5 Enter the encryption key to the database server. The Encryption key field is enabled only after you fill in the Database File field.
- 6 Select Start database automatically to start the database specified in the Database file field before you connect to it.
- 7 Select Stop database after last disconnect to automatically shut down the database after the last user disconnects.
- 8 Click OK if you are ready to connect, or click the Network tab to specify any required network options.

See "Connect window: Database tab components" on page 60 for information on the fields, buttons, and options that appear on the Database tab.

### **Connect window: Database tab components**

The database tab has the following components.

**Server name** Type the name of the database you are connecting to. For remote servers, specify the server as *host name:port number*.

You can choose a recently-used database server name or click Find to search for a server. When you click Find, you see a list of running local personal servers and network servers. Select a database server from the list and click OK. The database server name appears on the Database tab in the Server Name field.

**Start line** A start line is a command to start a personal or a network database server on your computer. Enter a start line only to connect to a local database server that is not currently running and to set your own start parameters. You must enter the full path of the database server. Alternatively, you can choose a recently used start line from the drop-down list

**Database name** Each database running on a database server is identified by a database name. Type the name of the database you are connecting to. You need a database name only if there is more than one database running on the database server. If the database is not already running on the server, you should specify the database file instead. You can also select a recently used database, or click Browse to locate the database file.

**Note** If you specify both the database name and database file when trying to connect to a database that is already running, the database file is ignored.

**Database file** Specify the database file when the database you want to connect to is not currently running on a database server. Sybase recommends that you type the full path and name of the database file. Otherwise, the path of the file is relative to the working directory of the database server. You can also choose a recently-used database file from the drop-down list or click Browse to search for the database file.

**Encryption key** If the database file is encrypted, you must supply an encryption key to the database server every time the database server starts the database. The Encryption key field is enabled only after you fill in the Database File field. You can also supply encryption options in the Start Line field.

**Start database automatically** Select this option to start the database specified in the Database file field before you connect to it. To ensure that you connect only to a running database, unselect this option.

**Stop database after last disconnect** Select this option to automatically shut down the database after the last user disconnects.

# Supplying connection parameters: Network tab

Use the Network tab to specify network options.

- Specifying network information
  - 1 If you are using same-computer communications, select Shared Memory protocol.
  - 2 If you are connecting to a server on another computer, select TCP/IP protocol:
    - Host specify the computer name on which the database server is running.

Click Ping to test that a computer with the given host name can be found on your network.

- Ports specify the port the database server is using.
- Other specify any other network protocol options. Click Edit to open the TCP Properties window.
- 3 Select one of these security options: none, simple, or tls.
- 4 Click OK if you are ready to connect, or click the Advanced tab to specify any advanced connection options.

See "Connect window: Network tab components" on page 62 for information on the fields, buttons, and options that appear on the Network tab.

### **Connect window: Network tab components**

The Network tab has the following components:

**Shared Memory** This protocol is for same-computer communications, and always remains available. It is available on all platforms.

**TCP/IP** Choose this protocol if you are connecting to a server running on another computer. This protocol is supported on all platforms.

- Host specify the computer name on which the database server is running.
- Ping click to test that a computer with the given host name can be found on your network.
- Ports(s) if your database server is not using the default port, you must specify the port it is using.
- Other specify any other network protocol options.
- Edit open the TCP Properties window that provides a list of TCP properties that you can specify.

**Security** Choose one of the following: none, simple, or tls. When you choose tls for the Security option, the encryption connection parameters table is enabled:

- certificate\_company the application only accepts server certificates when the Organization field on the certificate matches this value.
- certificate\_name the application only accepts server certificates when the Common Name field on the certificate matches this value.
- certificate\_unit the application only accepts server certificates when the Organization Unit field on the certificate matches this value.
- fips choose whether to use FIPS-approved encryption implementations for TLS encryption and end-to-end encryption.
- tls\_type specify either ecc or rsa as the encryption cipher to use for synchronization.
- trusted\_certificates specify a file containing a list of trusted root certificates used for secure synchronization.

## Supplying connection parameters: Advanced tab

Use the Advanced tab to set advanced connection parameters. Connection parameters set in the Advanced tab are superseded by parameters set in the other tabs in the Connect window. For example, if you enter the user ID dba on the Identification tab, and set the connection parameter "UID=bsmith" on the Advanced tab, Sybase IQ attempts a connection with the user ID dba.

- Specifying advanced network connection parameters
  - 1 In the Value column, click the advanced network connection parameter value you want to modify. The parameter description appears in the bottom of the Connect window.
  - 2 Modify the parameter value.
  - 3 Modify any other advanced network connection parameters. Sybase IQ remembers your changes when you click another cell in the Value column.
  - 4 Click OK when you are ready to connect.

## **Connect window tools**

Click Tools at the bottom of the Connect window to access these options:

**Test connection** This tool tests whether the information provided results in a proper connection. This tool is available only when you are connecting to a SQL Anywhere database.

**Copy connection string to clipboard** This tool creates a connection string from the options you specified in the Connect window and copies the string into your clipboard.

**Save as ODBC Data Source** This tool creates an ODBC data source based on the information provided.

# Main Interactive SQL window description

Interactive SQL (dbisql) has the following panes:

- SQL Statements provides a place for you to type SQL statements. If the code you type exceeds the size of the pane, scroll bars automatically appear.
- Messages displays information about execution. You can select message options from the Tools | Options dialog, including whether to display messages in a separate pane or as a tab on the Results pane (the default).
- Results displays the results of commands that you execute. For example, if you use SQL statements to retrieve specific data, the Results pane shows the columns and rows that match the search criteria. If the information exceeds the size of the pane, scroll bars automatically appear.

**Note** When you execute queries, Interactive SQL also displays a SQL Anywhere query plan in the Plan pane. You can ignore the plan for queries against the IQ store and use the IQ query plan in the *.iqmsg* file or the HTML query plan.

Authorized users can also display, save, and print query plans from dbisql instead of accessing the *.iqmsg* file or query plan files on the server. Using the SQL functions GRAPHICAL\_PLAN and HTML\_PLAN, you can retrieve IQ query plans in XML and HTML format, respectively, as a string result set.

See "Planning queries" and "Using query plans" in *Performance and Tuning Guide*.

## **Opening multiple windows**

You can open multiple Interactive SQL windows, each corresponding to a separate database connection. Use multiple windows to connect simultaneously to two or more different databases on different servers, or to open concurrent connections to a single database.

#### To open a new Interactive SQL window:

- 1 Choose Window | New Window.
- 2 In the resulting Connect window, enter connection options, and click OK to connect.

You can also connect to or disconnect from a database with the Connect and Disconnect commands in the SQL menu, or by executing a CONNECT or DISCONNECT statement.

## **Keyboard shortcuts**

Interactive SQL provides the keyboard shortcuts listed in Table 2-2.

| Function key     | Description                                                                             |  |  |
|------------------|-----------------------------------------------------------------------------------------|--|--|
| Alt+F4           | Exits Interactive SQL.                                                                  |  |  |
| Alt+Left cursor  | Displays the previous SQL statement in the history list.                                |  |  |
| Alt+Right cursor | Displays the next SQL statement in the history list.                                    |  |  |
| Ctrl+Break       | Interrupts the SQL statement that is being executed.                                    |  |  |
| Ctrl+C           | Copies the selected rows and column headings to the clipboard in the Results pane.      |  |  |
|                  | In the SQL Statements pane, copies the selected text to the clipboard.                  |  |  |
| Ctrl+End         | Moves to the bottom of the current pane.                                                |  |  |
| Ctrl+H           | Displays the history of your executed SQL statements.                                   |  |  |
| Ctrl+Home        | Moves to the top of the current pane.                                                   |  |  |
| Ctrl+N           | Clears the contents of the Interactive SQL window.                                      |  |  |
| Ctrl+P           | Prints the contents of the SQL Statements pane.                                         |  |  |
| Ctrl+Q           | Displays the Query Editor.                                                              |  |  |
|                  | The Query Editor helps you build SQL queries. When you have finished building your      |  |  |
|                  | query, click OK to export it back into the SQL Statements pane.                         |  |  |
| Ctrl+S           | Saves the contents of the SQL Statements pane.                                          |  |  |
| Esc              | Clears the SQL Statements pane.                                                         |  |  |
| F1               | Opens Help.                                                                             |  |  |
| F2               | Edits the selected value in the result set. You can use the Tab key to move from column |  |  |
|                  | to column within the row.                                                               |  |  |
| F5               | Executes all text in the SQL Statements pane.                                           |  |  |
| F7               | Displays the Lookup Table Name dialog.                                                  |  |  |
| F8               | Displays the Lookup Procedure Name dialog.                                              |  |  |

Table 2-2: dbisql keyboard shortcuts

| Function key | Description                                                    |  |
|--------------|----------------------------------------------------------------|--|
| F9           | Executes the text that is selected in the SQL Statements pane. |  |
|              | If no text is selected, all of the statements are executed.    |  |
| Pgdn         | Moves a page down in the current pane.                         |  |
| Pgup         | Moves a page up in the current pane.                           |  |

The keyboard shortcuts in Table 2-3 are available when the SQL Statements pane has the focus:

| Function key   | Description                                                                                                    |
|----------------|----------------------------------------------------------------------------------------------------|
| Ctrl+]         | Moves the cursor to the matching parenthesis, braces, brackets, and angle brackets.                                    |
| Ctrl+Backspace | Deletes the word to the left of the cursor.                                                                            |
| Ctrl+Del       | Deletes the word to the right of the cursor.                                                                           |
| Ctrl+G         | Opens the Go To dialog where you can specify the line you want to go to.                                               |
| Ctrl+L         | Deletes the current line from the SQL Statements pane and puts the line onto the clipboard.                            |
| Ctrl+Shift+]   | Extends the selection to the matching brace. Brace matching matches parentheses, braces, brackets, and angle brackets. |
| Ctrl+Shift+L   | Deletes the current line.                                                                                              |
| Ctrl+Shift+U   | Changes the selection to uppercase characters.                                                                         |
| Ctrl+U         | Changes the selection to lowercase characters.                                                                         |
| F3             | Finds the next occurrence of the selected text.                                                                        |
| Home           | Moves the cursor to the start of the current line or to the first word on the current line.                            |
| Shift+F3       | Finds the previous occurrence of the selected text.                                                                    |
| Shift+Home     | Extends the selection to the start of the text on the current line.                                                    |

| Table 2-3: dbisql keyboard shortcuts for SQL Sta | tements pane |
|--------------------------------------------------|--------------|
|--------------------------------------------------|--------------|

# Using the Interactive SQL toolbar

The Interactive SQL toolbar (shown in Figure 2-1) appears at the top of the Interactive SQL window.

#### Figure 2-1: Interactive SQL toolbar

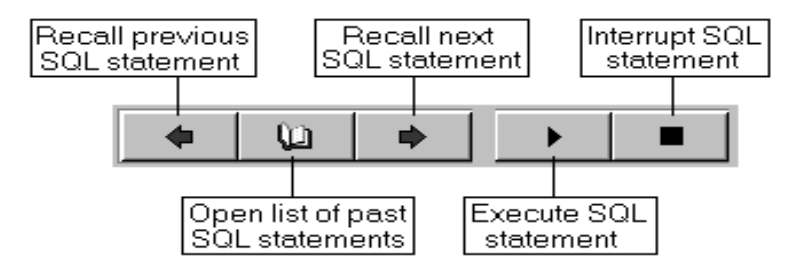

With the buttons on this toolbar, you can:

- Recall the executed SQL statement immediately before your current position in the history list.
- View a list of up to 50 previously executed SQL statements.
- Recall the executed SQL statement immediately after your current position in the history list.
- Execute the SQL statement currently showing in the SQL Statements pane.
- Interrupt the execution of the current SQL statement.

Hover your cursor over each button to see a description.

# Using Interactive SQL to display data

You can use Interactive SQL (dbisql) to browse the information in databases. This section shows how to query the information in the demo database.

You can display database information using a SELECT statement in Interactive SQL. The following example shows the command to type in the SQL Statements pane. After you type the command, click the Execute all SQL Statement(s) button on the toolbar to carry out the command.

After you execute the statement, the data (called a result set) appears in the Results pane. You can use the scroll bars to see areas of the table that are outside your current view of the pane.

#### Listing the columns and rows in the Employees table:

1 Start Interactive SQL and connect to the demo database.

2 In the SQL Statements pane, enter:

```
SELECT *
FROM Employees
```

3 Click Execute all SQL Statement(s) from the toolbar.

| Employe<br>eID | ManagerID | Surname | GivenName |  |
|----------------|-----------|---------|-----------|--|
| 102            | 501       | Whitney | Fran      |  |
| 105            | 501       | Cobb    | Matthew   |  |
| 129            | 902       | Chin    | Philip    |  |
| 148            | 1293      | Jordan  | Julie     |  |
| 160            | 501       | Breault | Robert    |  |
|                |           |         |           |  |

For more information on SELECT statements, see Chapter 1, "Selecting Data from Database Tables" in the *Performance and Tuning Guide*.

# Working with commands in Interactive SQL

This section describes general tasks for working with commands in Interactive SQL.

All SQL statements can be entered as commands in the top pane of the Interactive SQL viewer. When you are finished typing, execute the statement to run it.

- Enter a command in the SQL Statements pane.
- To execute a command, click Execute all SQL statement(s), select SQL | Execute, or press F5.
- To clear the SQL Statements pane, Choose Edit | Clear SQL or press ESCAPE.

You can execute only a selection of text in the SQL Statements pane by pressing F9.

Other messages about an executed statement, such as execution times, can appear in the Messages pane. Use Tools | Options | Messages to change the appearance and content of message information.

#### **Combining multiple statements**

You can enter multiple statements into Interactive SQL; use a semicolon (;) to separate each statement.

- \* Entering multiple statements in SQL Statements pane
  - 1 Enter these commands into the SQL Statements pane.

```
UPDATE Employees
SET DepartmentID = 400,
    ManagerID = 1576
WHERE EmployeeID = 467;
UPDATE Employees
SET DepartmentID = 400,
    ManagerID = 1576
WHERE EmployeeID = 195;
SELECT *
FROM Employees
WHERE EmployeeID IN ( 195, 467 );
```

2 On the toolbar, click Execute all SQL statement(s). All three statements are executed. After execution, the commands remain in the SQL Statements pane. To clear this pane, press the Esc key.

### Looking up tables, columns, and procedures

While you are entering commands in Interactive SQL, you can look up the names of tables, columns, or procedures stored in the current database and insert them at your cursor position.

- Looking up the names of tables in the database
  - 1 Choose Tools | Lookup Table Name.
  - 2 Find and select the table.
  - 3 Click OK to insert the table name into the SQL Statements pane.

#### Looking up column names in the database

- 1 Choose Tools | Lookup Table Name.
- 2 Find and select the table containing the column.
- 3 Click Show Columns.

- 4 Select the column and click OK to insert the column name into the SQL Statements pane.
- Looking up the names of procedures in the database
  - 1 Choose Tools | Lookup Procedure Name.
  - 2 Find and select the procedure.
  - 3 Click OK to insert the procedure name into the SQL Statements pane.

In the tables and procedures lookup dialogs, you can enter the first few characters of the table or procedure you are looking for. The dialog then narrows the list to include only those items that start with the text you entered.

You can use the standard SQL wildcard % to mean "match anything." For example, to list only those tables ending in order, type %order into the lookup field. To list all items containing the word java, type %java%. Clearing the search criteria from the look up field resets the filtering to display all the items.

## **Recalling commands**

When you execute a command, Interactive SQL automatically saves the command in a history list, of up to 50 of the most recent commands, that lasts for the duration of the current session.

You can view the entire list of commands in the Command History dialog. To access the Command History dialog, press CTRL+H, or click the book icon in the toolbar.

The most recent commands appear at the bottom of the list. To recall a command, highlight the command and click OK. The command appears in the SQL Statements pane.

In Windows, you can also recall commands without the Command History dialog. Use the arrows in the toolbar to scroll back and forward through your commands, or press ALT + RIGHT ARROW and ALT + LEFT ARROW. (The ALT + RIGHT ARROW and ALT + LEFT ARROW key combinations do not scroll through commands in UNIX.)

You can also save commands in text files, so that you can use them in a subsequent Interactive SQL session as described in the next section.

## Saving, loading, and running command files

You can save the commands in the SQL Statements pane so that they are available for future Interactive SQL sessions. The file in which you save them is called a command file, or a script.

**Note** ODBC applications, including Interactive SQL applications, automatically set certain database options to values mandated by the ODBC specification. These settings overwrite those set in the LOGIN\_PROCEDURE database option. For details and a workaround, see "LOGIN\_PROCEDURE option," in Chapter 2, "Database Options" of *Reference: Statements and Options*.

When you begin a new session, you can load the contents of a command file into the SQL Statements pane, or you can run the contents immediately.

#### Saving the commands in the SQL Statements pane

- 1 Choose File | Save As.
- 2 In the Save dialog, specify a location, name and format for the file. Click Save when finished.

#### Loading commands from a file into the SQL Statements pane

- 1 Choose File | Open.
- 2 In the Open dialog, find and select the file. Click Open when finished.

#### Running a command file immediately

- 1 Choose File | Run Script.
- 2 In the Open dialog, find and select the file. Click Open when finished.

You can supply a command file as a command-line argument for Interactive SQL.

The Run Script menu item is the functional equivalent of a READ statement. For example, in the SQL Statements pane, you can also run a command file by typing:

```
READ 'c:\filename.sql'
```

where *c:\filename.sql* is the path, name, and extension of the file. You can enclose the string in single quotation marks (as shown) if you want, but they are required only if the path contains embedded spaces.

# Logging commands

With the Interactive SQL logging feature, you can record commands as you execute them. Interactive SQL continues to record until you stop the logging process, or until you end the current session. The recorded commands are stored in a log file.

#### \* Logging Interactive SQL commands:

- 1 Choose SQL | Start Logging.
- 2 In the Save dialog, specify a location and name for the log file.
- 3 Click Save when finished.
- 4 Choose SQL | Stop Logging.

You can also start and stop logging by typing in the SQL Statements pane. To start logging, type and execute START LOGGING 'c:\filename.sql', where c:\filename.sql is the path, name, and extension of the log file. A log file must have the .sql extension. You only need to include the single quotation marks if the path contains embedded spaces. To stop logging, type and execute STOP LOGGING.

When you start logging, all commands that you try to execute are logged, including ones that do not execute properly.

# **Canceling an Interactive SQL command**

An interrupt or stop operation stops current processing and prompts for the next command or action.

- \* To interrupt an Interactive SQL command:
  - To interrupt an Interactive SQL command, select Interrupt the SQL Statement from the toolbar, or select SQL | Stop.

Reported errors When an abort is detected, errors are reported depending upon when the abort is detected.

• If the abort is detected when Interactive SQL is processing the request (as opposed to the database engine), this message appears:

ISQL command terminated by user

Interactive SQL immediately stops processing and the database transaction is left alone.

• If the cancel is detected by the database engine while processing a standard data manipulation command (SELECT, INSERT, and DELETE) and the engine is not running in bulk operations mode, this message appears:

Statement interrupted by user

The effects of the current command are undone, but the rest of the transaction is left intact.

• If the abort is detected while the database engine is processing a data definition command (CREATE, DROP, ALTER, and so on) this message appears:

```
Terminated by user -- transaction rolled back
```

Since data definition commands all perform a COMMIT automatically before the command starts, the effect of the ROLLBACK is simply to cancel the current command.

This message also occurs when the database engine is running in bulk operations mode executing a command that modifies the database (INSERT, UPDATE, or DELETE). In this case, ROLLBACK cancels not only the current command, but everything that has been done since the last COMMIT. In some cases, it may take a considerable amount of time for the database engine to perform the automatic ROLLBACK.

# **Configuring Interactive SQL**

You can configure different Interactive SQL viewer options in the Options window. This window provides settings for commands, viewer appearance, import and export features and messages.

You can set these options either using the Interactive SQL GUI, or by using the SET OPTION statement. See SET OPTION statement [DBISQL] in Chapter 1, "SQL Statements" in *Reference: Statements and Options*.

#### Accessing the Options window

- 1 Choose Tools | Options.
- 2 Click an option in the left pane.

The options of the Options window are described in the following sections.

**Note** Some Interactive SQL options are for use with SQL Anywhere only, and are not discussed here.

# **Options window: General**

The General page of the Options window has these components:

- **Command files** These options control Interactive SQL behavior while it is running command files.
  - When an error occurs Select one of the following options to control how Interactive SQL responds when it encounters an error while executing statements:
    - Stop Interactive SQL stops executing statements.
    - Prompt Interactive SQL prompts the user whether to continue. This is the default.
    - Continue the error is ignored and Interactive SQL continues executing statements.
    - Exit interactive SQL shuts down.
    - Notify and continue the error is reported, and the user is prompted to press Enter or click OK to continue.
    - Notify and stop the error is reported and the user is prompted to press Enter or click OK to stop executing statements.
    - Notify and exit the error is reported and the user is prompted to press Enter or click OK to shut down Interactive SQL.

**Note** When you are executing a *.sql* file, the values Stop and Exit are equivalent. If you specify either of these values, Interactive SQL shuts down.

- Echo command files to log Select this option to log executed SQL statements to the log file. You may find this option to be useful when you use the READ statement to execute an Interactive SQL command file or when you run a command file in Interactive SQL by choosing File | Run Script. Logging must be turned on for this option to take effect. By default, command files are copied to the log.
- **Folders** Use these options to specify which directory Interactive SQL uses first when browsing for files.
  - **Last folder used** If you select this option, the initial browser directory is the one where you last used the file browser. This is the default.
  - **Current folder** If you select this option, the initial directory used by the browser is the current folder, as defined by the operating system.

# **Options window: Import/Export**

The Import/Export page of the Options window has these components:

- **Default export format** Select a file format. The default export format is text. This format is used only if you do not specify a FORMAT clause in an OUTPUT statement.
- **Default import format** This option is not supported for use with Sybase IQ databases.

See Chapter 7, "Moving Data In and Out of Databases" in the *System Administration Guide: Volume 1.* 

- **Text options** Specify the default symbols used for the field separator, quote string, and escape character when you import or export data in text format.
  - **Default field separator** The symbol used to separate values in text files. The default value is a comma (,).
  - **Default quote string** The symbol used to enclose strings in text files. The default value is a single quote (').
  - **Default escape character** The symbol used in place of unprintable characters in text files. The escape character must be one single-byte character. The default value is a backslash (\).

- **Default encoding** The encoding used when importing and exporting files. If you change this value, it is changed only for the current Interactive SQL session. When you start a new Interactive SQL session, it is restored to its default value. The default value is (Default). If you select (Default), the encoding is determined as follows:
  - The code page specified in the ENCODING clause of the INPUT, OUTPUT, or READ statement.
  - The default code page for the computer Interactive SQL is running on.

# **Options window: Messages**

The Messages page of the Options window in Interactive SQL has these components:

- **Measure execution time for SQL statements** Select this option if you want Interactive SQL to measure the time it takes for a statement to execute. The time appears on the Messages tab. By default, this option is selected.
- Show separate Messages pane Select this option if you want information from the database server, such as execution time, to appear in the Messages pane between the SQL Statements and Results panes rather than on the Messages tab in the Results pane. By default, database server information appears on the Messages tab in the Results pane.
- **Default number of lines in Messages pane** Type the number of lines you want returned in the Messages pane. The default number is 7. If you select Show Separate Messages Pane, the number is also the height (in lines) of the Messages pane.

# **Options window: Source Control**

The Source Control page of the Options window in Interactive SQL has these components:

• Enable source control integration Select this option if you want Interactive SQL to integrate with the source control system on your computer when you work with files.

- **Configure** Displays the Custom Source Control Options window where you can view and edit command line actions.
- Automatically check out files when editor contents are modified Select this option to automatically check source files out of the source control program when editor contents are modified.

## **Options window: Toolbar**

The Toolbar page of the Options window in Interactive SQL has these components:

- **Execute all statements** Executes all text in the SQL Statements pane. This is the default. You can also perform this operation by pressing F5 or clicking Execute all SQL statement(s).
- **Execute selected statements** Executes the text that is selected in the SQL Statements pane. If no text is selected, all the statements are executed. You can also perform this operation by pressing F9 or choosing SQL | Execute Selection.

## **Options window: Editor**

The Editor page of the Options window in Interactive SQL allows you to configure the appearance of text typed in the SQL Statements pane. The page has several tabs.

#### **Editor tab**

The Editor tab allows you to configure the appearance of text typed in the SQL Statements pane.

- Vertical scroll bar Shows or hides a vertical scroll bar when the window is too small to contain all the text.
- **Horizontal scroll bar** Shows or hides a horizontal scroll bar when the window is too small to contain all the text.

#### Tabs tab

The Tabs tab has these components:

• **Tab size** Lets you set the tab size (in number of spaces).

- Indent size Lets you set the size of indents (in number of spaces).
- **Insert spaces** Inserts *n* spaces when you press the Tab key instead of inserting one tab character. The value for *n* will be between one and the number of indent size spaces, depending on how many spaces are required to move the cursor forward to the next tab stop.
- **Keep tabs** Inserts a tab character into the document and moves the cursor forward to the next tab stop when you press the Tab key.
- **Auto indent** Lets you set the autoindent feature, which includes these options:
  - **None** Disables autoindent.
  - **Default** Uses the tab and indent sizes that are set.
  - **Smart** Uses previous lines of code as a guideline for indenting open and closing braces.

•Indent opening brace Select this option to indent opening braces. This option is enabled when the Smart option is selected.

•Indent closing brace Select this option to indent closing braces. This option is enabled when the Smart option is selected.

#### Format tab

The Format tab has these components:

- **Text Highlighting** Lets you specify the color and style of different types of text in the main editing window. Choose a type of text and then set the foreground, background, and style for that text type.
- Font Lets you specify the font that appears in the SQL Statements pane.
- **Font size** Lets you specify the font point size of the text that appears in the SQL Statements pane.
- **Caret color** Lets you specify the color of the blinking on-screen cursor indicator.
- **Sample** Shows an updated sample of the text with the settings you configure above.
- **Reset All** Returns all settings to their default values.

#### Print tab

The Print tab has these components:

- **Header** Lets you specify header information, as well as how it is formatted, when you print the contents of the SQL Statements pane. By default, header text is left-aligned. Press the > button for a list of available options.
- **Footer** Lets you specify what information appears in the footer, as well as how it is formatted, when you print the contents of the SQL Statements pane.By default, footer text is left-aligned. Press the > button for a list of available options.
  - **> button** Choose from the following options for the header or footer:
    - File Name
    - File Time
    - File Date
    - Page Number
    - Page Count
    - Current Time
    - Current Date
    - Left Align
    - Center
    - Right Align

The items that you select do not need to use the same alignment. For example, you can choose to left-align the file name and right-align the date in the header. By default, all text in both the header and the footer is left-aligned. You must specify the alignment before the type of text. For example, to center the file name in the header, type &C&F in the Header field, or press the > button and select the Center option and then press the > button again and select the Filename option.

You can also enter text to appear in the header and footer fields. For example, if you type Page &P of &p in the Footer field, Page 1 of 1 appears in the footer of the printed document.

• Font size Lets you select the font point size for the printed text.

#### **Text Completion tab**

Use the Text Completion tab to configure settings for the text completion list.

- What objects do you want in the list? Select the objects you want to appear in the text completion window. By default, the names of all database objects appear in the text completion list.
  - **Tables and views** Select this option for tables and views to appear in the text completion list.
  - **Columns** Select this option for columns to appear in the text completion list.
  - **Stored procedures** Select this option for stored procedures to appear in the text completion list.
  - **SQL functions (e.g. ABS. COUNT, SUBSTRING)** Select this option for built-in SQL functions to appear in the text completion list.
- **Show system objects** Select this option if you want system objects to appear in the text completion list.
- **Show owner names** Select this option to show an object's owner in the list of objects. (It does not control whether the owner name appears in the completed text.)
- **Show tool tips** Select this option for tooltips to appear in the text completion window.
- **Quote identifiers** Select this option to enclose identifiers in double quotes. Identifiers must be enclosed in double quotes if any of the following conditions are true:
  - The identifier contains spaces.
  - The first character of the identifier is not an alphabetic character.
  - The identifier contains a reserved word.
  - The identifier contains characters other than alphabetic characters and digits.
- Automatically complete text Select this option to automatically complete identifier names, as long as there is only one match. If multiple identifiers match the text you type, you can choose the one you want from a list.

## **Options window: Sybase IQ**

**Note** On SUN platforms, the Sybase IQ page is labelled SQL Anywhere when you access the Options window using dbisql. The option is labelled Sybase IQ on SUN platforms when you access the Options window.

Use the Sybase IQ page to configure options for SQL results, options for SQL commands, Query Editor settings, and options for checking for Sybase IQ software updates. The page includes several tabs.

#### **Results tab**

The Display area of the Results tab has these components:

- **Display null values as** Specify how you want nulls to appear in table columns. You can use any string for this value. The default value is (NULL). If this field is blank, null values appear as an empty string.
- **Maximum number of rows to display** Specify the maximum number of rows that can appear in the Results pane. The default is 500.
- **Truncation length** Specify the number of characters that can appear in each column in the Results pane. If you specify a value of 0, the columns are not truncated. The default is 256.

The Style area of the Results tab has these components:

- **Scrollable table** Display the result set in a scrollable table. You can edit the result set in this format. This is the default. The following options are enabled when you select Scrollable table:
  - Automatically refetch results Select this option to automatically regenerate the result set after you execute an INSERT, UPDATE, or DELETE statement. This is on by default.
  - **Show row number** Select this option to display row numbers beside your result set in the Results pane. By default, this option is selected.
  - **Disable editing** Select this option to make result sets read-only. This option applies to result sets of queries that you execute after selecting this option.
  - Automatically release database locks Select this option to release the locks created during your transaction.

When this option is selected, after you execute a statement that returns a result set, Interactive SQL checks if your connection has any uncommitted changes in the database. If none exist, then Interactive SQL releases your schema locks; otherwise, Interactive SQL does not release your schema locks. That is, Interactive SQL does not release your schema locks if you have any uncommitted changes to the database.

• Font Select one of the following options to specify the font that is used for table data in the Interactive SQL Results pane:

•**System font** Select this option to use the computer's normal text font. This is the default.

•Editor font Select this option to use the same font as the SQL Statements pane.

•Custom font Select this option to specify the font, font style, and point size you want to use. Click Browse to select the settings in the Font window

• **Text** Display the result set as text using a monospaced font. The result set is not editable in this format.

The Results Processing area of the Results tab has these components:

- Show results from the last statement Prints the result set from the last statement. This is the default.
- Show results from each statement Prints the result set for each statement.
- Show only the first result set Prints the first result set returned. This is the default.

• Show all result sets Prints all result sets. Select this option to display multiple result sets in the Results pane when you execute a procedure that returns multiple SELECT statements. When you are running in windowed mode, each result set appears on a separate tab in the Results pane. The setting of this option also applies when you are running Interactive SQL as a command line program. By default, Interactive SQL does not display multiple result sets.

**Note** Interactive SQL may run out of memory when displaying large result sets, if you do any of the following:

- Set the Maximum Number of Rows to Display option to All Rows
- Select Show Results From Each Statement
- Select Show All Results Sets

If Interactive SQL runs out of memory, it reports the problem but does not display the result set.

#### **Commands tab**

The following options let you select when to commit changes to the database. You can also manually commit by entering an explicit COMMIT statement whenever appropriate.

- **Commit after every statement** Commit changes to the database after each SQL statement is executed.
- **Commit on exit or disconnect** Commit changes to the database when you exit your Interactive SQL session. This is the default.

#### **Query Editor tab**

The Query Editor tab has these components:

- **Fully qualify table and column names** Select this option to fully qualify table and column names with their owner names when you are constructing queries in the Query Editor.
- **Quote names** Select this option to enclose the names of identifiers in double quotes when you are constructing queries in the Query Editor.

• **Get list of tables on startup** Select this option to populate tables when you open the Query Editor. This is the default. If you are connected to a database with a large number of tables or have a slow communications link, you may want to turn this option off so the Query Editor opens more quickly.

#### **Check for Updates tab**

You can configure whether Sybase IQ should check for software updates and how often it should do so. Checking for updates is done when you open Interactive SQL, Sybase Central, or Sybase IQ.

You can check for updates any time from the Interactive SQL Help menu.

This tab has the following components:

- When to check for updates Choose one of the following options to specify how often Sybase IQ should check for updates. The default is Never.
  - **On application startup** Check for updates each time Interactive SQL, Sybase Central, or Sybase IQ is started.
  - **Daily** Check for updates each time Interactive SQL, Sybase Central, or Sybase IQ is started each day.
  - Weekly Check for updates each time Interactive SQL, Sybase Central, or Sybase IQ is started each week.
  - **Monthly** Check for updates each time Interactive SQL, Sybase Central, or Sybase IQ is started each month.
- What to check for Choose any combination of the following options to specify what types of updates Sybase IQ should check for. By default, the following options are selected:
  - **Express bug fix** Check for express bug fixes.

An express bug fix is a subset of the software with one or more bug fixes. The bug fixes are listed in the release notes for the update. Bug fix updates can be applied only to installed software with the same version number. Some testing has been performed on the software, but the software has not undergone full testing. Do not distribute these files with your application unless you have verified the suitability of the software yourself.

• **Maintenance release** Check for maintenance releases of the software.

A maintenance release is a complete set of software that upgrades installed software from an older version with the same major version number (version number format is major.minor.patch.build). Bug fixes and other changes are listed in the release notes for the upgrade.

• Other information Check for other information, such as new product releases or upcoming events.

# **Exiting Interactive SQL**

When you have finished working with Interactive SQL (dbisql), the EXIT command returns you to the operating system.

#### CHAPTER 3

# Using Interactive SQL Classic (dbisqlc)

**Note** Sybase recommends that you use the Interactive SQL (dbisql) utility instead of Interactive SQL Classic (dbisqlc). The Interactive SQL Classic utility may not be supported in future releases.

The Interactive SQL Classic (dbisqlc) utility is an older Windows-based SQL utility available in Sybase IQ for backwards compatibility. The Interactive SQL Classic utility is called dbisqlc to distinguish it from dbisql.

| Торіс                                                                      | Page |
|----------------------------------------------------------------------------|------|
| Interactive SQL Classic features                                           | 88   |
| Interactive SQL (dbisql) features not in Interactive SQL Classic (dbisqlc) | 88   |
| dbisqlc utility syntax                                                     | 89   |
| dbisqlc utility options                                                    | 90   |
| dbisqlc-command   command-file options                                     | 90   |
| Starting Interactive SQL Classic                                           | 91   |
| Interactive SQL Classic command window on UNIX                             | 92   |
| Interactive SQL Classic command window on Windows                          | 97   |
| Canceling an Interactive SQL Classic command on Windows and UNIX           | 102  |

#### Contents

# Interactive SQL Classic features

Interactive SQL Classic provides you with an interactive environment for database browsing and for sending SQL statements to the database server. You can either type SQL commands, or run command files. Interactive SQL Classic also provides feedback about the number of rows affected, the time required for each command, the execution plan of queries, and any error messages.

To customize Interactive SQL Classic, change to your home directory (\$HOME) and issue the following command to copy the *default.tix* file into it:

% cp \$IQDIR15/tix/default.tix .

*default.tix* controls key sequences for Interactive SQL Classic and improves the appearance of the command window. See "Shift and Ctrl Keys" on page 95.

For Interactive SQL Classic to function correctly, \$HOME must exist and must be writable by the user.

# Interactive SQL (dbisql) features not in Interactive SQL Classic (dbisqlc)

For backward compatibility, Sybase IQ still includes the older Windows-based Interactive SQL Classic (dbisqlc) utility. Interactive SQL Classic (dbisqlc) has disadvantages compared to Interactive SQL (dbisql):

- No find server capability in Interactive SQL Classic In Interactive SQL (dbisql), the Connect window features a Find button beside the Server Name box on the Database tab. This allows you to browse and select the server name. If your server is remote, select Search network for database servers, which, by default, is unselected.
- No UNIX mouse button functionality in Interactive SQL Classic In Interactive SQL (dbisql), you can select items from the menus using the mouse buttons.
- No cut and paste capability in Interactive SQL Classic In Interactive SQL (dbisql), cut and paste capability is available from both the main menu Edit item and a menu that appears when you select and right-click text in the SQL Statements window.

Sybase recommends you use Interactive SQL (dbisql) instead. See Chapter 2, "Using Interactive SQL (dbisql)."

# dbisqlc utility syntax

Use the following syntax when invoking Interactive SQL Classic (dbisqlc) from a command prompt:

dbisqlc [ options ] [ dbisqlc-command | command-file ]

See "dbisqlc utility options" on page 90 for information on [ options ].

See "dbisqlc-command | command-file options" on page 90 for information on [ *dbisqlc-command* | *command-file* ].

# dbisqlc utility options

| Option              | Description                                                                                                    |
|---------------------|----------------------------------------------------------------------------------------------------|
| -c "keyword=value;" | Specifies connection parameters. See Chapter 4,<br>"Connection and Communication Parameters" in the<br><i>System Administration Guide: Volume 1</i> . If you do<br>not specify any connection parameters, the<br>environment variable SQLCONNECT is used. If<br>Interactive SQL cannot connect, enter the appropriate<br>parameters in the dialog box that appears.                                                                                                    |
|                     | <b>Note</b> Sybase recommends that you always specify connection parameters for dbisqlc instead of relying on defaults, whether you specify them in a command line or an initialization file such as <i>.odbc.ini</i> on UNIX, or <i>odbc.ini</i> on Windows. If you start more than one database on a server, for example, specify the database name, and in a network with subnets, specify the communications protocol parameter with host number. See Chapter 3, "Sybase IQ Connections" in the <i>System Administration Guide: Volume 1.</i> |
| -d delimiter        | Specifies a command delimiter. By default, the delimiter is the semi-colon.                                                                                                    |
| -q                  | Quiet mode—does not display output messages. This<br>option is useful only if you start Interactive SQL<br>Classic with a command or command file.                                                                                                    |
| -r                  | Returns the error "Not enough fields<br>allocated in sqlda" if the defined result set of<br>the stored procedure does not match the actual result<br>set. This option may be useful when you are querying<br>stored procedures.                                                                                                    |
| -x                  | Checks syntax only. Scans commands but does not<br>execute them. You may find this option useful for<br>checking long command files for syntax errors.                                                                                                    |

#### Table 3-1: dbisqlc options

# dbisqlc-command | command-file options

| Option                            | Description                                                                                                    |
|-----------------------------------|----------------------------------------------------------------------------------------------------|
| dbisqlc-command  <br>command-file | If <i>dbisqlc-command</i> is specified, then dbisqlc executes the command. You can also specify a command file name. If you do not specify a <i>dbisql-command</i> , dbisqlc enters the interactive mode, where you can type a command into a command window. |

Table 3-2: dbisqlc-command | command-file options

# **Starting Interactive SQL Classic**

Once a database server is running, you can connect to the server from Interactive SQL Classic (dbisql). This example describes how to connect to the demo database iqdemo.

- \* Starting Interactive SQL Classic from the command prompt
  - 1 Ensure that the sample database is loaded on a running server, as described in "Starting the database server" in Chapter 3, "Running and Connecting to Servers" in the *Introduction to Sybase IQ*.
  - 2 At the command prompt on your UNIX or Windows system, enter:

dbisqlc -c "uid=dba;pwd=sql"

The -c parameter specifies connection parameters. See Chapter 4, "Connection and Communication Parameters" in the *System Administration Guide: Volume 1.* 

**Note** The default user ID and password for the iqdemo database and other IQ databases are "dba" and "sql." If you have trouble connecting to a database, try changing the case of the user ID and password that you supply.

# **Command prompt examples**

These examples illustrate how to use Interactive SQL Classic (dbisqlc) from the system command prompt.

• The following command, entered at a system prompt, runs the command file *mycom.sql* against the current default server, using the user ID dba and the password sql. The default password is case-sensitive but the user ID is not.

```
dbisqlc -c "uid=DBA;pwd=sql" mycom.sql
```

• The following command, entered at a system prompt, adds a user to the current default database:

```
dbisqlc -c "uid=DBA;pwd=sql" grant connect to joe
identified by passwd
```

# Interactive SQL Classic command window on UNIX

After you start Interactive SQL Classic (dbisqlc) and connect to a database, the Interactive SQL Classic command window appears. The appearance and functionality of this window differ on UNIX and Windows systems. If you run Interactive SQL Classic on Windows, skip to "Interactive SQL Classic command window on Windows" on page 97.

In UNIX, the Interactive SQL Classic window is divided into three sections:

- Data section, at the top
- Statistics section, in the middle
- Command section, at the bottom

If you follow the instructions in "Starting Interactive SQL Classic" on page 91 correctly, you see the message "Connected to database" in the Statistics section.

| File    | Edit   | Command    | Data Opti                               | ons Help                                |                        |
|---------|--------|------------|-----------------------------------------|-----------------------------------------|------------------------|
| •       |        |            | Dutu                                    |                                         | Å                      |
|         |        |            |                                         |                                         | #<br>#                 |
|         |        |            |                                         |                                         | #                      |
|         |        |            |                                         |                                         | #                      |
|         |        |            |                                         |                                         | #                      |
| `<##### | ###### | ########## | ####################################### | ####################################### | v<br>*################ |
|         | ted to | database   | Statisti                                | CS                                      | ••                     |
|         |        |            |                                         |                                         | ĺ                      |
| ·       |        |            | Command                                 |                                         |                        |
|         |        |            |                                         |                                         | ∧<br>#                 |
|         |        |            |                                         |                                         | #                      |
| ۰<br>•  |        |            |                                         |                                         | ·                      |

Figure 3-1: dbisqlc window on UNIX

The Interactive SQL Classic command window on UNIX varies according to the operating system. For example, on Solaris systems, the Common Desktop Environment window differs from that on OpenWindows. The Interactive SQL Classic command window is divided into three subwindows. The top section is entitled Data, the middle Statistics, and the bottom section is Command, as shown in Figure 3-1.

Instructions in this chapter may tell you to choose items from pull-down menus. These menus are located at the top of the window.

# **Executing commands**

Type commands in the Command section, and execute them by pressing the F9 function key.

**Note** If your terminal does not support the function keys, type Ctrl+F followed by the function key number. For example, for the F9 function key, type Ctrl+F+9. If you still have trouble executing commands, set up the terminfo extension file as described in "Shift and Ctrl Keys."

Enter multiple commands by separating them with semicolons.

You can store commands to an ASCII file by typing Ctrl+A+F to activate the File menu, and using the down arrow to choose File | Save from the menu bar.

To load from an ASCII file, type Ctrl+A+F and choose File | Open from the menu bar.

#### **Function keys**

Interactive SQL Classic (dbisqlc) uses some function keys and special keys on UNIX as described in Table 3-3.

| Function key | Description                                                                                                    |
|--------------|----------------------------------------------------------------------------------------------------|
| F5           | Move data to the left by one column in the data window.                                                                                                    |
| Shift+F5     | Move data to the left by one character.                                                                                                    |
| F6           | Move data to the right by one column.                                                                                                    |
| Shift+F6     | Move data to the right by one character.                                                                                                    |
| F7           | Display a list of the tables in the database. Use the up and<br>down arrow keys to scroll through the table names changing<br>the highlighted table name. While the list appears, press<br>Enter to insert the current table name into the command<br>window at the cursor position. While the list appears, press<br>F7 to see a list of columns for the highlighted table. Again,<br>use Enter to select the highlighted column name and put it<br>into the command window at the cursor position. |
| Ctrl+PgUp    | Move to the top of data.                                                                                                    |
| Ctrl+PgDn    | Move to bottom of data.                                                                                                    |

Table 3-3: dbisqlc function and special keys on UNIX

#### Shift and Ctrl Keys

You may need to define key sequences for Shift and Ctrl to be applied to the next key. This enables you, for example, to use Shift+<function key> or Ctrl+PgDn key sequences.

Some terminals do not allow Interactive SQL Classic (dbisqlc) to distinguish when the ALT key is being used. To enter an ALT- key in Interactive SQL Classic, use Ctrl+A followed by the key to which the ALT modifier is to be applied. For example, to see the File menu, type Ctrl+A+F. If you use Interactive SQL Classic from a remote terminal, such as a VT100 emulator, you may be able to configure the terminal to use "emacs mode" so that sends ALT-<key> as ESC <key>. Interactive SQL Classic will also recognize these escape sequences. You can type ESC <key> yourself, but they must be typed in quick succession or the keys will be interpreted individually.

These sequences are controlled by a terminfo extension (*.tix*) file. Interactive SQL Classic first looks for *\${TERM}.tix* in *\${HOME}, /opt/IQ-15\_2/tix, /opt/IQ-15\_2/bin*, and then throughout *\${PATH}*. If *\${TERM}.tix* is not found, Interactive SQL Classic searches for *default.tix* in the same directories. A sample *default.tix* file comes with Sybase IQ.

# **Displaying data in Interactive SQL Classic**

You can use Interactive SQL Classic (dbisqlc) to look at information in databases.

The instructions and examples in this section use a database for a fictional company. The sample database contains information about employees, departments, sales orders, and so on.

All this information is organized into a number of tables that are made up of rows and columns.

#### Listing the tables in a database

Sybase IQ provides a number of built-in functions called system stored procedures. Use these procedures to display information about your database.

For example, use the sp\_iqtable stored procedure to list the tables in the sample database. To run a stored procedure, type its name (and any parameters) in the command window.

See Chapter 7, "System Procedures" in *Reference: Building Blocks, Tables, and Procedures.* 

#### Listing all the columns and rows of the employee table

To list the data stored within database tables, type a SELECT command in the Interactive SQL Classic (dbisqlc) command window, then press F9 (if supported), or Command | Execute from the menu to carry out the command. The example output that follows shows the first several columns and rows of the results of the query which appear in the Interactive SQL Classic data window.

Enter:

SELECT \* FROM Employees

1 .

| Employee<br>ID | ManagerID | Surname | GivenName |  |
|----------------|-----------|---------|-----------|--|
| 102            | 501       | Whitney | Fran      |  |
| 105            | 501       | Cobb    | Matthew   |  |
| 129            | 902       | Chin    | Philip    |  |
| 148            | 1293      | Jordan  | Julie     |  |
| 160            | 501       | Breault | Robert    |  |
|                |           |         |           |  |

Notes

- In the examples, SQL keywords are shown in uppercase; however, SQL ٠ statements are case-insensitive.
- In many examples, each clause of a SQL statement is placed on a separate ٠ line for readability. You can enter SQL statements either all on one line, or you can break them over several lines.

# Interactive SQL Classic command window on Windows

After you start Interactive SQL Classic (dbisqlc) and connect to a database, the Interactive SQL Classic command window appears. The appearance and functionality of this window differ on UNIX and Windows systems. If you run Interactive SQL Classic on UNIX, skip to "Interactive SQL Classic command window on UNIX" on page 92

In Windows, the Interactive SQL Classic window is divided into three sections:

- Data section, at the top ٠
- Statistics section, in the middle
- Command section, at the bottom

See Figure 3-2.

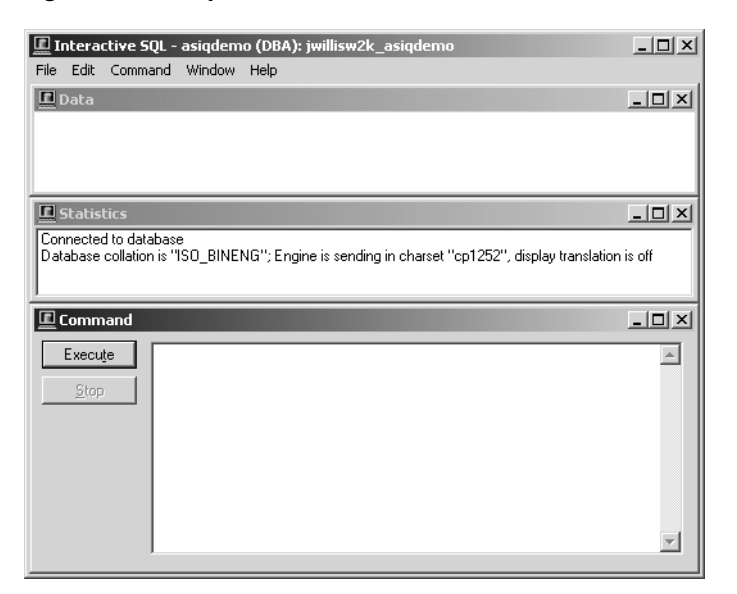

Figure 3-2: dbisqlc window on Windows

## **Entering commands**

If you type more lines than will fit in this window, fit in the window, you can automatically scroll the window, either using the cursor keys or the scroll bar on the right side of the window. You can also size the window, and minimize or maximize it using the standard Windows controls.

Execute commands by pressing the execute key (F9) or clicking the Execute button.

You can store commands to an ASCII file by choosing File | Save. To load them from an ASCII file, choose Open from the menu bar.

# **Displaying data in Interactive SQL Classic**

You can use Interactive SQL Classic (dbisqlc) to look at information in databases.

The instructions and examples in this section use a database for a fictional company. The sample database contains information about employees, departments, sales orders, and so on.
All this information is organized into a number of tables that are made up of rows and columns.

#### Listing all the columns and rows in the employee table

You display information from a database using the SELECT statement. The following example shows the command to type in the Interactive SQL Classic (dbisqlc) command window. Once you have typed the command, click Execute to carry out the command. The example displays the first several columns and rows of the results of the query, which appear in the Interactive SQL Classic data window.

Enter:

SELECT \* FROM Employees

| Employee<br>ID | ManagerID | Surname | GivenName |  |
|----------------|-----------|---------|-----------|--|
| 102            | 501       | Whitney | Fran      |  |
| 105            | 501       | Cobb    | Matthew   |  |
| 129            | 902       | Chin    | Philip    |  |
| 148            | 1293      | Jordan  | Julie     |  |
| 160            | 501       | Breault | Robert    |  |
|                |           |         |           |  |

Notes

- In the examples, SQL keywords are shown in uppercase; however, SQL statements are case-insensitive.
- In many examples, each clause of a SQL statement is placed on a separate line for readability. You can enter SQL statements either all on one line, or you can break them over several lines.

The Interactive SQL Classic Data window displays a set of rows and columns containing information about the employees. Each row contains information about one employee, and each column contains a particular piece of information for all employees.

#### Scrolling the data window

The visible portion of the Interactive SQL Classic (dbisqlc) data window cannot hold the entire Employees table. It does not display all the information about each employee, and does not display the entire list of employees.

To see information about each employee (other columns) use the scroll bar at the bottom of the data window. This is a standard Windows scroll bar.

To see more information on other employees (other rows), use the scroll bar to the right of the data window. The employee table in the sample database contains approximately 75 employees.

Sometimes, the vertical scroll bar behaves slightly differently than standard scroll bars, as the number of rows in the result may be unknown. In this case, a guess as to the number of rows is used. If Interactive SQL Classic determines that its guess is wrong, the guess is adjusted and the slider "jumps."

#### Using command recall in Interactive SQL Classic

1 Enter:

SELECT \* FROM Departments

2 Press F9.

The contents of the department database table appear in the Data window. As you execute commands with Interactive SQL Classic (dbisql), they are saved in a command history.

- 3 To recall commands, choose Command | Recall from the menu bar to activate the command recall window.
- 4 The command recall window displays the first line of the last 15 commands executed.
- 5 Position the cursor on the first command that you executed, which was:

SELECT \* FROM Employees

and press Enter. The cursor returns to the command window with the selected command in it. You can either reexecute that command, or modify it to make a new command.

Alternatively, there are several key sequences, listed in Table 3-4, you can use to recall previous commands.

| Key sequence | Description                                                                                                    |
|--------------|----------------------------------------------------------------------------------------------------|
| Ctrl+r       | Brings up the command recall window                                                                             |
| Ctrl+p       | Cycles backwards through previously executed commands.<br>Retrieved commands are placed into the command window |
| Ctrl+n       | Cycles forward through previously executed commands                                                             |

Table 3-4: dbisqlc recall keys

#### **Function keys**

Table 3-5 lists function keys and special keys that are available on Windows.

 Table 3-5: dbisqlc function and special keys on Windows

 Function key
 Description

| Function key  | Description                                                                                                    |
|---------------|----------------------------------------------------------------------------------------------------|
| F5            | Move data to the left by one column in the data window.                                                                                                    |
| Shift+F5      | Move data to the left by one character.                                                                                                    |
| F6            | Move data to the right by one column.                                                                                                    |
| Shift+F6      | Move data to the right by one character.                                                                                                    |
| F7            | Display a list of the tables in the database. Use the up and down<br>arrow keys to scroll through the table names changing the<br>highlighted table name. While the list appears, press Enter to<br>insert the current table name into the command window at the<br>cursor position. While the list appears, press F7 to see a list of<br>columns for the highlighted table. Again, use Enter to select the<br>highlighted column name and put it into the command window<br>at the cursor position. |
| F9            | Execute the command that is in the command window. This operation can also be performed with the mouse by clicking Execute.                                                                                                    |
| F10           | Activate the menus at the top of the window.                                                                                                    |
| Page Up       | Move data up a page.                                                                                                    |
| Page Down     | Move data down a page.                                                                                                    |
| Ctrl+PageUp   | Move to top of data.                                                                                                    |
| Ctrl+PageDown | Move to bottom of data.                                                                                                    |

# Canceling an Interactive SQL Classic command on Windows and UNIX

Use the Stop button to cancel an Interactive SQL Classic (dbisqlc) command. On UNIX, click CTRL+C to cancel a command. Stop cancels current processing and prompts for the next command.

Reported errors When you cancel a command, one of three different errors is reported, depending upon when the end is detected.

1 If the cancellation is detected when Interactive SQL Classic is processing the request (as opposed to the database engine), you see:

dbisql command terminated by user

Interactive SQL Classic stops processing immediately and the database transaction is left alone.

2 If the cancellation is detected while the database engine is processing a data definition command (CREATE, DROP, ALTER, and so on,) you see:

Terminated by user -- transaction rolled back

Since data definition commands all perform a COMMIT automatically before the command starts, the effect of the ROLLBACK is to just cancel the current command.

This message also occurs when the database engine is running in bulk operations mode executing a command that modifies the database (INSERT and DELETE). In this case, ROLLBACK cancels not only the current command, but everything that has been done since the last COMMIT or ROLLBACK. In some cases, it may take a considerable amount of time for the database engine to perform the automatic ROLLBACK.

3 If the cancel is detected by the database engine while processing a standard data manipulation command (SELECT, INSERT, DELETE, and so on,) and the engine is not running in bulk operations mode, you see.

Statement interrupted by user.

The effects of the current command are undone, but the rest of the transaction is left intact.

# CHAPTER 4 Database Administration Utilities

| About this chapter | Sybase IQ includes a set of command-line utility programs for performing  |
|--------------------|---------------------------------------------------------------------------|
|                    | database administration tasks. This chapter provides reference            |
|                    | information for most of the database administration utilities. Utility    |
|                    | programs that start and stop the database server are described in Chapter |
|                    | 1, "Running the Database Server".                                         |

| Торіс                              | Page |
|------------------------------------|------|
| Administration utilities overview  | 104  |
| Backup utility (dbbackup)          | 104  |
| CP874toUTF8 utility                | 107  |
| Data Source utility (iqdsn)        | 108  |
| DBSpace Header utility (iqheader)  | 111  |
| File Hiding utility (dbfhide)      | 114  |
| Information utility (dbinfo)       | 116  |
| Initialization utility (iqinit)    | 117  |
| Log Translation utility (dbtran)   | 118  |
| Ping utility (dbping)              | 126  |
| Server Location utility (dblocate) | 130  |
| Transaction Log utility (dblog)    | 131  |
| Validation utility (dbvalid)       | 136  |

#### Contents

### Administration utilities overview

This chapter contains reference information on the programs and database administration utilities that are part of Sybase IQ. The utilities can be accessed from Interactive SQL, or as command-line programs.

For an introduction to Interactive SQL, also called dbisql, see Chapter 2, "Using Interactive SQL (dbisql)".

For comprehensive documentation about Sybase Central, see the Sybase Central online help. For an introduction to the Sybase Central database administration tool, see Chapter 3, "Running and Connecting to Servers" in the *Introduction to Sybase IQ*.

The administration utilities use a set of system environment variables which are described in Chapter 1, "File Locations and Installation Settings" in *Reference: Building Blocks, Tables, and Procedures.* 

Alternatively, you can use a set of SQL statements that perform some administration tasks. These statements are documented in Chapter 1, "SQL Statements" in *Reference: Statements and Options*.

## Backup utility (dbbackup)

The Backup utility makes a copy of the transaction log of a running IQ database, and lets you truncate the transaction log, freeing disk space and improving recovery speed, without having to stop and restart your server.

**Note** To back up an entire Sybase IQ database, always use BACKUP instead of dbbackup. BACKUP backs up all database files, and is the only way to back up the catalog store. See BACKUP statement in Chapter 1, "SQL Statements" in *Reference: Statements and Options*.

Syntax

dbbackup [options] target-directory

Parameters

Table 4-1 lists the available options for the dbbackup utility.

| Option                       | Description                                                                                                    |
|------------------------------|----------------------------------------------------------------------------------------------------|
| @ data                       | Reads options from the specified environment<br>variable or configuration file. If both exist, and<br>share the same name, Sybase IQ uses the<br>environment variable. For more information<br>about configuration files, see the <i>Installation</i><br><i>and Configuration Guide</i> .                                                                                                    |
|                              | To protect passwords or other information in the<br>configuration file, use the File Hiding utility<br>(dbfhide) to obfuscate configuration file contents.<br>See "File Hiding utility (dbfhide)."                                                                                                    |
| -c "keyword=value; "         | Supplies database connection parameters. If you<br>do not specify the connection parameters,<br>connection parameters from the SQL CONNECT<br>environment variable are used, if set. The user ID<br>must have DBA authority or REMOTE DBA<br>authority. See Chapter 4, "Connection and<br>Communication Parameters" in the System<br>Administration Guide: Volume 1.                                                   |
| -I (lowercase L) <i>file</i> | Sends a live backup of the transaction log to a file.<br>Enables a secondary system to be brought up<br>rapidly in the event of server failure. A live<br>backup does not terminate, but continues while<br>the server runs. It runs until the primary server<br>becomes unavailable. At that point, it shuts down,<br>but the backed up log file is intact and can be used<br>to quickly bring up a secondary system. |
|                              | The live backup of the transaction log is always<br>the same length or shorter than the active<br>transaction log. When a live backup is running<br>and another backup restarts the transaction log<br>(dbbackup -x), the live backup automatically<br>truncates the live backup log and restarts the live<br>backup at the beginning of the new transaction<br>log.                                                   |
|                              | See "Live backup of transaction log" in Chapter 12, "Data Backup, Recovery, and Archiving" in the <i>System Administration Guide: Volume 2</i> .                                                                                                    |
| -0                           | Writes output messages to the named file.                                                                                                    |
| -q                           | Quiet mode — does not display output messages.<br>This option is available only when you run this<br>utility from a command prompt.                                                                                                    |

Table 4-1: dbbackup options

|          | Option                                                                                                    | Description                                                                                                    |  |
|----------|----------------------------------------------------------------------------------------------------|----------------------------------------------------------------------------------------------------|--|
|          | -r                                                                                                    | Copies the old transaction log to a new name and starts a new empty log. The following steps occur:                                                                                                    |  |
|          |                                                                                                    | <ul> <li>Sybase IQ copies and saves the current<br/>working transaction log to the directory<br/>specified in the command.</li> </ul>                                                                                                    |  |
|          |                                                                                                    | • Sybase IQ keeps the current transaction log in its current directory, but renames it using the format <i>yymmddxx.log</i> , where <i>xx</i> are sequential characters starting at <i>AA</i> and running to <i>ZZ</i> , and <i>yymmdd</i> represents the current year, month, and day. This file is then no longer the current transaction log. |  |
|          |                                                                                                    | • Sybase IQ generates a new transaction log file<br>that contains no transactions. The new file has<br>the name of the former current transaction log<br>and becomes the current transaction log.                                                                                                    |  |
|          | -t                                                                                                    | Backs up only the transaction log file. This can be<br>used as an incremental backup since the<br>transaction log can be applied to the most recently<br>backed up copy of the database files.                                                                                                    |  |
|          | -xo filename                                                                                                    | Truncate (delete and restart) the transaction log                                                                                                    |  |
|          | target-directory                                                                                                    | The directory to which the backup files are<br>copied. If the directory does not exist, Sybase IQ<br>creates it. The parent directory must exist.                                                                                                    |  |
| Usage    | The Backup utility allows applications or users are us the database file names.                                                                                                    | you to back up the transaction log while other<br>sing the database. Backup file names are the same as                                                                                                    |  |
|          | The dbbackup utility trunc<br>a target file with a truncate<br>synchronizing secondary s<br>names must be less than 70                                                                                           | ates the database name to 70 characters and creates<br>ed name. Sybase IQ uses dbbackup when<br>servers. Due to dbbackup restrictions, database<br>0 characters long.                                                                                                    |  |
|          | If you have adequate disk space, use -r to preserve the existing log file under a new name and start a new empty log. If disk space is limited, use -xo instead to truncate the existing log.                    |                                                                                                    |  |
|          | Exit codes are 0 (success) or nonzero (failure).                                                                                                    |                                                                                                    |  |
| Examples | The following Windows command backs up the transaction log from the iqdemo database running on the <i>sample_server</i> server into the directory <i>iqbackup</i> , connecting as user ID DBA with password sql: |                                                                                                    |  |

```
dbbackup -c
"eng=sample_server;dbn=iqdemo;uid=DBA;pwd=sql"
c:\sample\iqbackup
```

### CP874toUTF8 utility

The CP874toUTF8 utility converts data in the CP874 character set into a UTF8 collation that is supported by Sybase IQ for the Thai language. You can also use this utility to load data in the CP874 character set without converting it to UTF8.

Syntax

Usage

CP874toUTF8 [CP874InputFile]

You can run this utility only from the command prompt.

CP874toUTF8 reads the named file in the CP874 character set (or standard input if no files are named) and prints the UTF8 conversion to standard output.

**Note** Files with embedded NULL characters ('\0') are not converted correctly. Remove such characters before running this utility.

Use caution with large data files; the UTF8 output can be up to three times larger than the input data. Input and output file size must both be within operating system limits.

CP874toUTF8 returns a 0 exit status upon successful completion. A nonzero exit status indicates an error occurred. The CP874toUTF8 utility writes all error messages to stderr.

CP874toUTF8 calls the International Components for Unicode (ICU) library to perform the data conversion. If ICU cannot convert the data, CP874toUTF8 reports a conversion error. If the conversion fails, divide the file into smaller sections for conversion, to isolate the point of failure. If you cannot resolve the problem, contact Sybase Technical Support.

### Data Source utility (iqdsn)

The Data Source utility is a cross-platform alternative to the ODBC Administrator for creating, changing, deleting, describing, and listing Sybase IQ ODBC data sources. On Windows operating systems, data sources are held in the Registry. On UNIX operating systems, data sources are held in the *.odbc.ini* file. Use -iqdsn for batch operations.

Syntax

| ] |
|---|
|   |
|   |

Parameters

The following tables list the available options for the iqdsn utility.

| Major option               | Description                                                                                                    |
|----------------------------|----------------------------------------------------------------------------------------------------|
| -1                         | Lists the available Sybase IQ ODBC data sources. You can modify the list format using the -b or -v options.                                                        |
| -d <i>dsn</i>              | Deletes the named data source. If you supply -y, any existing data source is overwritten without confirmation.                                                     |
| -g dsn                     | List the definition of the named data source. You can modify the format of the output using the -b or -v option.                                                   |
| -w dsn [ details-options ] | Creates a new data source, or overwrites one if one of the<br>same name exists. If you supply -y, any existing data<br>source is overwritten without confirmation. |
| -cl                        | This convenience option lists the connection parameters supported by the igdsn utility.                                                                            |

#### Table 4-2: iqdsn major options

Table 4-3: iqdsn modifier-options

| Modifier option | Description                                           |
|-----------------|-------------------------------------------------------|
| -b              | Brief. Format the output of the list as a single line |
|                 | connection string.                                    |

| Modifier option | Description                                                                                                    |
|-----------------|----------------------------------------------------------------------------------------------------|
| -or             | Creates a data source for the iAnywhere Solutions Oracle driver when specified with the -c option.                                                                                                    |
|                 | For example:<br>dbdsn -w MyOracleDSN -or -c<br>Userid=DBA;Password=sql;<br>SID=abcd;ArraySize=500;ProcResults=y                                                                                                    |
|                 | You can specify the -cl option with the -or option to<br>obtain a list of the connection parameters for the<br>iAnywhere Solutions Oracle driver.                                                                                                    |
|                 | See "iAnywhere Solutions Oracle driver" in the SQL<br>Anywhere documentation at SQL Anywhere 11.0.1 ><br>MobiLink - Server Administration > MobiLink<br>Reference > iAnywhere Solutions ODBC drivers for<br>MobiLink. Note that Sybase IQ does not support<br>MobiLink.                        |
| -q              | Quiet. Do not print the informational banner.                                                                                                    |
| -v              | Verbose. Format the output of the list over several lines, as a table.                                                                                                    |
| -va             | Verbose All. Print connection parameters in same format<br>as -v, but also include other hidden parameters. Use this<br>option to display ODBC driver qualifier needed for<br>remote data access on those UNIX platforms that support<br>such access, or for some third-party driver managers. |
| -у              | Automatically delete or overwrite each file without prompting you for confirmation.                                                                                                    |

#### Table 4-4: iqdsn details-options

| Details option               | Description                                                                                                    |
|------------------------------|----------------------------------------------------------------------------------------------------|
| -c "keyword= <i>value</i> ;" | Specify connection parameters as a connection string.<br>See Chapter 4, "Connection and Communication<br>Parameters" in the <i>System Administration Guide:</i><br><i>Volume 1</i> .                                                                          |
| -ec encryption type          | Encrypt packets sent between the client application and<br>the server. See "Encryption connection parameter<br>[ENC]" in Chapter 4, "Connection and Communication<br>Parameters" in the <i>System Administration Guide:</i><br><i>Volume 1.</i>               |
| -0 filename                  | Write output messages to the named file. By default,<br>messages are written to the console. See "LogFile<br>connection parameter [LOG]" in Chapter 4,<br>"Connection and Communication Parameters," in the<br><i>System Administration Guide: Volume 1</i> . |

| Details option | Description                                                                                                    |
|----------------|----------------------------------------------------------------------------------------------------|
| -p size        | Set the maximum packet size for network<br>communications, in bytes. The value must be greater<br>than 300, and less than 16000. The default setting is<br>1492. See "CommBufferSize connection parameter<br>[CBSize]" in Chapter 4, "Connection and<br>Communication Parameters" in the <i>System</i><br><i>Administration Guide: Volume 1.</i>                                |
| -r             | Disable multiple record fetching. By default, when the database server gets a simple fetch request, the application asks for extra rows. Use the -r option to disable this behavior. See "DisableMultiRowFetch connection parameter [DMRF]" in Chapter 4, "Connection and Communication Parameters" in the <i>System Administration Guide: Volume 1.</i>                        |
| -tl seconds    | Client liveness timeout period. Terminates connections<br>when they are no longer intact. The value is in seconds.<br>The default is the server setting, which in turn has a<br>default of 120 seconds. See "LivenessTimeout<br>connection parameter [LTO]" in Chapter 4,<br>"Connection and Communication Parameters" in<br>the <i>System Administration Guide: Volume 1</i> . |
| -x list        | List network drivers to run.                                                                                                    |
| -Z             | Provide diagnostic information on communications links on startup.                                                                                                    |
| server-name    | Connect to the named database server. Only the first 40 characters are used. See Chapter 1, "Running the Database Server."                                                                                                    |

| Usage    | The iqdsn modifier options can occur before or after the major option<br>specification. The order makes a difference only if you specify a a connection<br>parameter value more than once. In such a case, the last value specified is used. |
|----------|----------------------------------------------------------------------------------------------------|
| Examples | Write a definition of the data source newdsn. Do not prompt for confirmation if the data source already exists.                                                                                                    |
|          | iqdsn -y tcpip -w newdsn -c "uid=DBA;pwd=sql" -v                                                                                                    |
|          | You can also change the order of options:                                                                                                    |
|          | iqdsn -w newdsn -c "uid=DBA;pwd=sql" -x tcpip -y                                                                                                    |
|          | List all known user data sources, one data source name per line:                                                                                                    |
|          | iqdsn -l                                                                                                    |
|          | List all data sources along with their associated connection string:                                                                                                    |
|          |                                                                                                    |

```
iqdsn -l -b
```

Report the connection string for user data source MyDSN:

iqdsn -g MyDSN

Delete the data source BadDSN, but first list the connection parameters for BadDSN and prompt for confirmation:

iqdsn -d BadDSN -v

Delete the data source BadDSN without prompting for confirmation.

iqdsn -d BadDSN -y

Create a data source named NewDSN for the database server MyServer:

iqdsn -w NewDSN -c "uid=DBA;pwd=sql;eng=bar"

If a NewDSN already exists, the utility asks you if you want to overwrite it.

The following example connects to the sample database server. The server name sample overrides the previous specified value of MyServer:

```
iqdsn -w NewDSN -c "uid=DBA;pwd=sql;eng=MyServer"
sample
```

List all connection parameter names and their aliases:

iqdsn -cl

See also

 "Working with ODBC data sources" and "Using ODBC data sources on UNIX" in Chapter 3, "Sybase IQ Connections" in the System Administration Guide: Volume 1.

#### **DBSpace Header utility (iqheader)**

Use the DBSpace Header utility to determine which server, if any, is using a particular device, file or LUN (Logical Unit Number) as a dbspace to analyze disk usage or to configure a multiplex query server.

The iqheader utility reports the configuration of an arbitrary device regardless of whether it is currently in use by an IQ server.

|            | The user interface is a standalone console application called iqheader (header.exe on Windows). The iqheader tool searches the device for a IQ dbspace header and reports the header information in a user-readable format.         |  |  |
|------------|----------------------------------------------------------------------------------------------------|--|--|
|            | <b>Note</b> LUN is a logical unit number and is used to identify SCSI devices so the host can address and access the data on each disk drive in an array.                                                                           |  |  |
| Syntax     | iqheader [ [ dbspace_path ]                                                                                                    |  |  |
| Parameters | The iqheader application takes a single parameter, which is the device to be checked.                                                                                                    |  |  |
| Usage      | <b>iqheader usage</b> When invoked with no parameters, a usage summary is reported and a nonzero status is returned:                                                                                                    |  |  |
|            | >iqheader<br>Usage: iqheader [dbspace_path]                                                                                                    |  |  |
|            | <b>iqheader error</b> When the specified target is not an IQ dbspace, an error message is reported and a nonzero status is returned:                                                                                                |  |  |
|            | >iqheader /dev/null<br>Not an IQ file: Error 0                                                                                                    |  |  |
|            | <b>Operating system errors</b> When the specified target is unreadable, or any file operation fails due to an error returned from the operating system, the native operating system error appears and a nonzero status is returned. |  |  |
|            | >iqheader /dev/rdsk/clt32d0s1 <<br>Open Failed: No such file or directory                                                                                                    |  |  |
|            | >iqheader /dev/rdsk/clt3d0s1 <<br>Open Failed: Permission denied                                                                                                    |  |  |

**iqheader output** When a valid IQ dbspace is specified, iqheader prints the dbspace configuration to the console and returns a 0 exit status. Table 4-5 describes the fields in the iqheader output.

| Field       | Description                                         |
|-------------|-----------------------------------------------------|
| File Name   | Name of the file.                                   |
| Full Path   | Full path after symbolic link resolution            |
| Version     | Dbspace file format version                         |
| File ID     | Unique number assigned to each dbspace              |
| Create Time | Time of dbspace creation                            |
| RW Mode     | Current read-write mode: RW, RO, RW, N/A (Upgraded) |

Table 4-5: iqheader output

| Field                                                              | Description                                                 |
|--------------------------------------------------------------------|-------------------------------------------------------------|
| Last RW Mode                                                       | Last dbspace mode                                           |
| Size (MB)                                                          | DBSpace size, in megabytes                                  |
| Reserve (MB)                                                       | DBSpace reserve size, in megabytes                          |
| Block Size                                                         | Size of IQ block, in bytes                                  |
| Page Size                                                          | Size of IQ page, in bytes                                   |
| First Block                                                        | First IQ block number mapped to dbspace                     |
| Block Count                                                        | Number of IQ blocks that map to actual disk blocks          |
| Reserve Blocks                                                     | Number of IQ blocks that may be added to this dbspac        |
| Last Real Block                                                    | Last IO block number that maps to an actual disk block      |
| Last Mapped Block                                                  | Last IO block number mapped to dbspace                      |
| OFlag                                                              | Online status (YES/NO)                                      |
| Create ID                                                          | Commit ID in which dbspace was created                      |
| Alter ID                                                           | Last commit ID in which dbspace was altered                 |
| DBID1                                                              | Location of first database identity                         |
|                                                                    | Location of second database identity                        |
|                                                                    | Linique identifier assigned to each dispace                 |
| NextEL Alle eL enver                                               | Unique identifier assigned to each dospace                  |
| ank                                                                | Lower bound of preasocate space for dospace                 |
| _NextFLAllocUpperB<br>ank                                          | Upper bound of preallocate space for dbspace                |
| Pre-alter commit ID                                                | Commit_id in the system tables ISYSDBFILE and ISYSIQDBSPACE |
| _ReqNumFreeListBlo Number of blocks of type 'F' (free list blocks) |                                                             |
| cks                                                                |                                                             |
| he following example                                               | shows output for igheader:                                  |
| File Name: fil                                                     | el.ig                                                       |
| Full Path: /de                                                     | v/dsk/file1.iq                                              |
| DBFile Header                                                      | Info                                                        |
| Version: 2                                                         |                                                             |
| File ID: 16395                                                     |                                                             |
| Create Time: 2008-06-02 21:57:00                                   |                                                             |
| RW Mode: RO                                                        |                                                             |
| Last RW Mode: RW                                                   |                                                             |
| Size (MB): 20                                                      |                                                             |
| keserve (MB):                                                      | 20                                                          |
| BLOCK Size: 81                                                     | 92                                                          |
| Page Size: 131072                                                  |                                                             |
| First Block: 9408960                                               |                                                             |

Block Count: 2560

Example

```
Reserve Blocks: 2560
Last Real Block: 9411519
Last Mapped Block: 10454399
OFlags: 1
Create ID: 6905
Alter ID: 6964
DBID1: 0
DBID2: 0
DBSpace ID: 16395
NextFLAllocLowerBank: 0
NextFLAllocUpperBank: 0
Pre-alter commit ID: 6925
Dropped: NO
```

See also

Chapter 5, "Working with Database Objects," in the System Administration Guide: Volume 1

### File Hiding utility (dbfhide)

The File Hiding utility, dbfhide, allows you to add simple encryption to configuration files and initialization files to hide the contents of each file.

Syntax The following table lists the available options for the dbfhide utility.

dbfhide original-configuration-file encrypted-configuration-file

Parameters

Usage

Option Description original-configuration-file Name of the original file.

Name for the new obfuscated file.

Configuration files are used by some utilities to hold command-line options. These options can contain a password. You can use the dbfhide utility to add simple encryption to configuration files and .*ini* files used by Sybase IQ and its utilities, and thereby obfuscate the contents of the file. The original file is not modified. Once you add simple encryption to a file, there is no way to remove it. To change an obfuscated file, keep a copy of the original file that you can modify and obfuscate again.

> Hiding the contents of .ini files ٠

encrypted-configuration-file

1 Save the file with a different name.

rename saldap.ini saldap.ini.org

If you do not keep a copy of the original file, then you cannot modify the contents of the file once it has been obfuscated.

2 Obfuscate the file with the File Hiding utility, giving the obfuscated file the required file name:

dbfhide saldap.ini.org saldap.ini

3 Protect the *saldap.ini.org* file using file system or operating system protection, or store the file in a secure location.

To change the *saldap.ini* file, edit the *saldap.ini.org* file and repeat step 2.

**Warning!** You should not add simple encryption to the *.odbc.ini* system information file with the File Hiding utility (dbfhide) on UNIX unless you will only be using Sybase IQ data sources. If you plan to use other data sources, then obfuscating the contents of the *.odbc.ini* file may prevent other drivers from functioning properly.

dbfhide does not accept the @*data* parameter to read in options from a configuration file.

Examples Create a configuration file that starts the personal database server and the sample database. The file should set a cache of 10MB, and name this instance of the personal server "Elora". The configuration file would be written as follows:

```
# Configuration file for server Elora -n Elora -c 10M
path\asademo.db
```

Lines beginning with # are treated as comments.

Name the file *sample.txt*. To start the database using this configuration file, enter:

start iq @sample.txt

Add simple encryption to the configuration.

```
dbfhide sample.txt encrypted_sample.txt
```

Use the encrypted\_sample.txt file to start a database:

start\_iq @encrypted\_sample.txt

For more information about using configuration files, see the *Installation and Configuration Guide*.

The following command adds simple encryption to the *asaldap.ini* file:

dbfhide asaldap.ini encrypted\_asaldap.ini

## Information utility (dbinfo)

The command-line Information utility dbinfo displays information about a database catalog store. The information returned by dbinfo does not reflect the IQ store.

Any valid user ID can run dbinfo, but to obtain page usage statistics you need DBA authority.

dbinfo [ options ]

Parameters

Syntax

| ,<br>Option         | Description                                           |
|---------------------|-------------------------------------------------------|
| -c "keyword=value;" | Specify connection parameters. See Chapter 4,         |
|                     | "Connection and Communication Parameters" in          |
|                     | the System Administration Guide: Volume 1.            |
| -o filename         | Write output messages to the named file.              |
| -q                  | Operate quietly; do not display output messages.      |
| -u                  | Output page usage statistics. Display information     |
|                     | about the usage and size of all catalog store tables, |
|                     | including system and user-defined tables. You can     |
|                     | only request page usage statistics if no other users  |
|                     | are connected to the database.                        |

Table 4-6 lists the available options for the dbinfo utility.

#### Table 4-6: dbinfo options

Usage

The dbinfo utility indicates when the database was created, the name of any transaction log file or log mirror that is maintained, the catalog store page size, the version of installed Java classes, and other information. Optionally, it can also provide catalog table usage statistics and details.

### Initialization utility (iqinit)

|            | The command line Initialization utility iqinit starts a database that gives the user<br>executing iqinit permission to create a database. The user must have access to<br>the computer and file system. |
|------------|----------------------------------------------------------------------------------------------------|
| Syntax     | iqinit [ options ] new-database-file                                                                                                    |
| Parameters | Table 4-6 lists the available options for the iqinit utility.                                                                                                    |

| Option                                        | Description                                                                                                    |
|-----------------------------------------------|----------------------------------------------------------------------------------------------------|
| @data                                         | For descriptions of options common to dbinit and iqinit, see "Initialization                                                |
| -а                                            | utility (dbinit)" in the SQL Anywhere documentation at SQL Anywhere                                                         |
| -af                                           | 11.0.1 > SQL Anywhere Server - Database Administration > Administering<br>Your Database > Database administration utilities |
| -b                                            | - Tom Database > Database duministration unities.                                                                           |
| -c                                            |                                                                                                    |
| -dba [DBA-user][pwd]                          |                                                                                                    |
| -dbs <i>size</i> [ k   m   g   p ]            |                                                                                                    |
| -ea algorithm                                 |                                                                                                    |
| -ek <i>key</i>                                |                                                                                                    |
| -ер                                           |                                                                                                    |
| -et                                           |                                                                                                    |
| -i                                            |                                                                                                    |
| -k                                            |                                                                                                    |
| -I                                            |                                                                                                    |
| -le                                           |                                                                                                    |
| -m <i>filename</i>                            |                                                                                                    |
| -n                                            |                                                                                                    |
| -o filename                                   |                                                                                                    |
| -p page-size                                  |                                                                                                    |
| -q                                            |                                                                                                    |
| -S                                            |                                                                                                    |
| -t transaction-log-name                       |                                                                                                    |
| -z coll [ collation-tailoring-                |                                                                                                    |
| string                                        |                                                                                                    |
| -ze encoding                                  |                                                                                                    |
| -zn <i>coll</i> [ <i>collation-tailoring-</i> |                                                                                                    |
| string                                        |                                                                                                    |
|                                               | The I/O transfer block size in bytes.                                                                                       |
| -iqmsgpatn                                    | The path name of the segment containing the Sybase IQ message trace file.                                                   |
| -iqpath                                       | The path name of the main segment file containing the IQ data.                                                              |
| -iqpgsize                                     | The page size in bytes for the Sybase IQ segment of the database.                                                           |
| -iqreservesize                                | The size in MB of the space to reserve for the IQ main store.                                                               |
| -iqsize                                       | The size in MB of either the raw partition or OS file with the -iqpath.                                                     |
| -iqtmppath                                    | The path name of the temporary segment file.                                                                                |
| -iqtmpsize                                    | The size in MB of either the raw partition or OS file for the -iqtmppath.                                                   |

#### Table 4-7: iqinit options

#### Example

This command creates a Sybase IQ database called *bar.iq*.

```
$ iqinit -iqpath bar.iq -iqsize 20M
-iqpgsize 2048
-igreservesize 10M bar.db
SQL Anywhere Initialization Utility Version 15.2.0.5530
Debuq
CHAR collation sequence:
ISO BINENG(CaseSensitivity=Respect)
CHAR character set encoding: ISO 8859-1:1987
NCHAR collation sequence:
UCA(CaseSensitivity=UpperFirst;
AccentSensitivity=Respect;
PunctuationSensitivity=Primary)
NCHAR character set encoding: UTF-8
Creating system tables
Creating system views
Setting option values
Database "bar.db" created successfully
```

### Log Translation utility (dbtran)

Use the Log Translation utility, dbtran, to translate a transaction log into a ..*sql* command file.

You access the Log Translation utility at the command prompt, using the dbtran command.

Syntax

Running against a database server:

dbtran [ options ] -c { connection-string } -n SQL-file

Running against a transaction log:

dbtran [ options ] [ transaction-log ] [ SQL-file ]

Parameters

| @data Reads in options from the specified environmer | Option |                    |
|------------------------------------------------------|--------|--------------------|
| variable or configuration file.                      | ⊉data  | cified environment |

| Option              | Description                                                                                                    |
|---------------------|----------------------------------------------------------------------------------------------------|
| -a                  | Controls whether uncommitted transactions appear<br>in the transaction log. The transaction log contains<br>changes made before the most recent COMMIT by<br>any transaction. Changes made after the most recent<br>COMMIT are not present in the transaction log. If you<br>do not specify -a, only committed transactions<br>appear in the output file. If you specify -a, any<br>uncommitted transactions found in the transaction<br>log are output followed by a ROLLBACK statement.                                                                                                    |
| -c "keyword=value;" | Specifies the connection string when running the<br>utility against a database server. See "Connection<br>parameters" in Chapter 4, "Connection and<br>Communication Parameters" in the <i>System</i><br><i>Administration Guide: Volume 1</i>                                                                                                    |
| -d                  | Specifies that transactions are written in order from<br>earliest to latest. This feature is provided primarily<br>for use when auditing database activity: do not apply<br>dbtran output against a database.                                                                                                    |
| -ek key             | Specifies the encryption key for strongly encrypted databases. If you have a strongly encrypted database, you must provide the encryption key to use the database or transaction log. Specify either -ek or -ep, but not both. The command fails if you do not specify the correct encryption key. If you are running dbtran against a database server using the -c option, specify the key using a connection parameter instead of using the -ek option. For example, the following command gets the transaction log information about database enc.db from the database server sample, and saves its output in <i>log.sql</i> . |
|                     | UID=DBA;PWD=sql;DBKEY=mykey"                                                                                                    |

| Option              | Description                                                                                                    |
|---------------------|----------------------------------------------------------------------------------------------------|
| -ep                 | Prompts for the encryption key. This option causes a window to appear, in which you enter the encryption key. It provides an extra measure of security by never allowing the encryption key to be seen in clear text. Specify either -ek or -ep, but not both. The command fails if you do not specify the correct encryption key. If you are running dbtran against a database server using the -c option, specify the key using a connection parameter, instead of using the -ep option. For example, the following command gets the transaction log information about database enc.db from the database server sample, and saves its output in <i>log.sql</i> . |
|                     | dbtran -n log.sql -c "ENG=sample;DBF=enc.db;                                                                                                    |
| -f                  | Outputs only transactions that were completed since<br>the last checkpoint.                                                                                                    |
| -g                  | Adds auditing information to the transaction log if<br>the auditing database option is turned on. See<br>"AUDITING option [database]" in Chapter 2,<br>"Database Options" in <i>Reference: Statements and</i><br><i>Options.</i>                                                                                                    |
| -ir offset1,offset2 | Outputs a portion of the transaction log between two specified offsets.                                                                                                    |
| -is <i>source,</i>  | Outputs operations on rows that have been modified<br>by operations from one or more of the following<br>sources, specified as a comma-separated list:<br>• All All rows. This is the default setting.                                                                                                    |
|                     | <ul> <li>SQLRemote Include only rows that were<br/>modified using SQL Remote. You can also use<br/>the short form "SR".</li> </ul>                                                                                                    |
|                     | • <b>RepServer</b> Include only rows that were<br>modified using the Replication Agent (LTM) and<br>Replication Server. You can also use the short<br>form "RS".                                                                                                    |
| -it owner table     | • Local Include only rows that are not replicated.                                                                                                    |
| к отпенните,        | separated list of tables. Specify each table as owner.table.                                                                                                    |

| Option         | Description                                                                                                    |
|----------------|----------------------------------------------------------------------------------------------------|
| -j date/time   | Translates only transactions from the most recent<br>checkpoint prior to the given date or time. The user-<br>provided argument can be a date, time, or date and<br>time, enclosed in quotes. you omit a time, the default<br>is the beginning of the day. If you omit a date, the<br>current day is the default. The acceptable format for<br>the date and time is: "YYYY/MMM/DD HH:NN". |
| -k             | Prevents partial <i>.sql</i> files from being erased if an error is detected. If an error is detected while dbtran is running, the <i>.sql</i> file generated until that point is normally erased to ensure that a partial file is not used by accident. Specifying this option may be useful if you are attempting to salvage transactions from a damaged transaction log.               |
| -m             | Specifies a directory that contains transaction logs.<br>Use this option with the -n option.                                                                                                    |
| -n filename    | Specifies the output file that holds the SQL statements when you run the dbtran utility against a database server.                                                                                                    |
| -o filename    | Writes output messages to the named file.                                                                                                    |
| -r             | Removes any transactions that were not committed.<br>This is the default behavior.                                                                                                    |
| -rsu username, | Specifies a comma-separated list of user names to<br>override the default Replication Server user names.<br>By default, the -is option assumes the default<br>Replication Server user names of dbmaint and sa.                                                                                                    |
| -S             | Controls how UPDATE statements are generated. If<br>you do not use this option, and there is no primary<br>key or unique index on a table, dbtran generates<br>UPDATE statements with a nonstandard FIRST<br>keyword in case of duplicate rows. If you do use this<br>option, the FIRST keyword is omitted for<br>compatibility with the SQL standard.                                    |
| -sr            | Places generated comments in the output file<br>describing how SQL Remote distributes operations<br>to remote sites.                                                                                                    |

| Option              | Description                                                                                                    |
|---------------------|----------------------------------------------------------------------------------------------------|
| -a                  | Controls whether uncommitted transactions appear<br>in the transaction log. The transaction log contains<br>changes made before the most recent COMMIT by<br>any transaction. Changes made after the most recent<br>COMMIT are not present in the transaction log. If you<br>do not specify -a, only committed transactions<br>appear in the output file. If you specify -a, any<br>uncommitted transactions found in the transaction<br>log are output followed by a ROLLBACK statement.                                                                                                    |
| -c "keyword=value;" | Specifies the connection string when running the<br>utility against a database server. See "Connection<br>parameters" in Chapter 4, "Connection and<br>Communication Parameters" in the <i>System</i><br><i>Administration Guide: Volume 1</i>                                                                                                    |
| -d                  | Specifies that transactions are written in order from<br>earliest to latest. This feature is provided primarily<br>for use when auditing database activity: do not apply<br>dbtran output against a database.                                                                                                    |
| -ek key             | Specifies the encryption key for strongly encrypted databases. If you have a strongly encrypted database, you must provide the encryption key to use the database or transaction log. Specify either -ek or -ep, but not both. The command fails if you do not specify the correct encryption key. If you are running dbtran against a database server using the -c option, specify the key using a connection parameter instead of using the -ek option. For example, the following command gets the transaction log information about database enc.db from the database server sample, and saves its output in <i>log.sql</i> . |

| Option              | Description                                                                                                    |
|---------------------|----------------------------------------------------------------------------------------------------|
| -ep                 | Prompts for the encryption key. This option causes a window to appear, in which you enter the encryption key. It provides an extra measure of security by never allowing the encryption key to be seen in clear text. Specify either -ek or -ep, but not both. The command fails if you do not specify the correct encryption key. If you are running dbtran against a database server using the -c option, specify the key using a connection parameter, instead of using the -ep option. For example, the following command gets the transaction log information about database enc.db from the database server sample, and saves its output in <i>log.sql</i> . |
|                     | dbtran -n log.sql -c "ENG=sample;DBF=enc.db;                                                                                                    |
|                     | UID=DBA;PWD=sql;DBKEY=mykey"                                                                                                    |
| -f                  | Outputs only transactions that were completed since the last checkpoint.                                                                                                    |
| -g                  | Adds auditing information to the transaction log if<br>the auditing database option is turned on. See<br>"AUDITING option [database]" in Chapter 2,<br>"Database Options" in <i>Reference: Statements and</i><br><i>Options</i> .                                                                                                    |
| -ir offset1,offset2 | Outputs a portion of the transaction log between two specified offsets.                                                                                                    |
| -is <i>source</i> , | Outputs operations on rows that have been modified<br>by operations from one or more of the following<br>sources, specified as a comma-separated list:<br>• All All rows. This is the default setting                                                                                                    |
|                     | <ul> <li>SQLRemote Include only rows that were<br/>modified using SQL Remote. You can also use<br/>the short form "SR".</li> </ul>                                                                                                    |
|                     | • <b>RepServer</b> Include only rows that were<br>modified using the Replication Agent (LTM) and<br>Replication Server. You can also use the short<br>form "RS".                                                                                                    |
|                     | • Local Include only rows that are not replicated.                                                                                                    |
| -it owner.table,    | Outputs those operations on the specified, comma-<br>separated list of tables. Specify each table as<br>owner.table.                                                                                                    |

| Option                 | Description                                                                                                    |
|------------------------|----------------------------------------------------------------------------------------------------|
| -j date/time           | Translates only transactions from the most recent<br>checkpoint prior to the given date or time. The user-<br>provided argument can be a date, time, or date and<br>time, enclosed in quotes. you omit a time, the default<br>is the beginning of the day. If you omit a date, the<br>current day is the default. The acceptable format for<br>the date and time is: "YYYY/MMM/DD HH:NN". |
| -k                     | Prevents partial <i>.sql</i> files from being erased if an error is detected. If an error is detected while dbtran is running, the <i>.sql</i> file generated until that point is normally erased to ensure that a partial file is not used by accident. Specifying this option may be useful if you are attempting to salvage transactions from a damaged transaction log.               |
| -m                     | Specifies a directory that contains transaction logs.<br>Use this option with the -n option.                                                                                                    |
| -n <i>filename</i>     | Specifies the output file that holds the SQL statements when you run the dbtran utility against a database server.                                                                                                    |
| -o filename            | Writes output messages to the named file.                                                                                                    |
| -r                     | Removes any transactions that were not committed.<br>This is the default behavior.                                                                                                    |
| -rsu <i>username</i> , | Specifies a comma-separated list of user names to<br>override the default Replication Server user names.<br>By default, the -is option assumes the default<br>Replication Server user names of dbmaint and sa.                                                                                                    |
| -S                     | Controls how UPDATE statements are generated. If<br>you do not use this option, and there is no primary<br>key or unique index on a table, dbtran generates<br>UPDATE statements with a nonstandard FIRST<br>keyword in case of duplicate rows. If you do use this<br>option, the FIRST keyword is omitted for<br>compatibility with the SQL standard.                                    |
| -sr                    | Places generated comments in the output file<br>describing how SQL Remote distributes operations<br>to remote sites.                                                                                                    |

| Option            | Description                                                                                                    |
|-------------------|----------------------------------------------------------------------------------------------------|
| -t                | Controls whether triggers are included in the<br>command file. By default, actions performed by<br>triggers are not included in the command file. If the<br>matching trigger is in the database, when the<br>command file is run against the database, the trigger<br>performs the actions automatically. Trigger actions<br>should be included if the matching trigger does not<br>exist in the database against which the command file<br>is to run. |
| -u <i>userid,</i> | Limits the output from the transaction log to include only specified users.                                                                                                    |
| -x userid,        | Limits the output from the transaction log to exclude specified users.                                                                                                    |
| -у                | Replaces existing command files without prompting<br>you for confirmation. If you specify -q, you must<br>also specify -y or the operation fails.                                                                                                    |
| transaction-log   | Specifies the log file to be translated. Cannot be used together with -c or -m options                                                                                                    |
| SQL-file          | Names the output file containing the translated information. For use with <i>transaction-log</i> only.                                                                                                    |

#### Usage

dbtran takes the information in a transaction log and places it as a set of SQL statements and comments into an output file. The utility can be run in the following ways:

 Against a database server When you run dbtran against a database server, the utility is a standard client application. It connects to the database server using the connection string specified following the -c option, and places output in a file specified with the -n option. DBA authority is required to run in this way.

For example, this command translates log information from the server iqdemo and places the output in a file named *iqdemo.sql*:

```
dbtran -c
"eng=iqdemo;dbn=iqdemo;dbf=iqdemo.db;uid=DBA;pwd=sql"
-n iqdemo.sql
```

• Against a transaction log file When you run dbtran against a transaction log, the utility acts directly against a transaction log file. Protect your transaction log file from general access to prevent users from running this statement.

dbtran iqdemo.log iqdemo.sql

When the *dbtran* utility runs, it displays the earliest log offset in the transaction log. This can be an effective method for determining the order in which multiple log files were generated.

If -c is used, dbtran attempts to translate the online transaction log file, and all the offline transaction log files in the same directory as the online transaction log file. If the directory contains transaction log files for more than one database, dbtran may give an error. To avoid this, ensure that each directory contains transaction log files for only one database.

A transaction can span multiple transaction logs. If transaction log files contain transactions that span logs, translating a single transaction log file (for example, dbtran demo.log) can cause the spanning transactions to be lost. For dbtran to generate complete transactions, use the -c or -m options with the transaction log files in the directory.

Exit codes are 0 (success) or nonzero (failure).

This utility accepts @filename parameters. See "start\_iq server options" on page 2.

# Ping utility (dbping)

The command-line Ping utility dbping assists in diagnosing connection problems.

Syntaxdbping [options]ParametersTable 4-8 lists the available options for dbping.

| Option              | Description                                                                                                    |
|---------------------|----------------------------------------------------------------------------------------------------|
| -c "keyword=value;" | Supply database connection parameters. See<br>Chapter 4, "Connection and Communication<br>Parameters" in the <i>System Administration Guide:</i><br><i>Volume 1</i> . If no connection parameters are specified,<br>connection parameters from the SQLCONNECT<br>environment variable are used, if set.                                      |
| -d                  | Make a database connection if the server is found.                                                                                                    |
|                     | If you do not supply the -d option, dbping reports<br>success if it finds the server specified by the -c option.<br>If you do supply the -d option, dbping reports success<br>only if it connects to both server and database.                                                                                                    |
|                     | For example, if you have a server named blair running the iqdemo database, this command succeeds:                                                                                                    |
|                     | dbping -c "eng=blair;dbn=iqdemo"                                                                                                    |
|                     | The following command fails, with the message<br>Ping database failed specified<br>database not found                                                                                                    |
|                     | dbping -d -c "eng=blair;dbn=iqdemo"                                                                                                    |
| -en                 | Specifies that you want dbping to exit with a failed<br>return code when NULL is returned for any of the<br>properties specified. By default, dbping prints NULL<br>when the value for a property specified by -pc, -pd, or<br>-ps is unknown, and exits with a success return code.<br>This option can only be used with -pc, -pd, and -ps. |
| -  library          | Use the specified ODBC driver or driver manager<br>library. Specify the library to use (without its file<br>extension). This option does not use the ODBC<br>Driver Manager, and so is particularly useful on<br>UNIX operating systems.                                                                                                    |
|                     | For example, this command directly loads the ODBC<br>driver:<br>dbping -m -c "dsn=IQ15iqdemo" -1<br>dbodbc11                                                                                                    |
|                     | Use dbping to verify connectivity with the ODBC<br>Driver Manager on UNIX systems. Unlike dbisql or<br>other tools, dbping allows you to explicitly test the<br>components as you would with a third-party tool. For<br>example:                                                                                                    |
|                     | <pre>dbping -m -c "dsn=dsnname" -l /<full path="">/libodbc.so</full></pre>                                                                                                    |
|                     | where <i>libodbc.so</i> is the third-party ODBC driver.                                                                                                    |

#### Table 4-8: dbping options

| Option                | Description                                                                                                    |
|-----------------------|----------------------------------------------------------------------------------------------------|
| -m                    | Use the ODBC Driver Manager. Otherwise, connect<br>using Embedded SQL <sup>TM</sup> . Establish a connection<br>using ODBC. By default, dbping attempts a<br>connection using the embedded SQL interface.                                                                              |
| -o filename           | Log output messages to a file.                                                                                                    |
| -pc <i>property</i> , | Upon connection, display the specified connection<br>properties. Supply the properties in a comma-<br>separated list. You must specify enough connection<br>information to establish a database connection.                                                                            |
|                       | For a list of connection properties, see "Connection<br>properties" in the SQL Anywhere documentation at<br>SQL Anywhere 11.0.1 > SQL Anywhere Server -<br>Database Administration > Configuring Your<br>Database > Connection, database, and database<br>server properties.           |
| -pd <i>property</i> , | Upon connection, display the specified database<br>properties. Supply the properties in a comma-<br>separated list. You must specify enough connection<br>information to establish a database connection.                                                                              |
|                       | For a list of database properties, see "Database<br>properties" in the SQL Anywhere documentation at<br>SQL Anywhere 11.0.1 > SQL Anywhere Server -<br>Database Administration > Configuring Your<br>Database > Connection, database, and database<br>server properties.               |
| -ps <i>property</i> , | Upon connection, display the specified database<br>server properties. Supply the properties in a comma-<br>separated list.                                                                                                    |
|                       | For a list of database server properties, see "Database<br>server properties" in the SQL Anywhere<br>documentation at SQL Anywhere 11.0.1 > SQL<br>Anywhere Server - Database Administration ><br>Configuring Your Database > Connection, database,<br>and database server properties. |
| -q                    | Operate quietly—do not print messages. If dbping fails, a message always appears.                                                                                                    |

| Option   | Description                                                                                                    |
|----------|----------------------------------------------------------------------------------------------------|
| -\$      | Returns information about the performance of the network between the computer running dbping and the computer running the database server.         Approximate connection speed, latency, and throughput are displayed. The -c option is usually required to specify the connection parameters to connect to a database on the server. You can only use dbping -s for embedded SQL connections. This option is ignored if -m or -l is also specified. By default, dbping -s loops through the requests for at least one second for each statistic it measures. A maximum of 200 connect and disconnect iterations are performed, regardless of the time they take, to avoid consuming too many resources. On slower networks, it can take several seconds to perform the minimum number of iterations for each statistic. The performance statistics are approximate, and are more |
| -        | accurate when both the client and server computers<br>are fairly idle.                                                                                                    |
| -st time | the length of time, in seconds, that dbping loops<br>through the requests for each statistic it measures.<br>This option allows more accurate timing information<br>to be obtained than -s.                                                                                                    |
| -z       | Display debugging information. This option is<br>available only when an embedded SQL connection is<br>being attempted. That is, it cannot be combined with<br>-m or -l. It displays the network communication<br>protocols used to attempt connection, and other<br>discussion                                                                                                    |

Use dbping for Embedded SQL or ODBC connections. You cannot use dbping for jConnect (TDS) connections.

Exit codes are 0 (success) or nonzero (failure).

This utility accepts @filename parameters.

Usage

### Server Location utility (dblocate)

The Server Location command-line utility dblocate may assist in diagnosing connection problems by locating databases on the immediate TCP/IP network.

dblocate [ options ]

Parameters

Syntax

Table 4-9 lists the options available for the dblocate utility.

| Option                   | Description                                                                                                    |
|--------------------------|----------------------------------------------------------------------------------------------------|
| -d                       | Lists the server name and address, for each server<br>found, followed by a comma-separated list of<br>databases running on that server. If the list exceeds<br>160 characters, it is truncated and ends with an<br>ellipsis ().                                                  |
| -dn <i>database-name</i> | Lists the server name and address, for servers<br>running a database with the specified name. If the<br>list exceeds 160 characters, it is truncated and ends<br>with an ellipsis ().                                                                                            |
| -dv                      | Displays the server name and address, for each<br>server found, listing each database running on that<br>server on a separate line. The list is not truncated,<br>so this option can be used to reveal lists that are<br>truncated when the v option is used.                    |
| -n                       | Lists IP addresses in the output, rather than<br>computer names. This may improve performance<br>since looking up computer names may be slow.                                                                                                    |
| -o filename              | Writes output messages to the named file.                                                                                                    |
| -p portnumber            | Displays the server name and address only for<br>servers using the specified TCP/IP port number.<br>The TCP/IP port number must be between 1 and<br>65535.                                                                                                    |
| -q                       | Runs in quiet mode-messages are not displayed.                                                                                                    |
| -s name                  | Displays the server name and address only for<br>servers with the specified server name. If this<br>option is used, the -ss option should not be used (if<br>both options are used, it is likely that no matching<br>servers will be found).                                     |
| -ss substr               | Displays the server name and address only for<br>servers that contain the specified substring<br>anywhere in the server name. If this option is used,<br>the -s option should not be used (if both options are<br>used, it is likely that no matching servers will be<br>found). |

Table 4-9: dblocate options

| Option | Description                                         |
|--------|-----------------------------------------------------|
| -V     | Displays the full server name. By default, dblocate |
|        | truncates database server names that are longer     |
|        | than 40 bytes.                                      |

Usage

dblocate locates any SQL Anywhere or Sybase IQ database servers running over TCP/IP on the immediate network. It prints a list of database servers and their addresses.

Depending on your network, the utility may take several seconds before printing its results.

### **Transaction Log utility (dblog)**

|        | Sybase IQ automatically handles the creation and deletion of the transaction log for a database. The command-line Transaction Log utility dblog displays or changes the name of the transaction log or transaction log mirror associated with your database. You can also use dblog to stop a database from maintaining a transaction log mirror, or start maintaining a transaction log mirror. |
|--------|----------------------------------------------------------------------------------------------------|
|        | The database must run with a transaction log. The Sybase IQ server will not<br>start without a transaction log. A transaction log mirror is a duplicate copy of<br>a transaction log, maintained in tandem by the database. A transaction log<br>mirror is not required, but Sybase recommends that you use one, especially if<br>you do not frequently back up your IQ database.                |
| Syntax | dblog [options] database-file                                                                                                    |

Parameters

The following table lists the options available for the dblog utility.

Table 4-10: dblog options

| Option  | Description                                                                                                    |
|---------|----------------------------------------------------------------------------------------------------|
| -ek key | Specify the encryption key for strongly encrypted<br>databases directly in the command. If you have a<br>strongly encrypted database, you must provide the<br>encryption key to use the database or transaction<br>log in any way. For strongly encrypted databases,<br>you must specify either -ek or -ep, but not both.<br>The command will fail if you do not specify the<br>correct key for a strongly encrypted database. |

| Option         | Description                                                                                                    |
|----------------|----------------------------------------------------------------------------------------------------|
| -ep            | Specify that you want to be prompted for the<br>encryption key. This option causes a window to<br>appear, in which you enter the encryption key. It<br>provides an extra measure of security by never<br>allowing the encryption key to be seen in clear text.<br>For strongly encrypted databases, you must<br>specify either -ek or -ep, but not both. The<br>command will fail if you do not specify the correct<br>key for a strongly encrypted database. |
| -g n           | Use this option if you are using the Log Transfer<br>Manager to participate in a Replication Server<br>installation. It can be used after a backup is<br>restored, to set the generation number.                                                                                                    |
| -il            | Use this option if you have stopped using the Log<br>Transfer Manager to participate in a Replication<br>Server installation on this database, but continue to<br>use SQL Remote or MobiLink synchronization. It<br>resets the Log Transfer Manager log offset that is<br>kept for the delete_old_logs option, allowing<br>transaction logs to be deleted when they are no<br>longer needed.                                                                  |
| -is            | Use this option if you have stopped using<br>MobiLink synchronization on this database, but<br>continue to use the Log Transfer Manager or SQL<br>Remote. It resets the MobiLink log offset that is<br>kept for the delete_old_logs option, allowing<br>transaction logs to be deleted when they are no<br>longer needed.                                                                                                    |
| -m mirror-name | Specify the file name for a new transaction log<br>mirror. If the database is not currently using a<br>transaction log mirror, it starts using one. If the<br>database is already using a transaction log mirror,<br>it changes to using the new file as its transaction<br>log mirror.                                                                                                    |

| Option         | Description                                                                                                    |
|----------------|----------------------------------------------------------------------------------------------------|
| -ep            | Specify that you want to be prompted for the<br>encryption key. This option causes a window to<br>appear, in which you enter the encryption key. It<br>provides an extra measure of security by never<br>allowing the encryption key to be seen in clear text.<br>For strongly encrypted databases, you must<br>specify either -ek or -ep, but not both. The<br>command will fail if you do not specify the correct<br>key for a strongly encrypted database. |
| -g n           | Use this option if you are using the Log Transfer<br>Manager to participate in a Replication Server<br>installation. It can be used after a backup is<br>restored, to set the generation number.                                                                                                    |
| -il            | Use this option if you have stopped using the Log<br>Transfer Manager to participate in a Replication<br>Server installation on this database, but continue to<br>use SQL Remote or MobiLink synchronization. It<br>resets the Log Transfer Manager log offset that is<br>kept for the delete_old_logs option, allowing<br>transaction logs to be deleted when they are no<br>longer needed.                                                                  |
| -is            | Use this option if you have stopped using<br>MobiLink synchronization on this database, but<br>continue to use the Log Transfer Manager or SQL<br>Remote. It resets the MobiLink log offset that is<br>kept for the delete_old_logs option, allowing<br>transaction logs to be deleted when they are no<br>longer needed.                                                                                                    |
| -m mirror-name | Specify the file name for a new transaction log<br>mirror. If the database is not currently using a<br>transaction log mirror, it starts using one. If the<br>database is already using a transaction log mirror,<br>it changes to using the new file as its transaction<br>log mirror.                                                                                                    |

| Option      | Description                                                                                                    |
|-------------|----------------------------------------------------------------------------------------------------|
| -n          | Stop using a transaction log, and stop using a<br>transaction log mirror. Without a transaction log,<br>the database can no longer participate in data<br>replication or use the transaction log in data<br>recovery. If a SQL Remote, Log Transfer Manager,<br>or dbmlsync truncation offset exists, the<br>transaction log cannot be removed unless the<br>corresponding ignore option (-il for the Log<br>Transfer Manager, -ir for SQL Remote, or -is for<br>dbmlsync) is also specified. You cannot stop using<br>a transaction log if the database has auditing turned<br>on (unless you first turn auditing off). |
| -o filename | Write output messages to the named file.                                                                                                    |
| -q          | Run in quiet mode-messages are not displayed.                                                                                                    |
| -r          | Maintain a single transaction log for databases that maintain a transaction log mirror.                                                                                                    |
| -t log-name | Specify the file name for a new transaction log. If<br>the database is not currently using a transaction<br>log, it starts using one. If the database is already<br>using a transaction log, it changes to using the new<br>file as its transaction log.                                                                                                    |
| -x n        | Reset the transaction log current relative offset to<br>n, so that the database can take part in replication.<br>This option is used for reloading SQL Remote<br>consolidated databases.                                                                                                    |
| -z n        | Reset the transaction log starting offset to n, so that<br>the database can take part in replication. This<br>option is used for reloading SQL Remote<br>consolidated databases.                                                                                                    |

Usage

The dblog command line utility allows you to display or change the name of the transaction log or transaction log mirror. You can also stop or start maintaining a transaction log mirror.

The name of the transaction log is set when you create a database. The database cannot be running when you change its transaction log file name.

When you use the RESTORE statement to move and/or rename a database, you can rename all of the files except the transaction log. Transactions continue to be written to the old log file name, in the location where the catalog store file (the *.db* file) is located after the database is restored.
When you rename or move all other files in the database, Sybase recommends that you do the same for the log file. Use dblog to move or rename the log file. Run this utility after using RESTORE with:

- A new database name
- The RENAME option

You can use dblog to rename the transaction log even if you have not restored the database, given these restrictions:

- The IQ server must be stopped.
- The databases cannot be participating in SQL Remote replication. For Sybase IQ, this means that dblog cannot be used in multiplex environments.
- After the log is renamed, retain the old log until the next database backup, in case the old log is needed for recovery from a media failure.

dblog displays additional information about the transaction log:

- Version number
- Starting offset, for use in replication
- Ending offset, for use in replication
- Page size
- Total number of pages
- Number of empty pages
- Percentage of the log file in use

See "The transaction log file" in Chapter 4, "Managing System Resources" in the *Performance and Tuning Guide*.

# Validation utility (dbvalid)

The command-line Validation utility dbvalid validates the indexes and keys on some or all of the SQL Anywhere tables in the catalog store. The Validation utility scans the entire table and looks up each record in every index and key defined on the table. By default, the Validation utility uses the express check option.

**Note** The dbvalid utility lets you easily validate SQL Anywhere catalog store tables, but does not validate IQ tables. Use the IQ stored procedure sp\_iqcheckdb to validate IQ tables.

You can access the dbvalid utility at the system command-line level, which is useful for incorporating dbvalid into batch or command files.

Syntax

dbvalid [ options ] [object-name,... ]

Table 4-11 lists the options available for the dbvalid utility.

Parameters

| Option                | Description                                                                                                    |
|-----------------------|----------------------------------------------------------------------------------------------------|
| object-name           | The name of a table or (if -i is used) an index to validate                                                                                                    |
| -c "keyword=value; …" | Supply database connection parameters. See<br>"Connection parameters" in Chapter 4, "Connection and<br>Communication Parameters" in the <i>System</i><br><i>Administration Guide: Volume 1</i> . The user ID must have<br>DBA authority or REMOTE DBA authority.                                                                                                    |
|                       | For example, the following validates the iqdemo database, connecting as user DBA with password sql:                                                                                                    |
|                       | dbvalid -c "uid=DBA;pwd=sql;dbf-<br>c:\sybase\IQ-15_2\demo\iqdemo.db"                                                                                                    |
| -o filename           | Log output messages to a file                                                                                                    |
| -f                    | Validate tables with full check. In addition to the default<br>validation checks, carry out both data checks (-fd) and<br>index checks (-fi). This option corresponds to the WITH<br>FULL CHECK option of the SQL Anywhere VALIDATE<br>TABLE statement. Depending on the contents of your<br>catalog store, this option may significantly extend the<br>time required to validate. |
| -fd                   | Validate tables with data check. In addition to the default<br>validation checks, check that all of each LONG BINARY,<br>LONG VARCHAR, TEXT or IMAGE data type can be read.<br>Entries with these data types may span more than one<br>page. In the IQ catalog store:                                                                                                    |
|                       | • Domain – user-defined data type.                                                                                                    |
|                       | IMAGE – a domain to LONG BINARY.                                                                                                    |
|                       | • TEXT – a domain to LONG VARCHAR.                                                                                                    |
|                       | This option instructs the database server to check all<br>pages used by each entry. This corresponds to the WITH<br>DATA CHECK option on the SQL Anywhere VALIDATE<br>TABLE statement. Depending on the contents of your<br>catalog store, this option may significantly extend the<br>time required to validate.                                                                  |
| -fi                   | Validate tables with index check. In addition to the default validation checks, validate each index on the table. This corresponds to the WITH INDEX CHECK option of the SQL Anywhere VALIDATE TABLE statement. Depending on the contents of your catalog store, this option may significantly extend the time required to validate.                                               |

Table 4-11: dbvalid options

| Option   | Description                                                                                                    |
|----------|----------------------------------------------------------------------------------------------------|
| -fx      | Validate tables with express check. In addition to the default and data checks, check that the number of rows in the table matches the number of entries in the index. This corresponds to the WITH EXPRESS CHECK of the SQL Anywhere VALIDATE TABLE statement. This option does not perform individual index lookups for each row.                                                                                                    |
| -i       | Each <i>object-name</i> is an index. Instead of validating<br>tables, validate indexes. Ensure that every row<br>referenced in the index actually exists in the table. For<br>foreign-key indexes, -i also ensures that the<br>corresponding row exists in the primary table. If you<br>supply a <i>table-name</i> instead of an <i>index-name</i> , validates<br>the primary key index. In this case, for dbvalid, each of<br>the <i>object-name</i> values supplied represents an index<br>instead of a table and has a name in the following format:<br>[ [ owner.]table-name.] index-name<br>Must be the owner of the table on which the index is<br>arrated have DBA outbacity or have DEMOTE DBA |
|          | authority.                                                                                                    |
| -q<br>-s | Validate database pages using checksums. Checksums<br>are used to determine whether a database page has been<br>modified on disk. If you created a database with<br>checksums enabled, you can validate the catalog store<br>using checksums. Checksum validation reads each page<br>of the catalog store from disk and calculates its<br>checksum. If the calculated checksum is different from<br>the checksum stored on the page, the page has been<br>modified on disk and an error is returned. The page<br>numbers of any invalid catalog store pages appear in the<br>server messages window. You cannot use -s with -i, -t, or<br>any of the -f options.                                       |
| -t       | The list of <i>object-name</i> values is a list of tables. This is also the default behavior.                                                                                                    |

With the dbvalid command-line utility, you can validate the indexes and keys on some or all of the SQL Anywhere tables in the catalog store. dbvalid scans the entire table and confirms that each row exists in the appropriate indexes. It is the same as running the SQL Anywhere VALIDATE TABLE statement on each catalog store table.

**Note** VALIDATE TABLE is not supported in Sybase IQ. sp\_iqcheckdb provides a similar function for IQ store tables.

By default, the Validation utility uses the express check option. However, the express check option is *not* used if you specify -f, -fd, -fi, -fn, or -i.

If the catalog store table is inconsistent, dbvalid reports an error. If errors are reported, you can drop all of the indexes and keys on a table and re-create them. You must also re-create any foreign keys to the table.

**Warning!** Validate a table or entire catalog store only when no connections are making changes to the database; otherwise, spurious errors may be reported, indicating some form of database inconsistency even though no inconsistency actually exists.

| Program exit code | Description                                                 |
|-------------------|-------------------------------------------------------------|
| 0                 | Database validated successfully                             |
| 1                 | General failure in utility                                  |
| 2                 | Error validating database                                   |
| 7                 | Cannot find database to connect to (database name is wrong) |
| 8                 | Cannot connect to database (user ID/password is wrong)      |
| 11                | Cannot find server to connect to (server name is wrong)     |
| 12                | Incorrect encryption key for starting database              |

#### Example

Usage

The following command validates the catalog store of the iqdemo database, connecting as user DBA with password sql:

dbvalid -c "uid=DBA;pwd=sql;dbf-c:\sybase\IQ-15\_2\demo\iqdemo.db"

# See also • "sa\_validate system procedure" in Chapter 7, "System Procedures" in *Reference: Building Blocks, Tables, and Procedures*

- "sp\_iqcheckdb procedure" in Chapter 7, "System Procedures" in *Reference: Building Blocks, Tables, and Procedures*
- "Database verification" in Chapter 13, "System Recovery and Database Repair" in the *System Administration Guide: Volume 2*

# CHAPTER 5 The SQL Preprocessor

About this chapter

This chapter provides reference information for the SQL preprocessor (iqsqlpp).

Contents

| Торіс                                  | Page |
|----------------------------------------|------|
| Introduction to the SQL preprocessor   | 142  |
| Running the SQL preprocessor (iqsqlpp) | 143  |

## Introduction to the SQL preprocessor

Embedded SQL is a database programming interface for the C and C++ programming languages. Embedded SQL consists of SQL statements intermixed with (embedded in) C or C++ source code. These SQL statements are translated by a SQL preprocessor into C or C++ source code, which you then compile.

The Sybase IQ SQL preprocessor utility iqsqlpp translates the SQL statements in an input file (.sqc) into C language source that is put into an output file (.c).

# Running the SQL preprocessor (iqsqlpp)

This section provides the syntax of iqsqlpp and describes the iqsqlpp commandline options.

iqsqlpp [ options ] <in filename > [<out filename> ]

Table 5-1 lists the options available for the iqsqlpp utility.

| Option              | Description                                                                                                    |
|---------------------|----------------------------------------------------------------------------------------------------|
| -d                  | Favor data size.                                                                                                    |
| -e < <i>level</i> > | Flag nonconforming SQL syntax as an error.                                                                                                    |
|                     | The allowed values of <i><level></level></i> are:                                                                                                    |
|                     | • c03– Flag syntax that is not core SQL/2003 syntax                                                                                                    |
|                     | • p03 – Flag syntax that is not full SQL/2003 syntax                                                                                                    |
|                     | • c99 – Flag syntax that is not core SQL/1999 syntax                                                                                                    |
|                     | • p99 – Flag syntax that is not full SQL/1999 syntax                                                                                                    |
|                     | <ul> <li>e92 – Flag syntax that is not entry-level SQL/1992 syntax</li> </ul>                                                                                                    |
|                     | <ul> <li>i92 – Flag syntax that is not intermediate-level<br/>SQL/1992 syntax</li> </ul>                                                                                                    |
|                     | • f92 – Flag syntax that is not full-SQL/1992 syntax                                                                                                    |
|                     | • t – Flag syntax that is not full-SQL/1992 syntax                                                                                                    |
|                     | • u – Flag non-standard host variable types                                                                                                    |
|                     | The following are also supported for compatibility with<br>previous versions: e (for entry-level SQL92), i, (for<br>intermediate-level SQL92), f (for full SQL92), and w (to<br>allow all supported syntax). |
| -h <width></width>  | Limit the maximum line length of output.                                                                                                    |
| -k                  | Include user declaration of SQLCODE.                                                                                                    |
| -n                  | Line numbers.                                                                                                    |
| -o <0/S spec>       | Target operating system specification (WINDOWS, WINNT or UNIX).                                                                                                    |
| -q                  | Quiet mode—do not print banner.                                                                                                    |
| -r-                 | Generate reentrant code.                                                                                                    |
| -s < <i>len&gt;</i> | Maximum string constant length for the compiler.                                                                                                    |

#### Table 5-1: iqsqlpp options

Syntax

Parameters

| Option              | Description                                                                                                    |
|---------------------|----------------------------------------------------------------------------------------------------|
| -w < <i>level</i> > | Flag nonconforming SQL syntax as a warning.                                                                         |
|                     | The allowed values of <i><level></level></i> are:                                                                   |
|                     | • c03– Flag syntax that is not core SQL/2003 syntax                                                                 |
|                     | • p03 – Flag syntax that is not full SQL/2003 syntax                                                                |
|                     | • c99 – Flag syntax that is not core SQL/1999 syntax                                                                |
|                     | • p99 – Flag syntax that is not full SQL/1999 syntax                                                                |
|                     | • e92 – Flag syntax that is not entry-level SQL/1992 syntax                                                         |
|                     | <ul> <li>i92 – Flag syntax that is not intermediate-level<br/>SQL/1992 syntax</li> </ul>                            |
|                     | • f92 – Flag syntax that is not full-SQL/1992 syntax                                                                |
|                     | • t – Flag syntax that is not full-SQL/1992 syntax                                                                  |
|                     | • u – Flag non-standard host variable types                                                                         |
| -x                  | Change multibyte SQL strings to escape sequences.                                                                   |
| -z < <i>cs</i> >    | Specify the collation sequence. For a list of recommended collation sequences, enter iqinit -l at a command prompt. |

Usage The SQL preprocessor processes a C or C++ program containing Embedded SQL before the compiler is run. iqsqlpp translates the SQL statements in the input file sql-filename into C language source that is put into the output*filename*. The normal extension for source programs with Embedded SQL is .sqc. The default output file name is the sql-filename with an extension of .c. If the *sql-filename* has a .c extension, the default output file name extension is .CC. -d Favor data size. Generate code that reduces data space size. Data Options structures are reused and initialized at execution time before use. This increases code size. -e <flag> This option flags, as an error, any Embedded SQL that is not part of a specified set of SQL92. The allowed values of *<flag>* and their meanings are as follows: е Flag syntax that is not entry-level SQL92 syntax. i Flag syntax that is not intermediate-level SQL92 syntax.

- **f** Flag syntax that is not full-SQL92 syntax.
- **t** Flag non-standard host variable types.
- **u** Flag syntax that is not supported by UltraLite.

- w Allow all supported syntax.
- **c99** Flag syntax that is not core SQL/1999 syntax.
- **c03** Flag syntax that is not core SQL/2003 syntax.
- **p99** Flag syntax that is not full SQL/1999 syntax.
- **p03** Flag syntax that is not full SQL/2003 syntax.

-h *width* Limits the maximum length of lines output by iqsqlpp to *width*. The continuation character is a backslash (\), and the minimum value of *width* is ten.

-k Notifies the preprocessor that the program to be compiled includes a user declaration of SQLCODE.

-n Generate line number information in the C file. This consists of *#line* directives in the appropriate places in the generated C code. If the compiler you are using supports the *#line* directive, this option makes the compiler report errors on line numbers in the SQC file (the file with the Embedded SQL) as opposed to reporting errors on line numbers in the C file generated by the SQL preprocessor. Also, the *#line* directives are used indirectly by the source level debugger so that you can debug while viewing the SQC source file.

-**o** *<O/S spec>* Specify the target operating system. This option must match the operating system where you run the program. A reference to a special symbol is generated in your program. This symbol is defined in the interface library. If you use the wrong operating system specification or the wrong library, an error is detected by the linker. The supported operating systems are:

- WINDOWS Microsoft Windows
- **UNIX** Use this option if you are creating a 32-bit UNIX application.
- UNIX64 Use this option if you are creating a 64-bit UNIX application.
- -q Operate quietly. Do not print the banner.

-r- Generate reentrant code. For more information on reentrant code, see "SQLCA management for multi-threaded or reentrant code" in the SQL Anywhere documentation at SQL Anywhere 11.0.1 > SQL Anywhere Server - Programming > SQL Anywhere Data Access APIs > SQL Anywhere embedded SQL > The SQL Communication Area (SQLCA).

**-s** *<len>* Set the maximum size string that the preprocessor puts into the C file. Strings longer than this value are initialized using a list of characters (*"a," "b," "c,"* and so on). Most C compilers have a limit on the size of string literal they can handle. This option is used to set that upper limit. The default value is 500.

-w < flag> This option flags any Embedded SQL that is not part of a specified set of SQL92 as a warning.

The allowed values of *<flag>* and their meanings are as follows:

- **e** Flag syntax that is not entry-level SQL92 syntax.
- i Flag syntax that is not intermediate-level SQL92 syntax.
- **f** Flag syntax that is not full-SQL92 syntax.
- t Flag non-standard host variable types.
- **u** Flag syntax that is not supported by UltraLite.
- **w** Allow all supported syntax.
- **c99** Flag syntax that is not core SQL/1999 syntax.
- **c03** Flag syntax that is not core SQL/2003 syntax.
- **p99** Flag syntax that is not full SQL/1999 syntax.
- **p03** Flag syntax that is not full SQL/2003 syntax.

-x Change multibyte strings to escape sequences so that they can pass through compilers.

-z < cs This option specifies the collation sequence. For a list of recommended collation sequences, enter iqinit -I at a command prompt.

The collation sequence helps the preprocessor understand the characters used in the source code of the program, for example, in identifying alphabetic characters suitable for use in identifiers. If you do not specify -z, the preprocessor attempts to determine a reasonable collation to use, based on the operating system and the SALANG and SACHARSET environment variables.

- See also
- "SQL Anywhere embedded SQL" in the SQL Anywhere documentation at SQL Anywhere 11.0.1 > SQL Anywhere Server - Programming > SQL Anywhere Data Access APIs.
  - "SQL Preprocessor messages" in Error Messages.

# Index

#### Α

accessibility keyboard shortcuts for Interactive SQL 65

#### В

backup live 104 on running server 104 backup utility 104 buffer cache partitioning 15

## С

cache lower limit enabling 6 cache size setting for catalog store 4 canceling SQL commands 72 case sensitivity SQL statements 97,99 catalog store setting cache size 4 validating 136 character set translation enabling 5 character strings iqsqlpp length limit 145 collation CP874toUTF8 utility 107 command files executing with dbisql 49 executing with dbisqlc 91 command limiter 51 command line database server 1

in configuration file 3 command line utilities dbfhide syntax 114 file hiding syntax 114 commands interrupting 72 loading in dbisqlc 98 logging 72 recalling in dbisqlc 100 communications server 27 configuration files adding simple encryption with dbfhide 114 hiding 114 connection parameters dbisql 51 control keys dbisqlc 95 CP874toUTF8 utility 107

#### D

data sources creating ODBC with iqdsn 108 database information 116 database pages displaying size of 116 database server command line 1 naming 20 starting 1 stopping 42, 43 troubleshooting shutdown 47 troubleshooting startup 47 database utilities data source 108 dbfhide 114 file hiding 114 iqdsn 108

database utility log translation 118 databases connecting to 91 creating 117 information 116 page usage 116 stopping 42 dbbackup utility 104 dbfhide about 114 dbfhide utility syntax 114 dbinfo utility 116 dbisql 49 command limiter 51 command line parameters 91 exiting 85 keyboard shortcuts 65 toolbar 66 dbisql overview 49,50 dbisql utility options 49 dbisqlc 87 command window 92.97 executing commands 94 function keys on UNIX 94 interrupting commands 102 key sequences 95 pull-down menus 93 dblocate utility 130 dblog utility 131 command line 131 dbping utility 126 dbspace header 111 dbstop utility 42 examples 42 43 parameters syntax 42 usage 42 dbtran utility 118 exit codes 126 syntax 118 dbvalid utility 136 exit codes 139 default server 26

default.tix file 95 documentation SQL Anywhere ix Sybase IQ vii

### Ε

```
embedded SQL
  character strings
                    145
                 142
   introduction
   line numbers
                 145
encryption
  dbfhide utility 114
   -ep server option
                      8
   file hiding utility 114
  INI files
             114
environment variable
   switches
             4
exit codes
   validation utility (dbvalid)
                              139
```

## F

file hiding utility about 114 syntax 114 FIPS conformance 144 function keys Interactive SQL 65

#### G

-gss option database server 11

#### Η

HTTP server configuration 27 HTTPS server configuration 27 hyperthreading server switch 15

## I

If 92.97 import/export tab Interactive SQL options dialog 75 information utility 116 INI files adding simple encryption with dbfhide 114 initialization files adding simple encryption with dbfhide 114 Interactive SQL displaying the Query Editor 65 executing all text in SQL Statements pane 65 function keys 65 keyboard shortcuts 65 See Also dbisql 49, 50 starting from Sybase Central 54 utility 49 Interactive SQL Classic utility 87 Interactive SQL Utility 49 interrupting SQL commands 72 iqdsn utility about 108 utilities dbspace header 111 iginit utility 117 iqmsgnum startup switch 14 iqmsgsz startup switch - 14 iqnumbercpus server switch 15 iqpartition startup switch 15

#### Κ

keyboard shortcuts Interactive SQL 65

## L

```
live backup
              104
load performance
   iqpartition server option
                             15
loading data
              107
lock contention
   iqpartition server option
                             15
log files
          131
logging commands
                    72
LTM
   transaction log options
                            131
```

#### Μ

| message log                    |    |
|--------------------------------|----|
| iqmsgnum server option 14      |    |
| iqmsgsz server option 14       |    |
| specifying number of archives  | 14 |
| specifying size 14             |    |
| messages tab                   |    |
| Interactive SQL options dialog | 76 |

#### Ν

naming database servers 20

#### 0

ODBC data sources creating with iqdsn 108

#### Ρ

pages displaying usage in database files 116 ping utility 126

## Q

Query Editor displaying in Interactive SQL 65

## R

recovery server switches 41 replication replication server 131 resource planning iqnumbercpus switch 15 return codes validation utility (dbvalid) 139

#### S

sample database connecting to 91 -sb option database server 23 security adding simple encryption to configuration files 114 dbfhide utility 114 file hiding utility 114 server default 26 20 naming server startup -gss server option 11 servers live backup 104 shared memory finding default server 26 shutdown troubleshooting 47 software dbinfo 116 dblog 131 sp\_iqtable procedure 96 SQL preprocessor command line 143 command line options 144 introduction 142

See Also sqlpp 143 syntax 143 SOL statements entering interactively 49.91 SOL92 conformance 144 sqlpp command line 143 command line options 143 introduction 142 options 143 parameters 143 143 syntax stack size SQL Anywhere threads 11 start\_iq database option 37 recovery options 41 server options 2 syntax 2 startup troubleshooting 47 stop iq example 46 syntax 44 usage 43 utility 43 stopping SQL commands 72 stored procedures example 96 Sybase Central starting Interactive SQL from 54

#### Т

Thai language 107 threads limiting stack size 11 tix file 95 transaction log dblog 131 truncating 104 truncating for all databases on server 19 utilities 131 troubleshooting database server shutdown 47 database server startup 47

#### U

UTF8 collation 107 utilities backup 104 CP874toUTF8 107 data source 108 dbfhide 114 dbfhide syntax 114 dbinfo 116 dbisql 49 dbisqlc 87 dblocate 130 dblog 131 dbping 126 dbstop 42 dbvalid 136 file hiding 114 file hiding syntax 114 information 116 iqinit 117 Server Location utility 130 SQL preprocessor 142 stop\_iq 43 Transaction Log utility 131 Validation utility 136

## Χ

-xd switch server 26 -xs switch server 27

V

**W** window

validating

catalog store 136 validation utility (dbvalid) exit codes 139

moving left or right

100

Index